UNIVERZITET MB Poslovni i pravni fakultet Beograd

# **SEMINARSKI RAD**

# FORMIRANJE BAZE PODATAKA

Predmet: Baze podataka

Mentor:

Student:

Dr Borivoje Milošević

# SADRŽAJ

| 1.<br>2.<br>3.<br>4. | UVOD<br>MICROSOFT ACCESS<br>OSNOVNI ELEMENTI KREIRANJA BAZE U ACCESU<br>OTVARANJE BAZE I IZRADA TABELA | 3<br>4<br>4<br>5 |
|----------------------|----------------------------------------------------------------------------------------------------|------------------|
| 5.                   | ORGANIZACIJA BAZE U MS ACCESS_U:                                                                       | 7                |
|                      | 5.1.1 PLANIRANJE TABELA                                                                                | 8                |
| 6.                   | POVEZIVANJE TABELA                                                                                     | 16               |
|                      | 6.1 Keys - Kuučevi                                                                                     | 17               |
|                      | 6.1.1 PRIMARNI KLJUČ:                                                                                  | 17               |
|                      | 6.1.2 Sekundarni - Strani ključ:                                                                       | 17               |
|                      | 6.1.3 Prednosti korištenja relacija                                                                    | 19               |
| 7.                   | UNOŠENJE PRVIH ZAPISA                                                                                  | 20               |
|                      | 7.1 USPOSTAVLJANJE RELACIJA VRŠIMO VEĆ OPISANIM POSTUPKOM:                                             | 22               |
| 8.                   | UPITI                                                                                                  | 23               |
| 9.                   | FORME                                                                                                  | 26               |
| 10                   | . IZVEŠTAJI                                                                                            | 28               |
| 11                   | . MAKRO PROGRAM                                                                                        | 30               |
| 12                   | . BAZA PODATAKA – REALIZACIJA PREKO SQL DRUGI DEO                                                      | 32               |
| 13                   | . POPUNJAVANJE TABELA                                                                                  | 40               |
| 14                   | IZVODJENJE RELACIJA                                                                                    | 43               |
| 15                   |                                                                                                    | 48<br>55         |
| 10                   | . ΝΕΚΑ ΟΒJΑΣΝJΕΝJΑ Ο Ι ΟΙΥΙΕ ΚΑΚΟ VAIVIP SEKVEK FUNKCIONISE:                                           | 55<br>م          |
| т/                   |                                                                                                    | 04               |

# 1.UVOD

Baze podataka su svojevrsne organizovane "elektronske kartice", kolekcija informacija vezanih za određeni subjekt, namenu ili pojavu, kao što su praćenje narudžbina kupaca, sportskog kluba, vođenje stanja magacina ili održavanje muzičke kolekcije u prividnom tabelarnom izgledu. Bazu podataka ne čine samo organizovane tabele kao nosioci podataka, već je to kompletan program koji može proračunavati, filtrirati podatke, štampati izveštaje itd. Programe sličnog tipa možemo najčešće sresti u preduzećima, bankama, poštama, arhivama, i praktično rečeno - svuda.

Brigu o podacima, vezama među podacima, ispravnosti podataka isvemu ostalom na sebe preuzima sistem za upravljanje podacima u bazi podataka (DBMS – Database Management Sistem). Svi moderni sistemi zaupravljanje bazama podataka koriste relacioni model podataka što znači dakorisnik vidi bazu kao skup tabela sa slogovima, gde je i rezultat svakeoperacije nad sadržajem baze podataka takođe tabela. Pored toga relacioni model koristi veze, odnosno relacije (relationships) za povezivanje datoteka(tabela) baze podataka u strukturiranu celinu.

Microsoft Access je sistem, odnosno program za upravljanje bazama podataka. Access omogućuje skupljanje, slaganje i organizovanje podataka kao stvaranje izveštaja koji vode do poslovnih odluka. Glavne funkcionalne mogućnosti Access-a su sledeće:

- Unos podataka direktno u bazu podataka ili uvoz podataka iz drugih programa.
- Sortiranje, indeksiranje i organizacija podataka na način koji se želi.
- Brzo stvaranje izveštaja ili priprema ispis nalepnica za pisma upotrebom svih ili samo dela podataka.

U ovom radu u Microsoft Access-u odrađena je baza podataka pod nazivom "Servis računara, televizora, video i audio uređaja". Osnovna namena ove baze je da čuva podatke o klijentima koji su doneli uređaje na servis, podatke o servisiranim udeđajima, cenu servisa, kao i cenu i katalog delova koji su dostavljeni od dobavljača servisu.

## 2. MICROSOFT ACCESS

Access je sistem za upravljanje bazama podataka. Koristi se za skladištenje i učitavanje podatke, prikazivanje, a takođe i za automatizaciju poslova koji se često ponavljaju. Predstavlja odličnu kombinacija produktivnosti programa za upravljanje bazom podataka i lakoće korišćenja Windows-a. Kao zaokružena aplikacija, Access obezbeđuje potpuno upravljanje relacionom bazom podataka i integritet na nivou same mašine na kojoj se nalazi baza. Tabelama je moguće pridružiti pravila koja proveravaju ispravnost i validnost podataka i sprečavaju unos neispravnih, a svako polje tabele može imati svoj format i podrazumevanu vrednost što znatno povećava produktivnost.

Access 2010 omogućava korišćenje svojih aplikacija za rad na Internetu. Izborom određene opcije omogućava se prebacivanje tabela, upita, izveštaja i prikaza u tabelarnom obliku u HTML format. Pomoću Data Acess Pages mogu da se prave složeni obrazci na Internetu koji su povezani sa podacima u konkretnoj mreži. Za razliku od drugih programa za rad sa bazama podataka kod kojih se svaka tabela nalazi u posebnoj datoteci, kompletna Access baza se nalazi u tačno jednoj datoteci. Tabele, upiti, formulari, izveštaji, stranice za rad sa podacima, makroi i moduli zajedno čine Accessovu bazu podataka. Svaki od ovih objekata ima specijalnu namenu. Accessova aplikacija takođe sadrži nekoliko različitih objekata, uključujući zavisnosti, komandne linije, svojstva baze podataka i uvozne/izvozne specifikacije. Pomoću ovih objekata možemo napraviti moćne, prijateljske, integrisane aplikacije.

# 3. OSNOVNI ELEMENTI KREIRANJA BAZE U ACCESU

Baza podataka kreirana u Access-u sastoji se od sledećih elemenata odnosno objekata:

- tabele
- forme
- upiti
- izveštaji
- makroi

Pored osnovnih elemenata Access baza može da sadrži i Data Access strane, makroe i/ili VBA module (Visual Basic for Application - programski jezik za programiranje operacija u Office aplikacijama). Svrha ovih elemenata je nadigradnja osnovnog oblika baze u cilju maksimalne moguće prilagodjenosti baze ka njenom korisniku i ispunjenja posebnih zahteva korisnika.

### 4. OTVARANJE BAZE I IZRADA TABELA

#### I deo

Izgradnja kuće počiva od temelja. Izgradnje baze počinje od osmišljavanja tabela i njihovog povezivanja. Osnovni elemenat svake baze podataka je tabela. Svaka tabela sarži kolone i redove a u njihovom preseku nalazi se polje ili ćelija u koje Accesssmešta karakterističan podatak. Red tabele predstavlja jedan slog koji sasvojim poljima daje grupu podataka čiji je karakter određen kolonamatabele. Definisanjem kolone, odnosno karaktera podatka koji će se slagati ukoloni, polja u koloni se definišu i svrstavaju u određen tip, koji može biti:tekst, broj, datum/vreme, logičko polje, memo polje (polje u koga se možeuneti tekst proizvoljne veličine), polje za unos brojeva u novčanom formatu, posebno polje u kome se automatski po započetom unosu sloga inkrementira broj (polje AutoNumber), hiperlink polje (pokazivač na adresu na Internetu), OLE object polje i Look Up polje.

Za potrebe izrade baze "Servis računara, televizora, video i audio uređaja" za početak ćemo osmotriti celine - podatke koje treba grupisati u zasebnim tabelama. Na osnovu projekta koji je sastavila grupa za planiranje i projektovanje baze, baza će sadžati šest tabela i to: **klijenti, serviser, uredjaji, delovi, dobaljaci i delovi-dobavljaci.** U projektu su na osnovu korisničkih zahteva date i relacije izmedju tabela, dati primarni i sekundarni ključevi koji imaju za zadatak da povežu tabele i omoguće brže i tačnije prikazivanje izveštaja - **Report**.

|   | klijenti    |                   | Meni serviser |
|---|-------------|-------------------|---------------|
| 2 | Field Name  |                   | Field Name    |
| 8 | ID_klijenta |                   | ID servisera  |
|   | Ime         |                   | ib_serviseru  |
|   | Prezime     |                   | Prezime       |
|   | Adresa      |                   | Ime           |
|   | Telefon     |                   |               |
|   |             |                   | RadniSat      |
|   |             | Tabela "serviser" |               |

Tabela "klijenti"

|                   |      | Field Name     |                     |     |                      |
|-------------------|------|----------------|---------------------|-----|----------------------|
|                   |      | ID_uredjaja    |                     |     |                      |
|                   |      | Naziv          |                     |     | Field Name           |
|                   |      | Tip            |                     | 4   | Field Name           |
|                   |      | Proizvodjac    |                     |     | ID_dobavljaca        |
|                   |      | ID_klijenta    | _                   |     | Naziv dobavljaca     |
|                   |      | Opis problema  | 1                   |     | Adresa               |
|                   |      | DatumDostavke  | 1                   | _   | Adresa               |
|                   |      | DatumUgradnje  | 4                   |     | Telefon              |
|                   |      | DatumZavrsetka | -                   |     | e-mail               |
|                   |      | VremeRada      | -                   |     | Grad                 |
|                   |      | Kolicina       | -                   |     | 0100                 |
| Tabela "uredjaji" | ,    | ID_servisera   | Tabela "dobavljaci" |     |                      |
|                   |      |                |                     |     |                      |
|                   |      | Field Name     |                     |     |                      |
|                   | ID_0 | dela           |                     |     |                      |
|                   | Naz  | iv dela        |                     |     |                      |
|                   | Opi  | s dela         |                     |     |                      |
|                   | Cen  | a dela         |                     |     | Field Name           |
|                   | ID ( | uredjaja       |                     |     | ID_dela              |
| Tabela "delovi"   | _    |                | Tabela "delovi-doba | avl | jaci", ID_dobavljača |

U projektu su prikazane sve tabele koje treba da čine bazu podataka, njihovi atributi, veze i primarni i sekundarni ključevi. Razmotrićemo sve postavljene relacije !!!

U ovom trenutku programer baze podataka poseduje sve potrebne elemente pa može sastaviti konceptualni model baze podataka koji će mu pomoći da lakše sagleda organizaciju baze i pristupi njenom programiranju.

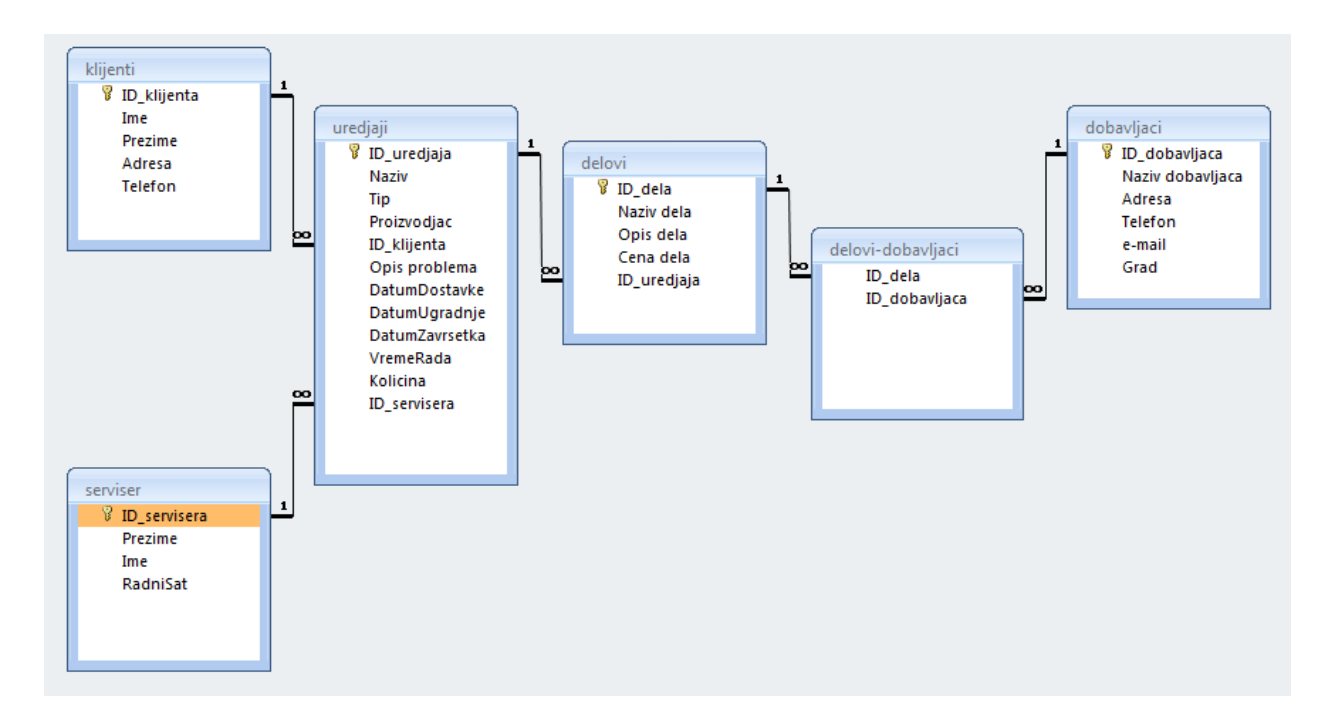

# 5. ORGANIZACIJA BAZE U MS ACCESS\_U:

Otvorićemo bazu podataka MS Access kao **Blank database** koja će ćemo zapamtiti na tekućem direktorijumu ( ili na onom koga odaberemo ) i u polje uneti naziv baze:

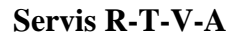

| AII 🔄 🖻 × 🔍 × I =                         |                              |                              | Microsoft Access                |   | – 🗆 ×                                                                                             |
|-------------------------------------------|------------------------------|------------------------------|---------------------------------|---|---------------------------------------------------------------------------------------------------|
| File Home Create                          | External Data Database Tools |                              |                                 |   | ۵ 🚱                                                                                               |
| Save                                      | Available Templates          |                              |                                 |   | Blank database                                                                                    |
| Save Database As                          | 🗢 🔿 🏠 Home                   |                              |                                 |   |                                                                                                   |
| 🎯 Open<br>📄 Close Database                |                              |                              |                                 |   |                                                                                                   |
| Prodavnica.accdb                          | Blank Blank web              | Recent Sample                | Mytemplates                     |   |                                                                                                   |
| Prodavnica 1.accdb                        | database database            | templates templates          | iny compares                    |   |                                                                                                   |
| Proba1.accdb                              | Office.com Templates         |                              | Search Office.com for templates | + |                                                                                                   |
| ④ Sevis R-TV-V-A 11.a<br>Info             |                              |                              |                                 |   |                                                                                                   |
| Recent                                    | Assets Contacts              | Issues & Non-profit<br>Tasks | Projects                        |   |                                                                                                   |
| New                                       |                              |                              |                                 |   |                                                                                                   |
| Print                                     |                              |                              |                                 |   |                                                                                                   |
| Save & Publish                            |                              |                              |                                 |   | File Name                                                                                         |
| Help                                      |                              |                              |                                 |   | Sevis R-TV-V-A.accdb<br>E:\Kopija E diska\Borivoje Milosevic\UNION<br>Univerzitet\PREDaVANJA\Baze |
| <ul> <li>Options</li> <li>Exit</li> </ul> |                              |                              |                                 |   | podataka/PKEDurVA/WAIterijal za pripremu ispita iz<br>BAZA\<br>Create                             |

Zatvorićemo ponudjenu tabelu Table1, desnom tasterom na njen jezičak i izborom iz padajućeg menija opcije Close.

| - 19 · 19 · 17                                                     |                                                                                                    |                                                               | Servis R-T-V-A : Database (Ac                     | cess 2007 - 2010) - Microsoft                       | Access                                                  |
|--------------------------------------------------------------------|----------------------------------------------------------------------------------------------------|---------------------------------------------------------------|---------------------------------------------------|-----------------------------------------------------|---------------------------------------------------------|
| The Mane Create Exten<br>AB 12 2 2 2 2 2 2 2 2 2 2 2 2 2 2 2 2 2 2 | mai Data Database Tools<br>Date & Time With Mark Tools<br>Ves/No Defate<br>More Fields - Defate<br>te                                                                                                    | Fields Table<br>or & Caption<br>null Value<br>d State<br>Prog | Modify Modify Meno<br>Lookupt Expression Settings | Data Type:<br>Format:<br>S % + 128 28<br>Formatting | Required     Unique     Validation     Field Validation |
| II Access Objects (*) «<br>orch. (*)<br>ables (*)<br>Table1        | Save<br>Close<br>Cose<br>Cose |                                                               |                                                   |                                                     |                                                         |

Sada nam se otvara prazan prostor za rad sa našom bazom i njenu organizaciju:

|        | 10 - C1 - I <del>-</del>                                                                                                    |                                                                                                    | Servis R-T-V-A : Database (Acce                                                | ess 2007 - 2010) - Mici                             | rosoft Access                                                                                                    |
|--------|----------------------------------------------------------------------------------------------------|----------------------------------------------------------------------------------------------------|--------------------------------------------------------------------------------|-----------------------------------------------------|----------------------------------------------------------------------------------------------------|
| File   | Home Create Ext                                                                                                    | ernal Data Database Tools                                                                                         |                                                                                |                                                     |                                                                                                    |
| View   | Paste Sformat Painter                                                                                                    | 2↓ Ascending     Selection ~       Filter     Z↓ Descending     Advanced ~       2↓ Remove Sort     Toggle Filter | New ∑ Totals<br>Save ∜ Spelling<br>Refresh<br>All → Delete → More →<br>Records | An and a separate       Find       Below       Find | - · · · □ □ □ □ □ □ · · □ □ · □ □ · · □ □ · · □ · · □ · · □ · · □ · · □ · · □ · · □ · · □ · · □ · · □ · · □ · · □ · · □ · · □ · · □ · · □ · · □ · · □ · · □ · · □ · · □ · · · □ · · · □ · · □ · □ · □ |
|        | ess Objects                                                                                                    |                                                                                                    |                                                                                |                                                     | Text formating 5                                                                                                    |
| Search | person of the second second seco |                                                                                                    |                                                                                |                                                     |                                                                                                    |
|        |                                                                                                    |                                                                                                    |                                                                                |                                                     |                                                                                                    |
|        |                                                                                                    |                                                                                                    |                                                                                |                                                     |                                                                                                    |
|        |                                                                                                    |                                                                                                    |                                                                                |                                                     |                                                                                                    |
|        |                                                                                                    |                                                                                                    |                                                                                |                                                     |                                                                                                    |
|        |                                                                                                    |                                                                                                    |                                                                                |                                                     |                                                                                                    |
|        |                                                                                                    |                                                                                                    |                                                                                |                                                     |                                                                                                    |
|        |                                                                                                    |                                                                                                    |                                                                                |                                                     |                                                                                                    |
|        |                                                                                                    |                                                                                                    |                                                                                |                                                     |                                                                                                    |
|        |                                                                                                    |                                                                                                    |                                                                                |                                                     |                                                                                                    |
|        |                                                                                                    |                                                                                                    |                                                                                |                                                     |                                                                                                    |
|        |                                                                                                    |                                                                                                    |                                                                                |                                                     |                                                                                                    |
|        |                                                                                                    |                                                                                                    |                                                                                |                                                     |                                                                                                    |
|        |                                                                                                    |                                                                                                    |                                                                                |                                                     |                                                                                                    |
|        |                                                                                                    |                                                                                                    |                                                                                |                                                     |                                                                                                    |

### 5.1.1 PLANIRANJE TABELA

Pošto smo stvorili sliku o potrebnom broju tabela i njihovoj nameni, možemo preći na sledeći korak - **definisanje tabela**. Za svaku tabelu valja definisati polja i adekvatne tipove podataka za atribute koji se mogu u njih unositi.

Iz opcije glavnog menija **VIEW** izabraćemo iz padajućeg menija opciju **Design View** i u prozoru otkucati ime prve tabele: **klijenti.** 

| A 🔒           | 9 - CI     | -   -        |                         |      |                          |                    |                 |       |     |                     | 1                           | Table | e Tools       | Sev                                          | is R-TV                      | /-V-A : Da                       | atabase (Acc                 | ess 2007                 | 7 - 2010)               | ) - M. |                                         |                | $\times$    |
|---------------|------------|--------------|-------------------------|------|--------------------------|--------------------|-----------------|-------|-----|---------------------|-----------------------------|-------|---------------|----------------------------------------------|------------------------------|----------------------------------|------------------------------|--------------------------|-------------------------|--------|-----------------------------------------|----------------|-------------|
| File          | Home       | e Ci         | reate                   | Exte | erna                     | Daf                | a               | Datab | ase | Tools               | Fie                         | lds   | Table         |                                              |                              |                                  |                              |                          |                         |        |                                         |                | ۵ 🕜         |
| View<br>Views | AB<br>Text | 12<br>Number | Currency<br>Add 8       |      | Dat<br>Yes<br>Mo<br>lete | e &<br>/No<br>re F | Time<br>ields * | Delet | e   | Mar<br>Def<br>Fiel  | ne & C<br>ault Va<br>d Size | aptio | on<br>Propert | <i>f</i> ∡ №<br><i>f</i> ∡ №<br>ab  №<br>ies | odify L<br>odify E<br>emo Se | ookups<br>xpression<br>ettings * | Data Type:<br>Format:<br>\$% | Forma<br>, to<br>Formati | tting<br>0 .00<br>0 ⇒.0 | v<br>v | Require<br>Unique<br>Indexed<br>Field V | valic<br>valic | Jation<br>T |
| All Acce      | ess Obje   | cts          | $\overline{\mathbf{v}}$ | «    |                          | Т                  | able1           |       | - ( | Click to            | Add                         | •     |               |                                              |                              |                                  |                              |                          |                         |        |                                         |                | ×           |
| Tables        |            |              |                         | *    | *                        |                    |                 | (New  | )   | Save A              |                             |       |               |                                              | 2                            | ×                                |                              |                          |                         |        |                                         |                |             |
| Ta            | ble1       |              |                         |      |                          |                    |                 |       |     | Table N<br>klijenti | lame:                       |       | ОК            |                                              | Car                          | ncel                             |                              |                          |                         |        |                                         |                |             |
|               |            |              |                         |      |                          |                    |                 |       |     |                     |                             |       |               |                                              |                              |                                  |                              |                          |                         |        |                                         |                |             |

|         | i0 - (ii -   <del>↓</del>                          |                                                                | Table To                  | ols Sevis R-TV-V-A : Da                  | atabase (Access 2007 - 2010) - Mic       | croso — 🗆 X |
|---------|----------------------------------------------------|----------------------------------------------------------------|---------------------------|------------------------------------------|------------------------------------------|-------------|
| File    | Home Create Ext                                    | ernal Data 🛛 Databas                                           | e Tools Design            | n                                        |                                          | ۵ (؟        |
| View    | Primary<br>Key<br>Builder Test Validation<br>Rules | Here Insert Rows<br>Here Rows<br>Delete Rows<br>Modify Lookups | Property Indexes<br>Sheet | Create Data Rename/Del<br>Macros + Macro | ete Relationships Object<br>Dependencies |             |
| Views   | Tools                                              |                                                                | Show/Hide                 | Field, Record & Table Eve                | nts Relationships                        |             |
| All Acc | ess Objects 🛛 🕤 «                                  | klijenti                                                       |                           |                                          |                                          | ×           |
| Search  | Q                                                  | Z Field                                                        | Name                      | Data Type                                | Descr                                    | iption 🖉    |
| Tables  | *                                                  |                                                                | /                         | AutoNumber                               |                                          |             |
| E kl    | ijenti                                             |                                                                |                           |                                          |                                          |             |

U padajućem meniju VIEW čekiramo opciju Datasheet View gde se u glavnom prozoru otvaraju polja za definisanje prvog (i ostalih) atributa **ID\_klijenta** kao primarnog ključa tabele klijenti:

| A   🗔   | 19 - 19 -   | Ŧ                              |         |         |                                                                                                    |                           | Tabl                             | e Tools          | Sevis I                            | R-TV-V-A          | : Database ( | Access 2007                                                | - 2010) - M.                                 | _                   |        | ×     | : |
|---------|-------------|--------------------------------|---------|---------|----------------------------------------------------------------------------------------------------|---------------------------|----------------------------------|------------------|------------------------------------|-------------------|--------------|------------------------------------------------------------|----------------------------------------------|---------------------|--------|-------|---|
| File    | Home        | Create                         | e Ext   | ernal D | ata Database                                                                                                    | Tools                     | Fields                           | Table            |                                    |                   |              |                                                            |                                              |                     |        | ۵ (   | ? |
| View    | Paste       | Cut<br><b>Copy</b><br>Format P | Painter | Filter  | $\begin{array}{c} \begin{array}{c} A \\ Z \end{array} & \text{Ascending} \\ \end{array} \\ \begin{array}{c} A \\ Z \end{array} & \text{Descending} \\ \end{array} \\ \begin{array}{c} A \\ Z \end{array} \\ \begin{array}{c} A \\ Z \end{array} \\ \begin{array}{c} Remove \text{ Sord} \end{array}$ | V Sele<br>C Adva<br>V Tog | ction ▼<br>anced ▼<br>gle Filter | Refresh<br>All * | 🖗 New<br><b>Ø Save</b><br>🔨 Delete | Σ<br>48℃<br>▼ ₩ ▼ | Find<br>♣    | Calibri (I<br>• <b>B</b> <i>I</i><br>• <u>A</u> • <u>a</u> | Detail)<br><u>U</u>   ∰ ∰<br>V ~ <u>∆a</u> ~ | - ▼ 11<br>E ► ► = = | :=<br> |       |   |
| Views   | Clipt       | ooard                          | - Gi    |         | Sort & Fi                                                                                                    | lter                      |                                  | I                | Records                            |                   | Find         |                                                            | Text Forn                                    | natting             |        | - Fai |   |
| All Acc | ess Objects |                                | . ≪     |         | klijenti                                                                                                    |                           |                                  |                  |                                    |                   |              |                                                            |                                              |                     |        |       | × |
| Search  |             |                                | Q       |         | ID 👻                                                                                                    | Click to A                | Add 👻                            |                  |                                    |                   |              |                                                            |                                              |                     |        |       |   |
| Tables  |             |                                | \$      | *       | (New)                                                                                                    |                           |                                  |                  |                                    |                   |              |                                                            |                                              |                     |        |       |   |
| t ki    | lijenti     |                                |         |         |                                                                                                    |                           |                                  |                  |                                    |                   |              |                                                            |                                              |                     |        |       |   |

Smatramo da na osnovu projekta tabela klijenti mora da ima sledeće attribute: ID\_klijenta, Ime, Prezime, Adresa, Telefon.

Tada u poljima View/Design View definišemo parametre prvog atributa **ID\_klijenta** koji se tiču **Data Type – int**, njegove veličine polja - **Field Size ( Long integer )**, u ovom slučaju smatramo da bi ovaj atribut mogao da ima primarni ključ.

NAPOMENA: Primarni ključ u ovom slučaju mogao bi da bode npr. Matični broj klijenta

| 🛕   🗜<br>File | ¥ <b>7 ▼ (</b> ™ ×   <del>-</del><br>Home Crea | ate Exte                               | rnal Data Databas                                                                                      | e Tools Des                                      | Tools             | Sevis R-TV-V-A : Data                                                  | abase (Access 2007              | 7 - 2010) - Mic                  | roso —                                              |           | ×<br>~ 🕜 |
|---------------|------------------------------------------------|----------------------------------------|----------------------------------------------------------------------------------------------------|--------------------------------------------------|-------------------|------------------------------------------------------------------------|---------------------------------|----------------------------------|-----------------------------------------------------|-----------|----------|
| View<br>Views | Primary Builder Te<br>Key                      | st Validatior<br>Rules<br><b>Tools</b> | are Insert Rows<br>■ Delete Rows<br>Modify Lookups                                                     | Property Index<br>Sheet<br>Show/Hide             | es Cr<br>N<br>Fie | reate Data Rename/Delet<br>Macros ~ Macro<br>eld, Record & Table Event | te Relationships<br>ts Relation | Object<br>Dependencies<br>nships |                                                     |           |          |
| All Acc       | ess Obiects                                    |                                        | klijenti                                                                                               |                                                  |                   |                                                                        |                                 |                                  |                                                     |           | ×        |
| Search        | ;                                              | ۰۰۰ م<br>*                             | Field<br>ID_klijenta                                                                                   | Name                                             | Aut               | Data Type<br>oNumber                                                   |                                 | Descri                           | iption                                              |           |          |
| н к           | iyenti                                         |                                        |                                                                                                    |                                                  |                   |                                                                        |                                 |                                  |                                                     |           |          |
|               |                                                |                                        |                                                                                                    |                                                  |                   | Field Pr                                                               | roperties                       |                                  |                                                     |           |          |
|               |                                                |                                        | General Lookup<br>Field Size<br>New Values<br>Format<br>Caption<br>Indexed<br>Smart Tags<br>Text Align | Long Integ<br>Increment<br>Yes (No Du<br>General | er <br>plicates   | 5)                                                                     | ×                               | The size and                     | d type of values to auto<br>generate for the field. | omaticall | У        |

Kada definišemo sve, za bazu potrebne podatke atributa **ID\_klijenta** prelazimo na definisanje ostalih atributa, u ovom slučaju **Ime**:

Vraćamo se na opciju glavnog menija VIEW/Datasheet view i u polju Click to Add dodajemo novi atribut

| A   🛃   | 10 × 01 × 17                     |         |                                                                             |                            | Tabl                             | e Tools          | Sevis R-TV-V-A              | A : Database (Ad       | ccess 2007 - 2010) - M.                           | _                                                    |             | ×   |
|---------|----------------------------------|---------|-----------------------------------------------------------------------------|----------------------------|----------------------------------|------------------|-----------------------------|------------------------|---------------------------------------------------|------------------------------------------------------|-------------|-----|
| File    | Home Create Exte                 | ernal [ | Data Database                                                               | Tools                      | Fields                           | Table            |                             |                        |                                                   |                                                      |             | ۵ 🕜 |
| View    | Cut<br>Paste<br>V Format Painter | Filter  | $\begin{array}{c} A \\ Z \\ A \\ A \\ C \\ A \\ C \\ C \\ C \\ C \\ C \\ C$ | 🎸 Sele<br>🏠 Adva<br>🍸 Togg | ction •<br>anced •<br>gle Filter | Refresh<br>All • | Pow Σ<br>Save<br>Delete ▼ □ | Find Abac<br>Find Abac | Calibri (Detail)<br>B I U = ==<br>A - => - A - == | <ul> <li>11</li> <li>▶¶ &lt;</li> <li>≡ ≡</li> </ul> | ▼ := :=<br> |     |
| Views   | Clipboard 🕞                      |         | Sort & Filt                                                                 | ter                        |                                  | R                | ecords                      | Find                   | Text Format                                       | ting                                                 | 5           | à i |
| All Acc | ess Objects 💿 «                  |         | klijenti                                                                    |                            |                                  |                  |                             |                        |                                                   |                                                      |             | ×   |
| Search  | Q                                |         | ID_klijenta 👻                                                               | Field                      | 1 -                              | Click to Add     | d 👻                         |                        |                                                   |                                                      |             |     |
| Tables  | *                                |         | 1                                                                           |                            |                                  |                  |                             |                        |                                                   |                                                      |             |     |
| 🔲 k     | lijenti                          | *       | (New)                                                                       |                            |                                  |                  |                             |                        |                                                   |                                                      |             |     |
|         |                                  |         |                                                                             |                            |                                  |                  |                             |                        |                                                   |                                                      |             |     |
|         |                                  |         |                                                                             |                            |                                  |                  |                             |                        |                                                   |                                                      |             |     |
|         |                                  |         |                                                                             |                            |                                  |                  |                             |                        |                                                   |                                                      |             |     |
|         |                                  |         |                                                                             |                            |                                  |                  |                             |                        |                                                   |                                                      |             |     |

Vraćamo se na opciju glavnog menija **VIEW/Design View** i u polju polju **Field1** dodajemo naziv drugog atributa **Ime**. Odredjujemo tip podatka **Data Type** iz padajućeg menija pa postavljamo da je to tekstualni podatak **Text**. U ostalim poljima za dodefinisanje odabiramo

veličinu polja Field Size (maksimalno do 255 karaktera), za zahtevani podatak Required odaberemo NO, dozvoljavamo nultu dužinu podatka Allow Zero Length – Yes, Indexed – No, kompresija karaktera Unicode Compression – NO, IME Mode – No Control, IME Sentense Mode – None.

| A   🛃    | <b>⊻) -</b> (≌ -   <del>-</del>   |                                                                                                    | Table To                                               | Sevis R-TV-V-A : Data                      | abase (Access 2007 | - 2010) - Micr                | roso — 🗆                                                                                | ×              |
|----------|-----------------------------------|----------------------------------------------------------------------------------------------------|--------------------------------------------------------|--------------------------------------------|--------------------|-------------------------------|-----------------------------------------------------------------------------------------|----------------|
| File     | Home Create                       | External Data Databas                                                                                                    | e Tools Desig                                          | n                                          |                    |                               |                                                                                         | ۵ 🕜            |
| View     | Primary Builder Test Valiv<br>Key | adation<br>es Modify Lookups                                                                                                    | Property Indexes<br>Sheet                              | Create Data Rename/Delet<br>Macros + Macro | te Relationships   | Object<br>Dependencies        |                                                                                         |                |
| views    |                                   |                                                                                                    | Show/Hide                                              | Field, Record & Table Even                 | ts Relation        | isnips                        |                                                                                         | ×              |
| All ACC  | ess Objects 🛛 🐨                   | Kijenu<br>Field                                                                                                    | Namo                                                   | Data Type                                  |                    | Descri                        | ntion                                                                                   |                |
| Search   |                                   | ID klijenta                                                                                                    | Name                                                   | AutoNumber                                 |                    | Descri                        | ption                                                                                   |                |
| Tables   |                                   |                                                                                                    |                                                        | Tovt                                       |                    |                               |                                                                                         | — <sup>—</sup> |
|          |                                   |                                                                                                    |                                                        |                                            |                    |                               |                                                                                         |                |
|          |                                   |                                                                                                    |                                                        | Field Pr                                   | roperties          |                               |                                                                                         |                |
|          |                                   | General Lookup                                                                                                    |                                                        |                                            |                    |                               |                                                                                         |                |
|          |                                   | Field Size<br>Format<br>Input Mask<br>Caption<br>Default Value<br>Validation Rule<br>Validation Text<br>Required<br>Allow Zero Length<br>Indexed<br>Unicode Compressic<br>IME Mode<br>IME Sentence Mode<br>Smart Tags | 255<br>No<br>Yes<br>No<br>On Yes<br>No Control<br>None |                                            |                    | The data typ<br>that users ca | e determines the kind of vali<br>an store in the field. Press F1<br>help on data types. | Jes<br>for     |
| Design v | riew. F6 = Switch panes. F        | F1 = Help.                                                                                                    |                                                        |                                            |                    |                               | Num Lock 🛅 🆽 🖞                                                                          | 1 📕            |

Kada definišemo sve, za bazu potrebne podatke atributa **Ime** prelazimo na definisanje ostalih atributa, u ovom slučaju **Prezme**:

Vraćamo se na opciju glavnog menija VIEW/Datasheet view i u polju Click to Add dodajemo novi atribut

| A i 🖵   | 19 - (21 - 1 | Ŧ                        |        |         |                                                                               |                             | Tabl                             | le Tools         | Sevi                      | is R-TV-V-A                | : Datal | base (Ac         | cess 2007                   | - 2010) - M.                                  | -                   | - 🗆                      | 2     | × |
|---------|--------------|--------------------------|--------|---------|-------------------------------------------------------------------------------|-----------------------------|----------------------------------|------------------|---------------------------|----------------------------|---------|------------------|-----------------------------|-----------------------------------------------|---------------------|--------------------------|-------|---|
| File    | Home         | Create                   | Ext    | ernal [ | Data Databas                                                                  | e Tools                     | Fields                           | Table            |                           |                            |         |                  |                             |                                               |                     |                          | ۵     | ? |
| View    | Paste        | Cut<br>Copy<br>Format Pa | ainter | Filter  | $\begin{array}{c c} A \\ Z \\ A \\ A \\ A \\ C \\ C \\ C \\ C \\ C \\ C \\ C$ | V Sele<br>M Adva<br>t V Tog | ction ▼<br>anced ▼<br>gle Filter | Refresh<br>All * | 📑 New<br>🚽 Save<br>🗙 Dele | × Σ<br>ABC<br>ete ▼ ₩<br>▼ | Find    | ab<br>Час<br>➡ ▼ | Calibri (I<br>B<br>A<br>~ a | Detail)<br><u>U</u>   ≇≡ ₫<br>♡ - <u>∆a</u> - | - 11<br>E ⊨¶<br>E ≣ | ▼ ∷<br>▼   Ⅲ •<br>≅   Ⅲ• |       |   |
| Views   | Clipb        | oard                     | - Fai  |         | Sort & Fi                                                                     | lter                        |                                  |                  | Record                    | s                          | Fi      | nd               |                             | Text Forr                                     | natting             |                          | - Fai |   |
| All Acc | ess Objects  |                          | . ≪    |         | klijenti                                                                      |                             |                                  |                  |                           |                            |         |                  |                             |                                               |                     |                          |       | × |
| Search  |              |                          | Q      |         | ID_klijenta 👻                                                                 | Ime                         | Ŧ                                | Field1           |                           | Click to Ac                | ld 👻    |                  |                             |                                               |                     |                          |       |   |
| Tables  |              |                          | \$     |         | 1                                                                             |                             |                                  |                  |                           |                            |         |                  |                             |                                               |                     |                          |       |   |
| 🔲 ki    | lijenti      |                          |        | *       | (New)                                                                         |                             |                                  |                  |                           |                            |         |                  |                             |                                               |                     |                          |       |   |
|         |              |                          |        |         |                                                                               |                             |                                  |                  |                           |                            |         |                  |                             |                                               |                     |                          |       |   |
|         |              |                          |        |         |                                                                               |                             |                                  |                  |                           |                            |         |                  |                             |                                               |                     |                          |       |   |
|         |              |                          |        |         |                                                                               |                             |                                  |                  |                           |                            |         |                  |                             |                                               |                     |                          |       |   |
|         |              |                          |        |         |                                                                               |                             |                                  |                  |                           |                            |         |                  |                             |                                               |                     |                          |       |   |
|         |              |                          |        |         |                                                                               |                             |                                  |                  |                           |                            |         |                  |                             |                                               |                     |                          |       |   |
|         |              |                          |        |         |                                                                               |                             |                                  |                  |                           |                            |         |                  |                             |                                               |                     |                          |       |   |

Vraćamo se na opciju glavnog menija VIEW/Design View i u polju polju Field1 dodajemo naziv drugog atributa Prezime. Odredjujemo tip podatka Data Type iz padajućeg menija pa postavljamo da je to tekstualni podatak Text. U ostalim poljima za dodefinisanje odabiramo veličinu polja Field Size (maksimalno do 255 karaktera), za zahtevani podatak Required odaberemo NO, dozvoljavamo nultu dužinu podatka Allow Zero Length – Yes, Indexed – No, kompresija karaktera Unicode Compression – Yes, IME Mode – No Control, IME Sentense Mode – None.

| _       |                       |                     |                                                                         |                  |                                         |                     |                        |                       |             |          |
|---------|-----------------------|---------------------|-------------------------------------------------------------------------|------------------|-----------------------------------------|---------------------|------------------------|-----------------------|-------------|----------|
| A F     | iŋ - (°i - ]∓         |                     |                                                                         | Table 1          | ools Sevis R-TV-V-A : D                 | atabase (Access 200 | 7 - 2010) - Mic        | roso —                |             | $\times$ |
| File    | Home Create           | Exte                | rnal Data Databas                                                       | e Tools Desi     | gn                                      |                     |                        |                       |             | ۵ 🕜      |
| View    | Primary Builder Test  | Validation<br>Rules | delete Rows<br>delete Rows<br>delete Rows<br>delete Rows<br>delete Rows | Property Indexes | Create Data Rename/De<br>Macros + Macro | lete Relationships  | Object<br>Dependencies |                       |             |          |
| Views   |                       | Tools               | -                                                                       | Show/Hide        | Field, Record & Table Ev                | ents Relatio        | onships                |                       |             |          |
| All Acc | ess Obiects           |                     | klijenti                                                                |                  |                                         |                     |                        |                       |             | ×        |
| Search  |                       | Q                   | Z Field                                                                 | Name             | Data Type                               |                     | Descri                 | ption                 |             |          |
| Tables  |                       | -                   | ID klijenta                                                             |                  | AutoNumber                              |                     |                        |                       |             |          |
| Tables  | li Al                 | ~                   | Ime                                                                     |                  | Text                                    |                     |                        |                       |             |          |
| KI KI   | lijenti               |                     | Prezime                                                                 |                  | Text                                    |                     |                        |                       |             |          |
|         |                       |                     |                                                                         |                  |                                         |                     |                        |                       |             |          |
|         |                       |                     |                                                                         |                  |                                         |                     |                        |                       |             |          |
|         |                       |                     |                                                                         |                  |                                         |                     |                        |                       |             |          |
|         |                       |                     |                                                                         |                  |                                         |                     |                        |                       |             |          |
|         |                       |                     |                                                                         |                  |                                         |                     |                        |                       |             | _        |
|         |                       |                     |                                                                         |                  |                                         |                     |                        |                       |             |          |
|         |                       |                     |                                                                         |                  |                                         |                     |                        |                       |             |          |
|         |                       |                     |                                                                         |                  |                                         |                     |                        |                       |             |          |
|         |                       |                     |                                                                         |                  |                                         |                     |                        |                       |             |          |
|         |                       |                     |                                                                         |                  |                                         |                     |                        |                       |             | -        |
|         |                       |                     |                                                                         |                  | Field                                   | Properties          |                        |                       |             |          |
|         |                       |                     | General Lookup                                                          |                  |                                         |                     |                        |                       |             |          |
|         |                       |                     | Field Size                                                              | 255              |                                         | ^                   |                        |                       |             |          |
|         |                       |                     | Format                                                                  |                  |                                         |                     |                        |                       |             |          |
|         |                       |                     | Input Mask                                                              |                  |                                         |                     |                        |                       |             |          |
|         |                       |                     | Caption<br>Default Value                                                |                  |                                         |                     |                        |                       |             |          |
|         |                       |                     | Validation Rule                                                         |                  |                                         |                     | A field name           | can be up to 64 ch    | aracters Io | na.      |
|         |                       |                     | Validation Text                                                         |                  |                                         |                     | including s            | paces. Press F1 for h | nelp on fie | ld       |
|         |                       |                     | Required                                                                | No               |                                         |                     |                        | names.                |             |          |
|         |                       |                     | Allow Zero Length                                                       | Yes              |                                         |                     |                        |                       |             |          |
|         |                       |                     | Indexed                                                                 | No<br>No         |                                         |                     |                        |                       |             |          |
|         |                       |                     | IMF Mode                                                                | No Control       |                                         |                     |                        |                       |             |          |
|         |                       |                     | IME Sentence Mode                                                       | None             |                                         |                     |                        |                       |             |          |
|         |                       |                     | Smart Tags                                                              |                  |                                         | ×                   |                        |                       |             |          |
| Desis   | Anna Politica Cardina |                     |                                                                         |                  |                                         |                     |                        | No                    |             |          |
| Design  | view. F6 = Switch pan | es. F1 = F          | ieip.                                                                   |                  |                                         |                     |                        | Num Lock              |             | 3        |

Kada definišemo sve, za bazu potrebne podatke atributa **Prezime** prelazimo na definisanje ostalih atributa, u ovom slučaju **Adresa**:

Vraćamo se na opciju glavnog menija VIEW/Datasheet view i u polju Click to Add dodajemo novi atribut

| A   🚽   | iŋ - (ti - ]∓             |                    |                                                                                                    | Tabl                                       | e Tools          | Sevis R-TV-V-A                   | A : Database (Ac | cess 2007 - 2010) - M.                                       | - 0                   | ×    |
|---------|---------------------------|--------------------|----------------------------------------------------------------------------------------------------|--------------------------------------------|------------------|----------------------------------|------------------|--------------------------------------------------------------|-----------------------|------|
| File    | Home Create Ext           | ernal l            | Data Database To                                                                                                    | ols Fields                                 | Table            |                                  |                  |                                                              |                       | ۵ 🕜  |
| View    | Paste<br>✓ Format Painter | Filter             | Ascending     ✓       ↓ Ascending     ✓       ↓ Descending     ✓       ↓ Descending     ✓       ↓ Remove Sort     ✓ | Selection -<br>Advanced -<br>Toggle Filter | Refresh<br>All * | P New Σ<br>Save ∛<br>Delete ∓ ≣∓ | Find Abac        | Calibri (Detail)<br>B Z U I I IIIIIIIIIIIIIIIIIIIIIIIIIIIIII | • 11 • ∷<br>▶¶ • I■ • |      |
| Views   | Clipboard 🕞               |                    | Sort & Filter                                                                                                    |                                            | R                | lecords                          | Find             | Text Format                                                  | ting                  | - Fa |
| All Acc | ess Objects 🛛 🕤 «         |                    | klijenti                                                                                                    |                                            |                  |                                  |                  |                                                              |                       | ×    |
| Search  | م                         | $\left[ Z \right]$ | ID_klijenta 👻                                                                                                    | Ime 👻                                      | Prezime          | ✓ Field1                         | Click to         | Add 👻                                                        |                       |      |
| Tables  | \$                        |                    | 1                                                                                                    |                                            |                  |                                  |                  |                                                              |                       |      |
| 💷 kl    | ijenti                    | *                  | (New)                                                                                                    |                                            |                  |                                  |                  |                                                              |                       |      |
|         | -                         |                    |                                                                                                    |                                            |                  |                                  |                  |                                                              |                       |      |
|         |                           |                    |                                                                                                    |                                            |                  |                                  |                  |                                                              |                       |      |

Vraćamo se na opciju glavnog menija VIEW/Design View i u polju polju Field1 dodajemo naziv drugog atributa Adresa. Odredjujemo tip podatka Data Type iz padajućeg menija pa postavljamo da je to tekstualni podatak Text. U ostalim poljima za dodefinisanje odabiramo veličinu polja Field Size (maksimalno do 255 karaktera), za zahtevani podatak Required odaberemo NO, dozvoljavamo nultu dužinu podatka Allow Zero Length – Yes, Indexed – No, kompresija karaktera Unicode Compression – Yes, IME Mode – No Control, IME Sentense Mode – None.

| File       Home       Create       External Data       Database Tools       Design       Image: Solider Text Roles         Werw       Primary Builder Text Validation       Protects Roles       Protects Roles       Prote                                                                                                    | A   🛃    | •7 • (≎  -  ∓     |                          |                                                | Table 1          | ools Sevis R-TV-V-A : Da   | tabase (Access 2007 | 7 - 2010) - Mic        | roso — 🗆                      | ×   |
|----------------------------------------------------------------------------------------------------|----------|-------------------|--------------------------|------------------------------------------------|------------------|----------------------------|---------------------|------------------------|-------------------------------|-----|
| Image Builder Text Validation<br>Reg       Image Builder Text Validation<br>Rutes       Image Builder Text Validation<br>Rutes       Image Builder Rutes       Image Builder Rutes       Image Bui                                                                                                    | File     | Home Cre          | eate Exte                | ernal Data 🛛 Databa                            | se Tools Desi    | gn                         |                     |                        |                               | ۵ 🕜 |
| View Primary Builder Text Validation Wodfly Lookup Property Indexes<br>View Rules<br>View Rules<br>Tools<br>Tools<br>Tools<br>Tools<br>Tools<br>Tools<br>Tools<br>Teld, Record & Table Events<br>Field Record & Table Events<br>Relationships<br>Pred, Record & Table Events<br>Relationships<br>Relationships<br>Re |          | 7 🏄               | <b>P</b>                 | <b>⊒</b> = Insert Rows<br><b>⇒</b> Delete Rows | 1                | 2                          | R                   |                        |                               |     |
| Iteration     Tools     Show/Hide     Field, Record & Table Events     Relationships       NI Access Objects <ul> <li>Show/Hide</li> <li>Field Name</li> <li>Data Type</li> <li>Description</li> <li>ID_klipenta</li> <li>AutoNumber</li> <li>Ine</li> <li>Text</li> <li>Prezime</li> <li>Text</li> <li>Adresa</li> <li>Text</li> <li>Adresa</li> <li>Text</li> <li>Field Properties</li> <li>General Lookup</li> <li>Field Size</li> <li>Format</li> <li>Input Mask</li> <li>Gation</li> <li>Default Value</li> <li>Validation Rule</li> <li>Validation rest</li> <li>No</li> <li>Allow Zeo Length</li> <li>Yes</li> <li>Indexed</li> <li>No Eontrol</li> <li>MK Mode</li> <li>No Eontrol</li> <li>MK Mode</li> <li>No Eontrol</li> <li>MK Science Mode</li> <li>No Eontrol</li> <li>MK Science Mod</li></ul>                                                                                                    | View     | Primary Builder T | Fest Validation<br>Rules | n 🚽 Modify Lookups                             | Property Indexes | Greate Data Rename/Dele    | ete Relationships   | Object<br>Dependencies |                               |     |
| All Access Objects                                                                                                    | Views    | ,                 | Tools                    |                                                | Show/Hide        | Field, Record & Table Even | nts Relatio         | nships                 |                               |     |
| Field Name       Data Type       Description         Tables                                                                                                    | All Acce | ess Objects       |                          | klijenti                                       |                  |                            |                     |                        |                               | ×   |
| Tables          P         D, kiljenta        AutoNumber          Ime       Text           Prezime        Text          Prezime       Text           Adresa           Text          Adresa        Text             Adresa          Field Properties                Field Size           255           A          Field Properties                General Lookup                Field Properties                Unicode Compression               A          Midation Rule           No           mant Bas           mant Bas          Midation Rule           No           No           mants           Mant Bas          Caption Inet           No           Mant Bas           Mant Bas          Caption Inet           No           Mant Bas           Mant Bas          Malowe                                                                                                    | Search   |                   | P                        | Z Field                                        | Name             | Data Type                  |                     | Descri                 | ption                         |     |
| Ime       Text         Prezime       Text         Adresa       Text         Adresa       Text         Field Properties       Text         General Lookup       Field Properties         Format       Toput Mask         Caption       Text         Validation Rule       Text         Validation Rule       No         Validation Rule       No         Index Mode       No         Indicade Compression       No         Introde Compression       No         Introde Compression       No <td>Tables</td> <td></td> <td>*</td> <td>ID_klijenta</td> <td></td> <td>AutoNumber</td> <td></td> <td></td> <td></td> <td></td>                                                                                                    | Tables   |                   | *                        | ID_klijenta                                    |                  | AutoNumber                 |                     |                        |                               |     |
| Prezime Text Adresa Text Adresa Text Adres                                                                                                    | III M    | ijanti            | ~                        | Ime                                            |                  | Text                       |                     |                        |                               |     |
| Adresa     Text       Adresa     Text       Adresa     Text       Field Poperties     Field Poperties       Field Size     255       Format     Field Size       Input Mask     Caption       Octauti Value     Field Poperties       A field name can be up to 64 characters long, including space. Press F1 for help on field names.       A field name can be up to 64 characters long, including space. Press F1 for help on field names.       Allow Zeo Length     Yes       Indexed     No       Mid Stone Role     No       Mid Mode     No Control       Mid Stonenet Mode     None       Mid Stonenet Mode     None       Mid Stonenet Mode     None                                                                                                    |          | gener             |                          | Prezime                                        |                  | Text                       |                     |                        |                               |     |
| Field Properties         General Lookup         Field Properties         General Lookup         Format         Roguro No         Optimized State         Optimized State         Validation Rule         Validation Rule         Validation Rule         Validation Rule         No         Unicode Compression         Ne         IME Sentence Mode         No         Mit Bode         No         Sentrate Bode         No         Sentrate Bode         No         Unicode Compression         No         Sentrate Bode         No         Sentrate Bode         No         Sentrate Bode         No         Sentrate Bode         No         Sentrate Bode         No         Sentrate Bode         No         Sentrate Bode         No         Sentrate Bode         No         Sentrate Bode         No         Sentrate Bode                                                                                                    |          |                   |                          | Adresa                                         |                  | Text                       |                     |                        |                               |     |
| Field Properties       Field Size       Format       Provide Size       Format       Caption       Objective Size       Format       Provide Size       Format       Provide Size       Format       Provide Size       Format       Provide Size       Format       Provide Size       Format       Provide Size       Format       Provide Size       Format       Provide Size       Format       Provide Size       Format       Provide Size       Format       Provide Size       Format       Provide Size       Format       Provide Size       Provide Size    <                                                                                                    |          |                   |                          |                                                |                  |                            |                     |                        |                               |     |
| Field Properties       General Lookup       Field Size       255       Format       Input Mask       Caption       Default Value       Validation Rule       Validation Text       No       A field name can be up to 64 characters long,<br>including spaces. Press F1 for help on field<br>names.       A field name can be up to 64 characters long,<br>including spaces. Press F1 for help on field<br>names.       Millow Zero Length       Yes       Indiced       Mill Schence Mode       None       mart Taps                                                                                                    |          |                   |                          |                                                |                  |                            |                     |                        |                               |     |
| Field Properties         General Lookup         Field Properties         General Lookup         Format         Toput Mask         Caption         Default Value         Validation Rule         Validation Rule         Validation Rule         Validation Rule         Unicode Compression Yes         Indexed         IME Mode         Mile Mode         Validation Rule         Validation Rule         Tindexed         No         Unicode Compression Yes         Indexed         No Control         IME Mode         No Control         IME Mode         No Control         IME Mode         No Control         IME Mode         No Control         IME Mode         No Control         IME Mode         No Control         IME Mode         None         Timet aga         Timet aga         Timet aga                                                                                                    |          |                   |                          |                                                |                  |                            |                     |                        |                               |     |
| Field Properties       Field Size       Format       Format       Format       Softant Visite       Default Visite       Default Visite       National Compression       No       Allow Zeo Length       No       Indexed       Mt Mode       Mt Mode       Mt Mt Mode       Mt Mt Mode       Mt Mt Mode       Mt Mt Mt Mt Mt Mt Mt Mt Mt Mt Mt Mt Mt M                                                                                                    |          |                   |                          |                                                |                  |                            |                     |                        |                               |     |
| Field Properties       General Lookup       Field Size       255       Format       Input Mask       Caption       Default Value       Validation Rule       Validation rest       A field name can be up to 64 characters long,<br>including space, Press F1 for help on field<br>names.       A field name can be up to 64 characters long,<br>including space, Press F1 for help on field<br>names.       Unicode Compression       MM Scheneet Mode       None       MM Scheneet Mode       None                                                                                                    |          |                   |                          |                                                |                  |                            |                     |                        |                               |     |
| Field Properties         General Lookup         Field Size         Format         Input Mask         Caption         Default Value         Validation Rule         Validation Rule         Validation Rule         Unicode Compression         Vision Rule         Validation Rule         Validation Rule         Unicode Compression         Vision Rule         Validation Rule         Validation Rule         No         Unicode Compression         No         Unicode Compression         No Control         IME Mode         No Control         IME Mode         No Control         IME Mode         No Control         IME Mode         No Control         IME Mode         No Control         IME Mode         No Control         IME Mode         No Control         IME Mode         No Control         IME Mode         No Control         IME Mode         No Control         IME Mode                                                                                                    |          |                   |                          |                                                |                  |                            |                     |                        |                               |     |
| Field Properties         General Lookup         Field Size         Format         Input Mask         Opfual Visie         Opfual Visie         Opfual Visie         Validation Rule         Validation Text         No         Allow Zero Length         Yes         Mit Mode         Mit Mode         Mit Science Holde         None         Mit Mode         Mit Science Holde         None         Mit Mode         Mit Science Holde         None         Mit Days Control                                                                                                    |          |                   |                          |                                                |                  |                            |                     |                        |                               |     |
| Field Properties       General Lookup       Field Size       255       Format       Input Mask       Caption       Default Value       Validation Rule       Validation rest       Indexed       No       Afield name can be up to 64 characters long, including space, Press F1 for help on field names.       Indexed       No       Indexed       MM Schence Mode       MM Schence Mode       None       Image and Tags                                                                                                    |          |                   |                          |                                                |                  |                            |                     |                        |                               |     |
| General Lookup         Field Size         Format         Caption         Default Value         Validation Rule         Validation Rule         Validation Rule         No         Uncode Compression Yes         IME Mode         Mode No Control         IME Mode         Mid Mode No         IME Mode         No Control         IME Mode         Mart Tags                                                                                                    |          |                   |                          |                                                |                  | Field F                    | Properties          |                        |                               |     |
| Field Size     255       Format     Format       format     Format       input Mask     Format       (Caption)     Format       Validation Text     Format       National Sea Length     Yes       Indexed     No       Untcode Compression     Yes       MME Strethenet Mode     No Control       MME Strethenet Mode     No       Strethenet Mode     No                                                                                                    |          |                   |                          | General Lookup                                 |                  |                            |                     |                        |                               |     |
| Format<br>Input Mask<br>Caption     Afield name can be up to 64 characters long,<br>Validation Rule       Validation Rule     No       Validation Text     Indexed       Required     No       Unicode Compression     Yes       Indexed     No       Unicode Compression     Yes       IME Mode     No Control       IME Mode     None                                                                                                    |          |                   |                          | Field Size                                     | 255              |                            | ^                   |                        |                               |     |
| Input Mask       Caption         Caption       Default Yalue         Validation Rule       A field name can be up to 64 characters long, including spaces. Press F1 for help on field names.         Validation Text       No         Allow Zero Length       Yes         Indexed       No         Unicode Compression       Yes         IME Mode       No Control         IME Mode       None         IME Mode       None         IME Mode       None         IME Mode       None         IME Mode       None         IME Mode       None         IME Mode       None                                                                                                    |          |                   |                          | Format                                         |                  |                            |                     |                        |                               |     |
| A field name can be up to 54 characters long,<br>Validation Text<br>Nationation Text<br>Nationationation Text<br>Nationation Text<br>Nationationation Text<br>Nationationation<br>Nationationationation<br>Nationationationation<br>Nationationationation<br>Nationationationationationationationation                                                                                                    |          |                   |                          | Caption                                        |                  |                            |                     |                        |                               |     |
| Validation Rule     Afteld name can be up to 84 characters long,<br>Name can be up to 84 characters long,<br>Including spaces. Press F1 for help on field<br>names.       Indexed     No       Unicode Compression     Yes       Indexed     No       Unicode Compression     Yes       IME Mode     No Control       IME Mode     No control       IME Sentence Mode     None       Smart Tags     Yes                                                                                                    |          |                   |                          | Default Value                                  |                  |                            |                     |                        |                               |     |
| Validation Text Required No Allow Zero Length Ves Inducting spaces. Press P1 for help on field names.                                                                                                    |          |                   |                          | Validation Rule                                |                  |                            |                     | A field name           | can be up to 64 characters lo | ng, |
| Allow Zeo Length Yes<br>Allow Zeo Length Yes<br>Indexed No<br>Unicode Compression Yes<br>MMS Antenece Hode<br>No Control<br>MMS Sentence Hode<br>Smart Tags<br>antenession Yes<br>MMS Sentence Hode<br>Smart Tags<br>MMS Sentence Hode<br>Smart Tags<br>MMS Sentence Hode<br>Smart Tags<br>MMS Sentence Hode<br>Smart Tags<br>MMS Sentence Hode<br>Smart Tags<br>MMS Sentence Hode<br>Smart Tags<br>MMS Sentence Hode<br>Smart Tags<br>MMS Sentence Hode<br>MMS Sentence Hode<br>MMS Sentence Hod                                                 |          |                   |                          | Validation Text                                | No               |                            |                     | including s            | names.                        | IG  |
| Indexed No<br>Unicode Compression Yes<br>IME Mode No Control<br>IME Sentence Mode None<br>Smart Tags view F6 - Switch paper, E1 - Main Tags                                                                                                    |          |                   |                          | Allow Zero Length                              | Yes              |                            |                     |                        |                               |     |
| Unicode Compression         Yes           IME Mode         No Control           IME Sentence Mode         None           Smart Tags         V                                                                                                    |          |                   |                          | Indexed                                        | No               |                            |                     |                        |                               |     |
| arian view F6 - Switch name: E1 - Main                                                                                                    |          |                   |                          | Unicode Compress                               | ion Yes          |                            |                     |                        |                               |     |
| arian view F6 - Switch opport F1 - Main                                                                                                    |          |                   |                          | IME Mode                                       | e None           |                            |                     |                        |                               |     |
| arian viau: E4 - Suitzh nanar. E1 - Main                                                                                                    |          |                   |                          | Smart Tags                                     |                  |                            | ~                   |                        |                               |     |
|                                                                                                    | Decign   | iaw E6 - Switch   | namer E1 - k             | Help                                           |                  |                            |                     |                        | Num Lock 10 48 4              |     |

Kada definišemo sve, za bazu potrebne podatke atributa **Adresa** prelazimo na definisanje ostalih atributa, u ovom slučaju **Telefon**:

Vraćamo se na opciju glavnog menija VIEW/Datasheet view i u polju Click to Add dodajemo novi atribut.

|       | a 10 × (21 ×  ∓             |                  |                                                               |                                  | Tabl                             | e Tools          | Sevi                                | s R-TV-V-A              | : Data | abase (Ac                   | cess 2007                 | 7 - 2010) - M.                                                         |                                   | - 0                          | ×   |   |
|-------|-----------------------------|------------------|---------------------------------------------------------------|----------------------------------|----------------------------------|------------------|-------------------------------------|-------------------------|--------|-----------------------------|---------------------------|------------------------------------------------------------------------|-----------------------------------|------------------------------|-----|---|
| File  | Home Create                 | External         | Data Database                                                 | Tools                            | Fields                           | Table            |                                     |                         |        |                             |                           |                                                                        |                                   |                              | ۵ ( | ? |
| View  | Cut<br>Paste<br>S Clipboard | Filte            | Ascending<br>A Descending<br>A<br>C Remove Sort<br>Sort & Fil | V Selec<br>Adva<br>V Togg<br>ter | ttion ▼<br>Inced ▼<br>Ile Filter | Refresh<br>All * | 🚽 New<br>🚽 Save<br>🗙 Dele<br>Record | Σ<br>ABC<br>te ▼ ₩<br>s | Find   | abc<br>⇒ •<br>d R -<br>Find | Calibri (<br>B I<br>A + a | Detail)<br><u>U</u>   ≇≡ ∰<br><sup>®</sup> ~ <u>M</u> ~  <br>Text Form | +   11<br>E   ▶¶<br>■ ■<br>atting | 1 • ∷<br>•   ■ •<br>≋ ≡   ⊞• |     |   |
| All A | ccess Objects 💿             | « 🔳              | klijenti                                                      |                                  |                                  |                  |                                     |                         |        |                             |                           |                                                                        |                                   |                              |     | × |
| Searc | 'n                          | <mark>ہ</mark> ا | ID_klijenta 👻                                                 | Ime                              | •                                | Prezime          | • •                                 | Adresa                  | Ŧ      | Field1                      |                           | Click to Add                                                           | -                                 |                              |     |   |
| Tab   | es :                        | :                | 1                                                             |                                  |                                  |                  |                                     |                         |        |                             |                           |                                                                        |                                   |                              |     |   |
|       | klijenti                    | *                | (New)                                                         |                                  |                                  |                  |                                     |                         |        |                             |                           |                                                                        |                                   |                              |     |   |
|       |                             |                  |                                                               |                                  |                                  |                  |                                     |                         |        |                             |                           |                                                                        |                                   |                              |     |   |
|       |                             |                  |                                                               |                                  |                                  |                  |                                     |                         |        |                             |                           |                                                                        |                                   |                              |     |   |
|       |                             |                  |                                                               |                                  |                                  |                  |                                     |                         |        |                             |                           |                                                                        |                                   |                              |     |   |
|       |                             |                  |                                                               |                                  |                                  |                  |                                     |                         |        |                             |                           |                                                                        |                                   |                              |     |   |
|       |                             |                  |                                                               |                                  |                                  |                  |                                     |                         |        |                             |                           |                                                                        |                                   |                              |     |   |
|       |                             |                  |                                                               |                                  |                                  |                  |                                     |                         |        |                             |                           |                                                                        |                                   |                              |     |   |

Vraćamo se na opciju glavnog menija VIEW/Design View i u polju polju Field1 dodajemo naziv drugog atributa Telefon. Odredjujemo tip podatka Data Type iz padajućeg menija pa postavljamo da je to tekstualni podatak Text. U ostalim poljima za dodefinisanje odabiramo veličinu polja Field Size (maksimalno do 255 karaktera), za zahtevani podatak Required odaberemo NO, dozvoljavamo nultu dužinu podatka Allow Zero Length – Yes, Indexed – No, kompresija karaktera Unicode Compression – Yes, IME Mode – No Control, IME Sentense Mode – None.

| A   🛃 🎐 • 🖓 - 🖓 -                   | Table                    | Tools Sevis R-TV-V-A : Data                                                | abase (Access 2007 | - 2010) - Micro                  | oso – □ ×                        |
|-------------------------------------|--------------------------|----------------------------------------------------------------------------|--------------------|----------------------------------|----------------------------------|
| File Home Create External Data Data | base Tools Des           | gn                                                                         |                    |                                  | ۵ (                              |
| View<br>Views<br>Views<br>Views     | Property Indexe<br>Sheet | Create Data Rename/Delett<br>Macros * Macro<br>Field, Record & Table Event | e Relationships    | Object<br>Dependencies<br>nships |                                  |
| All Access Objects                  |                          |                                                                            |                    |                                  | ;                                |
| Search.                             | ld Name                  | Data Type                                                                  |                    | Descrip                          | tion                             |
| Tables * D_kijenta                  |                          | AutoNumber                                                                 |                    |                                  |                                  |
| Ime Ime                             |                          | Text                                                                       |                    |                                  |                                  |
| Prezime                             |                          | Text                                                                       |                    |                                  |                                  |
| Adresa                              |                          | Text                                                                       |                    |                                  |                                  |
| Telefon                             |                          | Text                                                                       |                    |                                  |                                  |
|                                     |                          |                                                                            |                    |                                  |                                  |
|                                     |                          | Field Pr                                                                   | operties           |                                  |                                  |
| General Lookun                      |                          |                                                                            |                    |                                  |                                  |
| Field Size                          | 255                      |                                                                            | ^                  |                                  |                                  |
| Format                              |                          |                                                                            |                    |                                  |                                  |
| Input Mask                          |                          |                                                                            |                    |                                  |                                  |
| Caption                             |                          |                                                                            |                    |                                  |                                  |
| Validation Pule                     |                          |                                                                            |                    | A field name o                   | an be up to 54 characters long   |
| Validation Text                     |                          |                                                                            |                    | including spi                    | aces. Press F1 for help on field |
| Required                            | No                       |                                                                            |                    |                                  | names.                           |
| Allow Zero Leng                     | th Yes                   |                                                                            |                    |                                  |                                  |
| Indexed                             | No                       |                                                                            |                    |                                  |                                  |
| Unicode Compre                      | ssion Yes                |                                                                            |                    |                                  |                                  |
| IME Mode                            | No Control               |                                                                            |                    |                                  |                                  |
| IME Sentence M                      | ode None                 |                                                                            |                    |                                  |                                  |
| Count Town                          |                          |                                                                            |                    |                                  |                                  |

Na kraju, definisali smo sve za bazu potrebne podatke tabele **klijenti** pa prelazimo na opciju glavnog menija **VIEW/Design view** i sagledavamo sve atribute tabele **klijenti**:

| ×   |
|-----|
| ۵ 🕜 |
|     |
| ×   |
|     |
|     |
|     |
|     |
|     |
|     |
|     |
|     |
|     |

Tabela "klijenti"

Prateći ovaj postupak unećemo u bazu podataka i ostale tabele sa svojim osobinama i atributima:

### Tabela "serviser"

| -5 | Meni serviser |            |             | × |
|----|---------------|------------|-------------|---|
|    | Field Name    | Data Type  | Description |   |
| 8  | ID_servisera  | AutoNumber |             |   |
|    | Prezime       | Text       |             |   |
|    | Ime           | Text       |             |   |
|    | RadniSat      | Number     |             |   |
|    |               |            |             |   |

### Tabela "uredjaji"

| 4 | Field Name     | Data Type  | Description |
|---|----------------|------------|-------------|
|   | ID_uredjaja    | AutoNumber |             |
|   | Naziv          | Text       |             |
|   | Tip            | Text       |             |
|   | Proizvodjac    | Text       |             |
|   | ID_klijenta    | Number     |             |
|   | Opis problema  | Text       |             |
|   | DatumDostavke  | Date/Time  |             |
|   | DatumUgradnje  | Date/Time  |             |
|   | DatumZavrsetka | Date/Time  |             |
|   | VremeRada      | Currency   |             |
|   | Kolicina       | Number     |             |
|   | ID_servisera   | Number     |             |

#### Tabela "dobavljaci"

| Field Name       | Data Type  | Description |
|------------------|------------|-------------|
| ID_dobavljaca    | AutoNumber |             |
| Naziv dobavljaca | Text       |             |
| Adresa           | Text       |             |
| Telefon          | Text       |             |
| e-mail           | Hyperlink  |             |
| Grad             | Text       |             |

#### Tabela "delovi"

| Field Name  | Data Type  | Description |
|-------------|------------|-------------|
| ID_dela     | AutoNumber |             |
| Naziv dela  | Text       |             |
| Opis dela   | Text       |             |
| Cena dela   | Currency   |             |
| ID_uredjaja | Number     |             |

#### Tabela "delovi-dobavljaci"

| Field Name    | Data Type | Description |
|---------------|-----------|-------------|
| ID_dela       | Number    |             |
| ID_dobavljaca | Number    |             |

### **6. POVEZIVANJE TABELA**

Iskoristićemo postojeće, kreirane tabele i povezaćemo ih međusobno u relacije. Punu snagu Access ostvaruje iz relacionih tabela (otuda naziv relacione baze podataka). Iz relacionih tabela podatke je lako filtrirati i na njih primeniti razne kriterijume bez obzira iz koliko tabela podaci potiču. Na slici 6.1. prikazan je prozor Relationship kada smo povezali sve tabele.

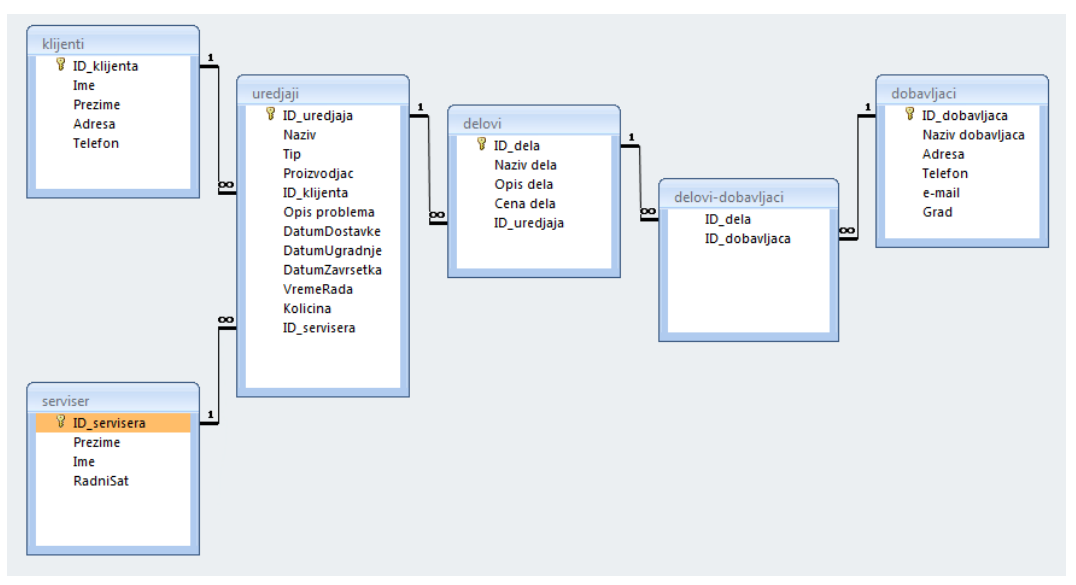

6.1. Prozor "Relationships"

Relacije izmadju tabela:

Iako svaka tabela pamti podatke o različitom subjektu (atribute), tabele u bazi podataka obično pamte podatke o atributima koji su medjusobno povezani. Na primer, baza podataka može sadržati

- ✓ Tabelu kupaca koja navodi kupce naše fabrike i njihove adrese.
- ✓ Tabela proizvoda koja sadrži proizvode koje prodajemo, uključujući cene i slike za svaku stavku.
- ✓ Tabela narudžbi koja prati narudžbe kupaca.

Budući da podatke o različitim subjektima pamtimo u zasebnim tabelama, trebamo na neki način povezati podatke kako bi lako mogli kombinovati povezane podatke iz tih zasebnih tabela. Da bi povezali podatke pohranjene u različitim tabelama, stvaramo relacije - odnose. Relacija je logička veza izmedju dve tabele koja odredjuje polja koja su zajednička u tim tabelama.

### 6.1 Keys - Ključevi

#### 6.1.1 Primarni ključ:

Tabela može imati samo jedan primarni ključ. Primarni ključ sastoji se od jednog ili više polja koja jedinstveno identifikuju svaki zapis koji pamtimo u tabeli. Često postoji jedinstveni identifikacijski broj, poput ID broja, serijskog broja ili koda, koji služi kao primarni ključ. Na primer, možda imamo tabelu Kupci u kojoj svaki kupac ima jedinstveni ID broj kupca. Polje korisničkog ID-a primarni je ključ tabele Kupci. Kada primarni ključ sadrži više od jednog polja, obično se sastoji od već postojećih polja koja, zajedno uzeta, daju jedinstvene vrednosti. Na primjer, kao primarni ključ za tabelu o ljudima možete koristiti kombinaciju prezimena, imena i datuma rođenja.

#### 6.1.2 Sekundarni - Strani ključ:

Tabela takodje može imati jedan ili više stranih ključeva. Strani ključ sadrži vrednosti koje odgovaraju vrednostima u primarnom ključu druge tabele. Na primer, možda imamo tabelu

Narudžbe u kojoj svaka narudžba ima ID broja kupca koji odgovara zapisu u tabeli Kupci. Polje ID-a kupca sekundarni je ključ tabele Narudžbe.

Korespondencija vrednosti između ključnih polja čini osnovu odnosa tabela. Odnos tabela koristimo za kombinovanje podataka iz povezanih tabela. Na primer, pretpostavimo da imamo tabelu kupaca i tabelu narudžbi. U tabeli kupaca svaki je zapis identifikovan poljem primarnog ključa, ID.

Da bi svaku narudžbu povezali sa kupcem, u tabelu Narudžbe dodajemo polje stranog ključa koje odgovara polju ID tabele Kupci, a zatim stvaramo odnos izmedju dva ključa. Kada u tabeli Narudžbe dodamo zapis, koristimo vrednost za ID kupca koja dolazi iz tabele Kupci. Kad god želimo pregledati bilo kakve informacije o kupcu narudžbe, koristimo odnos da bi utvrdili koji podaci iz tabele Kupci odgovaraju kojim zapisima u tabeli Narudžbe.

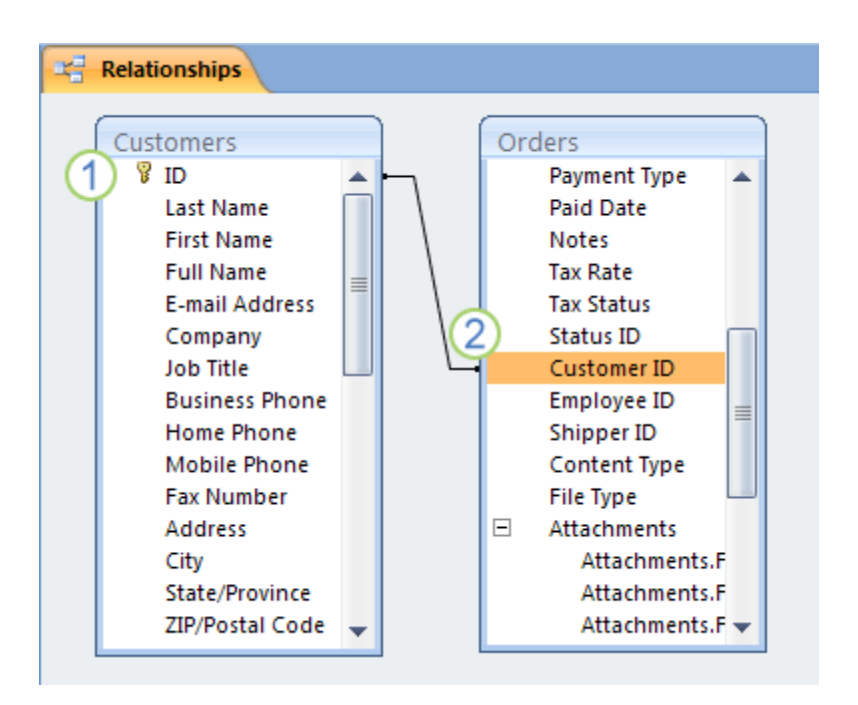

Relacija izmedju tabela prikazuije se u Relationships window.

- 1 Primarni ključ, identifikuje ga ikonica ključa pored imane polja
- 2 Sekundarni ključ A foreign key imajte na umu odsutnost ikone ključa.

### 6.1.3 Prednosti korištenja relacija

Odvajanje podataka u povezane tablice donosi sledeće prednosti:

- ✓ Doslednost: Budući da se svaka stavka podataka beleži samo jednom, u jednoj tabeli manje je mogućnosti za dvosmislenost ili nedoslednost. Na primer, ime kupca pamtimo samo jednom, u tabelu o kupcima, umesto da ga više puta (i potencijalno nedosledno) pamtimo u tabeli koja sadrži podatke o narudžbi.
- ✓ Raspoloživost: Snimanje podataka na samo jednom mestu znači da koristimo manje prostora na disku. Štaviše, manje tabele obično pružaju podatke brže od većih tabela. Napokon, ako ne koristimo zasebne tabele za odvojene predmete, u svoje ćemo tabele uvesti null vrednosti (nedostatak podataka) i suvišnost, pa obe mogu izgubiti prostor i otežati izvodjenje.
- ✓ Razumljivost: Dizajn baze podataka lakše je razumeti ako su predmeti pravilno odvojeni u tabele.

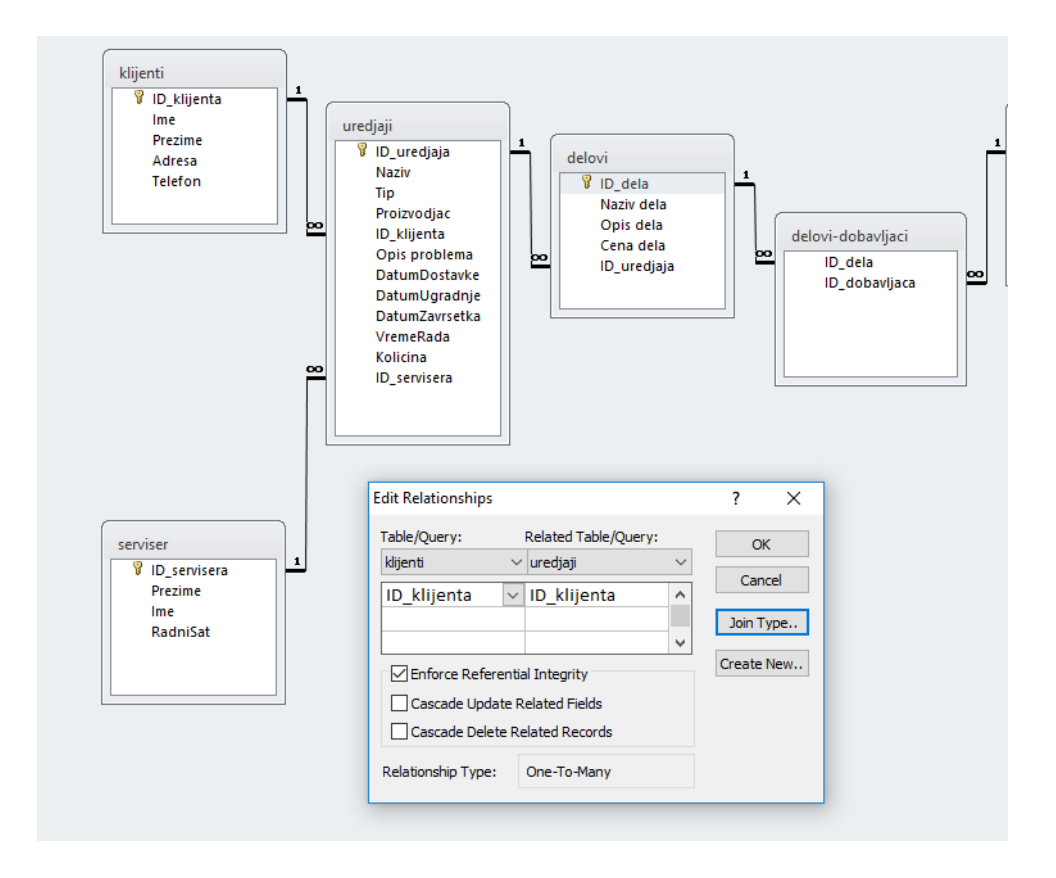

#### SAVET:

Planirajte svoje tabele imajući na umu odnose. Pomoću čarobnjaka za pretraživanje možemo stvoriti polje stranog ključa ako tabela koja sadrži odgovarajući primarni ključ već postoji. Čarobnjak pretraživanja Lookup Wizard stvara odnos za nas.

# 7. UNOŠENJE PRVIH ZAPISA

Pre nego što pređemo na kreiranje formulara za rad sa podacima, iskoristićemo priliku da unesemo podatke direktno u tabele. Način na koji Access smešta podatke u tabele je naizgled veoma jednostavan, a njegovo razumevanje je veoma važno za kasnije dizajniranje formulara i izveštaja. Od tabela koje smo kreirali otvorimo za unos u novu tabelu. Dvoklik na naziv tabele uz pritisnut taster CTRL otvara tabelu u dizajn pogledu (ili iz menija biramo design view). U sledećim primerima uneti su podaci u tabele koje sam prethodno kreirao.

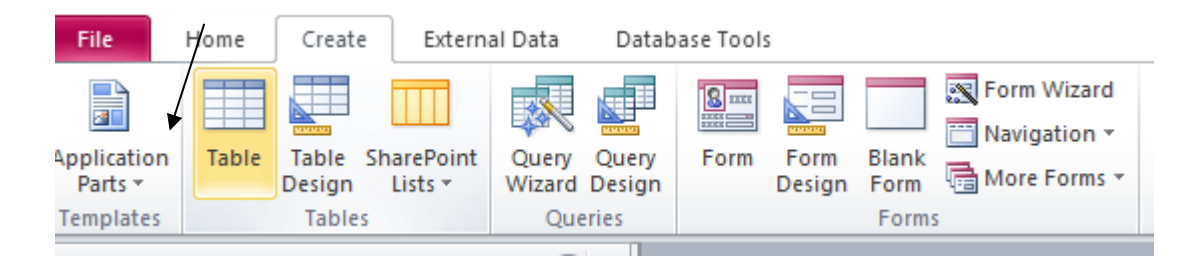

| Save As     |    | ?  | ×    |
|-------------|----|----|------|
| Table Name: |    |    |      |
| delovi      |    |    |      |
|             | OK | Ca | ncel |

Moramo zapamtiti novu tabelu !!!

Primarni ključ za tabelu delovi je polje ID i označava se u imenu polja ikonicom ključ.

| File      | Home           | Create               | External Data       | Databas      | e Tools           | Design   | 1                         |                        |             |         |
|-----------|----------------|----------------------|---------------------|--------------|-------------------|----------|---------------------------|------------------------|-------------|---------|
|           | 7              |                      | □ = Insert          | Rows<br>Rows |                   | 5        | 2                         | 2                      | B/B         |         |
| View<br>• | Primary<br>Key | lder Test Val<br>Rul | idation<br>les Modi | fy Lookups   | Property<br>Sheet | Indexes  | Create Data R<br>Macros * | Rename/Delete<br>Macro | Relationshi | ps<br>[ |
| Views     |                | 1                    | lools               |              | Show              | /Hide    | Field, Record             | & Table Events         | Rela        | itior   |
| All Acce  | ess Objects    |                      |                     | « 🔳          | Nova1             |          |                           |                        |             |         |
| Tables    |                |                      | *                   |              |                   | Field Na | me                        | Data T                 | Туре        |         |
| d d       | elovi          |                      |                     | 8•           | D                 |          |                           | AutoNumbe              | r           |         |
|           |                |                      |                     |              |                   |          |                           |                        |             |         |

Nastavljamo dalje sa organizacijom novih tabela i njihovim popunjavanjem sa potrebnim podacima izborom iz glavnog menija Datashit View.

| File                                                                                                    | Home Create                  | e Ex    | ternal Da | ata [                       | Databas                       | e Tools                 | Fields                        | Table            |                             |                              |              |                                                      |              |           |               |       |                                   |           |         |     |
|----------------------------------------------------------------------------------------------------|------------------------------|---------|-----------|-----------------------------|-------------------------------|-------------------------|-------------------------------|------------------|-----------------------------|------------------------------|--------------|------------------------------------------------------|--------------|-----------|---------------|-------|-----------------------------------|-----------|---------|-----|
| View                                                                                                    | Cut<br>Paste<br>→ ✓ Format F | Painter | Filter    | A Asce<br>A ↓ Deso<br>A Rem | ending<br>cending<br>love Sol | V Selec<br>Adva<br>Togg | tion ▼<br>nced ▼<br>Ie Filter | Refresh<br>All ▼ | 🚅 New<br>🚅 Save<br>🗙 Delete | ∑ Tota<br>∜ Spel<br>✓ ■ More | ling<br>Find | ab <sub>Gac</sub> Replace<br>➡ Go To ▼<br>ि Select ▼ | Calibri<br>B | U A       | * 1<br>* 82 * | 1     | ·<br>  E E E   ∉<br>  E E E E   [ | ⊊ )<br>⊞• | - Tr    |     |
|                                                                                                    |                              | - Gi    |           | S                           | iort & F                      | ilter                   |                               |                  | Record                      | ls                           |              | Find                                                 |              |           | Text F        | ormat | ting                              |           | - Fa    |     |
|                                                                                                    | Datas <u>h</u> eet View      |         |           | . ≪                         |                               | delovi                  |                               |                  |                             |                              |              |                                                      |              |           |               |       |                                   |           |         |     |
|                                                                                                    |                              |         |           | * 🔺                         | $  \angle$                    | ID_de                   | la 👻                          | N                | aziv dela                   | *                            |              | O                                                    | ois dela     |           |               | *     | Cena dela 🕞                       | ID_u      | redjaja | - ( |
| .↓J                                                                                                    | Pivot able View              |         |           |                             | Đ                             | -                       | 1                             | 1/4W 51          | к                           |                              | Otpornik,    | 51000.00 O                                           | 0.25W,       | , Ugljeno | slojni, 5%    | 5     | 100.00                            |           |         | 2   |
| -                                                                                                    |                              |         |           |                             | Ð                             | 3                       | 2                             | TRIMER           | VL 33K                      |                              | Trimer VL    | 33 KO                                                |              |           |               |       | 80.00                             |           |         |     |
|                                                                                                    | PivotChart View              |         |           |                             | ÷                             | 3                       | 3                             | PREKIDA          | C TS 503                    |                              | Prekidac T   | S 503, 2 X 1, 2                                      | 250V/2A      |           |               |       | 150.00                            |           |         | 1   |
|                                                                                                    |                              |         |           |                             | Ð                             | 3                       | 5                             | ANTENA           | 2M 5/8                      |                              | Antena 2n    | n 5/8 za kola                                        |              |           |               |       | 365.00                            |           |         |     |
|                                                                                                    | Design View                  |         |           |                             | Ð                             | 3                       | 6                             | DUGME :          | 11313                       |                              | Dugme 11     | 313                                                  |              |           |               |       | 150.00                            |           |         |     |
| Manual Manual Property of the International Property of the International Property of the Intern |                              |         |           |                             | H                             | 3                       | 7                             | KABL LIC         | NA                          |                              | crveni, 1 X  | 0.14mm                                               |              |           |               |       | 500.00                            |           |         |     |
|                                                                                                    | erviser                      |         |           |                             | *                             |                         | (New)                         |                  |                             |                              |              |                                                      |              |           |               |       |                                   |           |         |     |
|                                                                                                    | ıredjaji                     |         |           |                             |                               |                         |                               |                  |                             |                              |              |                                                      |              |           |               |       |                                   |           |         |     |

#### Tabela "klijenti"

| 4 |   | ID_klijenta 👻 | lme 👻 | Prezime 🔹 | Adresa 👻       | Telefon 🔹 | Add New Field |
|---|---|---------------|-------|-----------|----------------|-----------|---------------|
|   | + | 1             | Ivan  | Manić     | Vozdova 12     | 018125656 |               |
|   | + | 2             | Jovan | Cvetković | Pantelejska 45 | 018123456 |               |
| * |   | (New)         |       |           |                |           |               |

### Tabela "serviser"

|   |   | ID_servisera • | Prezime 👻 | lme 🔻     | RadniSat 👻 | Add New Field |
|---|---|----------------|-----------|-----------|------------|---------------|
|   | + | 1              | Ćirić     | Miljan    | 200,00     |               |
|   | ÷ | 2              | Pečić     | Bratislav | 200,00     |               |
| * |   | (New)          |           |           |            |               |

### Tabela "uredjaji"

|   |   | ID_uredjaja 👻 | Naziv 👻 | Tip 👻 | Proizvodjac 👻 | ID_klijenta 👻 | Opis probler 👻 | DatumDosta 🗸 |
|---|---|---------------|---------|-------|---------------|---------------|----------------|--------------|
|   | + | 1             | TV      | 123vc | Sony          | 1             | Nece da se upa | 24.5.2015    |
|   | + | 2             | DVD     | 010vc | Panasonic     | 2             | Ne cita disk   | 24.5.2015    |
|   | + | 6             |         |       |               |               |                | 28.5.2015    |
| * |   | (New)         |         |       |               |               |                |              |

| DatumUgrad 👻 | DatumZavrs( + | VremeRada 👻 | Kolicina 👻 | ID_servisera 🗸 | Add New Field |
|--------------|---------------|-------------|------------|----------------|---------------|
| 24.5.2015    | 24.5.2015     | 1           | 1          | 1              |               |
| 24.5.2015    | 24.5.2015     | 2           | 1          | 2              |               |
|              |               |             |            |                |               |
|              |               |             |            |                |               |

#### Tabela "dobavljaci"

|   | 1 | ID_dobavlja + | Naziv dobav 👻 | Adresa 👻       | Telefon 🔹 | e-mail 🔹              | Grad 👻 | Add New Field |
|---|---|---------------|---------------|----------------|-----------|-----------------------|--------|---------------|
|   | + | 1             | Winwin        | Bulevar Nemar  | 018546545 | wiwwin@gmail.com      | Nis    |               |
|   | + | 2             | Puls          | Kneza Milosa 4 | fsd       | puls@gmail.com        | Pirot  |               |
|   | + | 3             | Jakov sistem  | Bulevar Nemar  | fds       | jakovsistem@gmail.com | Nis    |               |
| * |   | (New)         |               |                |           |                       |        |               |

#### Tabela "delovi"

| 4 |   | ID_dela 🔻 | Naziv dela 👻   | Opis dela 🕞      | Cena dela 🕞 | ID_uredjaja 👻 | Add New Field |
|---|---|-----------|----------------|------------------|-------------|---------------|---------------|
|   | + | 1         | 1/4W 51K       | Otpornik, 510    | 100,00      | 2             |               |
|   | + | 2         | TRIMER VL 33K  | Trimer VL 33 K(  | 80,00       | 2             |               |
|   | + | 3         | PREKIDAC TS 50 | Prekidac TS 503  | 150,00      | 1             |               |
|   | + | 5         | ANTENA 2M 5/   | Antena 2m 5/8    | 365,00      |               |               |
|   | + | 6         | DUGME 11313    | Dugme 11313      | 150,00      |               |               |
|   | + | 7         | KABL LICNA     | crveni, 1 X 0.14 | 500,00      |               |               |
| * |   | (New)     |                |                  |             |               |               |

#### Tabela "delovi-dobavljaci"

|   | ID_dela | • | ID_dobavlja 👻 |
|---|---------|---|---------------|
|   |         | 1 | 1             |
|   |         | 2 | 2             |
|   |         | 3 | 3             |
| * |         |   |               |

### 7.1 Uspostavljanje relacija vršimo već opisanim postupkom:

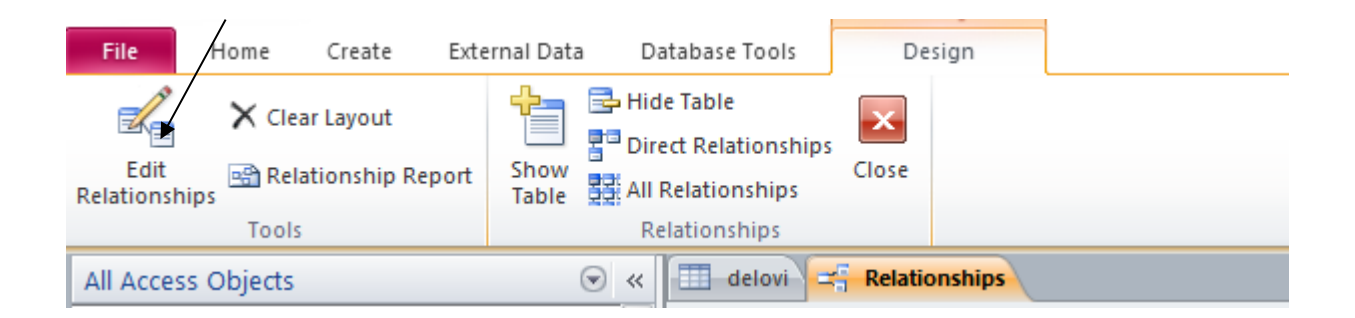

I iz padajućeg menija biramo jednu i drugu tabelu za uspostavljanje relacije. One mogu biti u odnosima: 1:1 1:n n:n povezujući ključne atribute u njima.

| Edit Relationships                |                                                          |        | ? ×          |
|-----------------------------------|----------------------------------------------------------|--------|--------------|
| Table/Query:<br>delovi<br>ID_dela | Related Table/Query:<br>V delovi-dobavljaci<br>V ID_dela | ~<br>^ | OK<br>Cancel |
| Enforce Refere                    | ential Integrity                                         | ~      | Create New   |
| Cascade Updat                     | te Related Fields<br>e Related Records                   |        |              |

### 8. UPITI

Upiti u Accessu su veoma moćni i svestrani. Upiti odabiranja nam omogućavaju da prikažemo, sažmemo i obavimo izračunavanja sa podacima koji se nalaze u tabelama. Akcioni upiti nam omogućavaju da unesemo i ažuriramo podatke u tabelu i izbrišemo ih iz tabele.

Da bismo izvršili upit, iz spiska Objects odaberimo Queries, dva puta kliknite upit koji želimo da izvršimo, ili označimo upit koji želimo da izvršimo, a zatim kliknimo Open. Pošto izvršimo odabrani upit, u tabelarnom obliku će se prikazati sva polja koja su zadata upitom I svi slogovi koji zadovoljavaju kriterijum upita. Pošto pokrenemo akcioni upit, Access obavlja zadatu akciju, recimo, pravljenje nove tabele ili dodavanje podataka u postojeću tabelu. U principu, podatke koje dobijamo kao rezultat upita možemo ažurirati jer je rezultat upita zapravo dinamički skup slogova, na osnovu podataka tabele. Znači, upiti su posebni pregledi kojima se postavlja neki upit nad tabelom i koji izdvajaju podatke za pregled na ekranu ili štampanje putem izveštaja.

Upiti mogu filtirati podatke ne samo iz jedne tabele već se to može činiti iz više tabela ili čak iz jednog ili više drugih upita. Takođe mogu istovremeno filtrirati podatke po više kriterijuma.

Pošto pokrenemo upit Employee Sales by Country, pojaviće se tabelami prikaz podataka koji obuhvata sva polja zadata upitom i sve slogove koji zadovoljavaju kriterijum upita. Pošto zapišemo upit, samo njegovu definiciju, plan ili svojstva formatiranja, i tabelami prikaz su zapravo zapisani u bazi podataka. Access nam za strukturiranje uputa nudi intuitivni alat. Da bismo otvorili prozor Query Design, u prozoru Database iz spiska Objects odaberimo Queries, zatim odaberimo upit koji želimo da izmenimo, pa kliknimo Design. U toku izvrsavanja upit traži kriterijum izvršavanja i pomoću njega određuje koje slogove će prikazati u rezultatu. Sem izdvajanja podataka postoje i posebni upiti koji mogu kreirati tabelu koristeći drugu tabelu ili više drugih tabela nad kojom je postavljen upit, odnosno mogu brisati podatke iz postojeće tabele takođe po nekom kriterijumu. Postoje i drugi: Update upit (proračunava podatke i rezultat upisuje u polje tabele, npr. ukupno=cena\*količina - upisuje rezultat u polje ukupno), Union upit, Crosstab upit (proračun nad prividnom matricom) i Append upit koji dodaje slogove u postojeću tabelu.

Za potreb izrade ovog rada ja sam kreirao 9 upita koji su prikazani na slici 8.2.

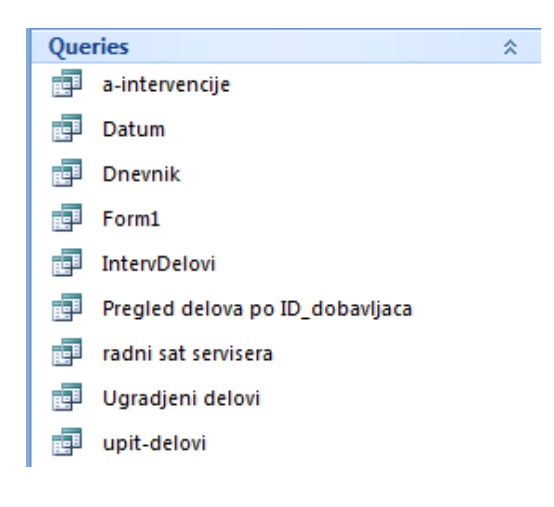

Slika 8.2. Kreirani upiti

Kreiran upit "a-intervencije" prikaza je na slikama 8.3. i 8.4.

x

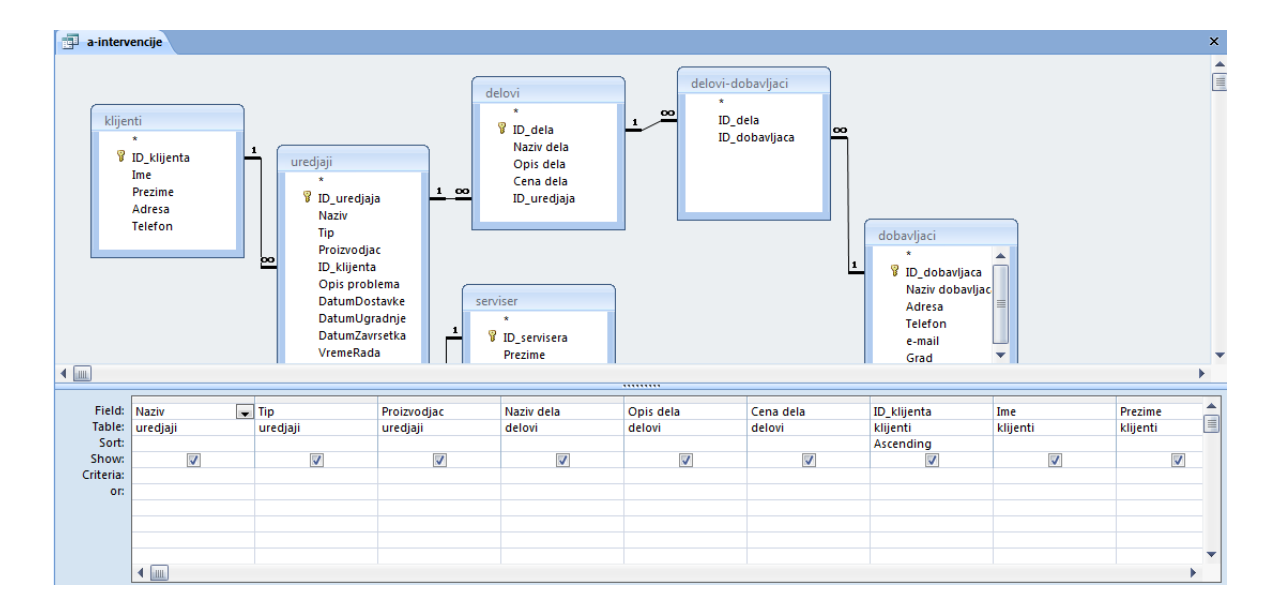

Slika 8.3. Upit "a-intervencije" prikazan u Design View-u

a-intervencije SELECT uredjaji.Naziv, uredjaji.Tip, uredjaji.Proizvodjac, delovi.[Naziv dela], delovi.[Opis dela], delovi.[Cena dela], klijenti.ID\_klijenta, klijenti.Ime, klijenti.Prezime, klijenti.Adresa, klijenti.Telefon, uredjaji.[Opis problema], uredjaji.DatumUgradnje, uredjaji.DatumDostavke, uredjaji.Kolicina, [Cena dela]\*[Kolicina] AS cena\_delova, uredjaji.VremeRada, serviser.RadniSat, [VremeRada]\*[RadniSat] AS cena\_delox]-[cena\_delox]-[cena\_rada] AS ukupna\_cena, delovi.](DatumDostavke, uredjaji.Duredjaji.Detigjaja FROM (serviser INNER JOIN (klijenti INNER JOIN uredjaji ON klijenti.ID, klijenta = uredjaji.DJ, klijenta] ON serviser.ID, servisera = uredjaji.DJ, servisera] INNER JOIN (dobavljaci INNER JOIN (delovi-dobavljaci], OD dobuvljaci.ID\_dela] ON dobavljaci.ID\_dobavljaca]. (delovi-dobavljaci], Uredjaji.D\_uredjaji.D\_uredjaji.D\_uredjaja ORDER BY klijenta.] Slika 8.4. Upit "a-intervencije" prikazan u SQL View-u Upit "Datum" 🗊 Datum SELECT uredjaji.DatumDostavke, uredjaji.DatumUgradnje, uredjaji.DatumZavrsetka FROM uredjaji; Upit "Dnevnik" Dnevnik × SELECT uredjaji.Naziv, uredjaji.Tip, uredjaji.Proizvodjac, uredjaji.[Opis problema], klijenti.Ime, klijenti.Prezime, klijenti.Adresa, klijenti.Telefon, uredjaji.DatumDostavke, uredjaji.DatumUgradnje, uredjaji.DatumZavrsetka, uredjaji.Kolicina, delovi.[Cena dela], serviser.RadniŠat, [VremeRada]\*[RadniSat] AS cena\_rada, [cena\_delova]+[cena\_rada] AS ukupna\_cena, [Cena dela]\*[Kolicina] AS cena\_delova, klijenti.ID\_klijenta, uredjaji.ID\_uredjaja FROM (serviser INNER JOIN (klijenti INNER JOIN uredjaji ON klijenti.ID\_klijenta = uredjaji.ID\_klijenta) ON serviser.ID\_servisera = uredjaji.ID\_servisera) INNER JOIN delovi ON uredjaji.ID\_uredjaja = delovi.ID\_uredjaja;

Upit "Form1"

#### Form1

SELECT delovi.ID\_dela, dobavljaci.[Naziv dobavljaca], delovi.[Naziv dela], delovi.[Opis dela], delovi.[Cena dela], delovi.ID\_uredjaja, [delovidobavljaci].ID dobavljaca FROM dobavljaci INNER JOIN (delovi INNER JOIN (delovi-dobavljaci) ON delovi.ID\_dela = [delovi-dobavljaci].ID\_dela) ON dobavljaci.ID\_dobavljaca = [delovidobavljaci].ID\_dobavljaca ORDER BY delovi.[Naziv dela], delovi.[Opis dela];

#### Upit "IntervDelovi"

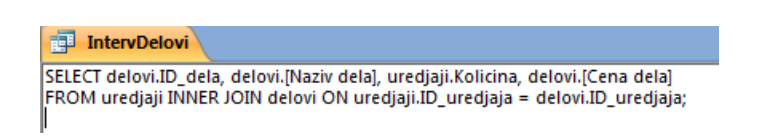

#### Upit "Pregled delova po ID\_dobavljaca"

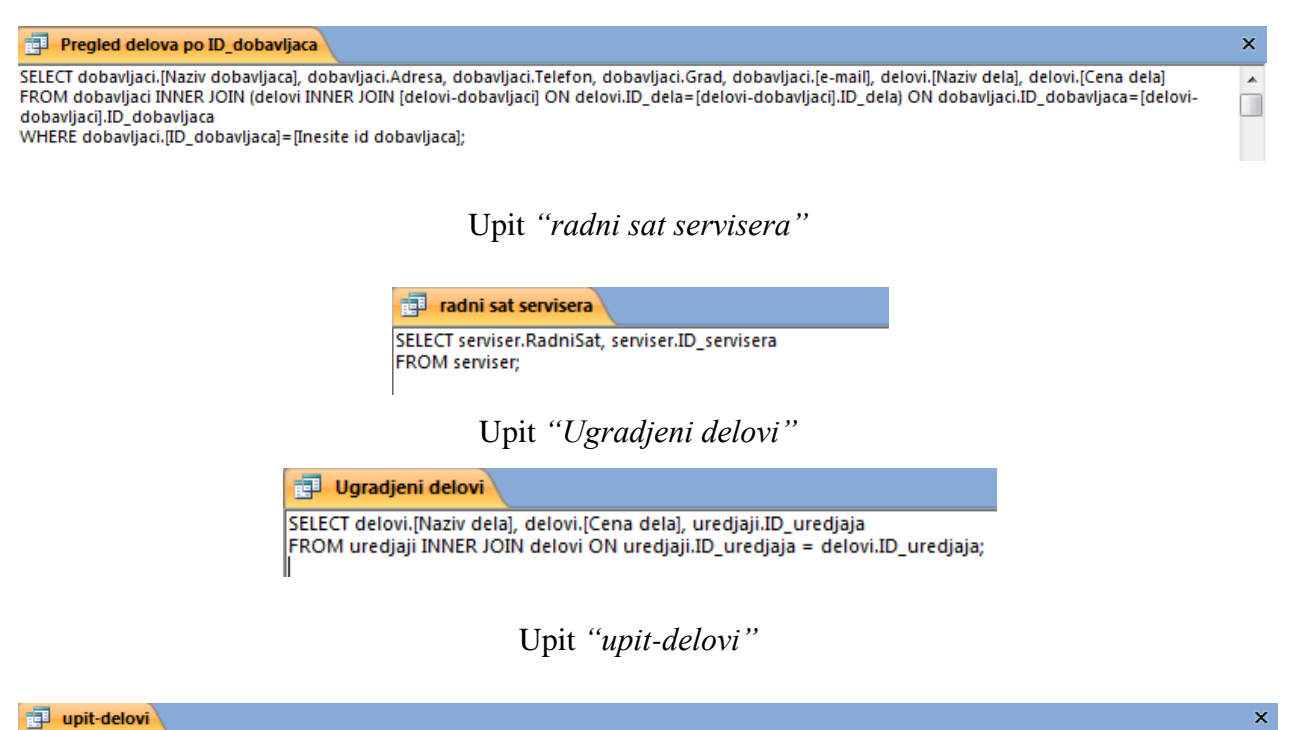

SELECT delovi.[Naziv dela], delovi.[Cena dela], dobavljaci.[Naziv dobavljaca], delovi.ID\_dela, delovi.[Opis dela] FROM dobavljaci INNER JOIN (delovi INNER JOIN [delovi-dobavljaci] ON delovi.ID\_dela = [delovi-dobavljaci].ID\_dela) ON dobavljaci.ID\_dobavljaca = [delovidobavljaci].ID\_dobavljaca ORDER BY delovi.ID\_dela;

### 9. FORME

Iako u pogledu Datasheet tabele možemo unositi i menjati podatke, ne možemo dovoljno dobro kontrolisati akcije korisnika, niti možemo učiniti mnogo toga kako bismo olakšali postupak unošenja podataka. Zbog toga se koriste formulari. Accessovi formulary imaju mnogo osobina i veoma su moćni i fleksibilni.

Forme, maske, elektronski obrasci ili formulari su neki od naziva koji su odomaćeni za englesku reč Forms. Elektronski obrasci predstavljaju ekvivalent papirnim obrascima, a koriste se za unos podataka u elektronske, računaru razumljive, baze podataka. Prednost elektronskih obrazaca nad papirnim je višestruka: unos podataka može biti delimično kontrolisan, u određenim poljima se mogu unapred ponuditi vrednosti dok se pojedina polja mogu popuniti automatski proračunom jedne ili više unetih vrednosti u druga polja. Pre osmišljavanja izgleda elektronskih obrazaca valja uzeti na uvid papirne obrasce sa kojima su operateri do sada radili. U principu, nama je svejedno kako ćemo ih dizajnirati dok god poštujemo određena pravila, ali na taj način bismo olakšali operaterima prilagođavanja na nov način rada.

Da bismo prikazali bilo koji formular, iz spiska Objects odaberimo Forms. Zatim dva puta kliknimo formular koji želimo da prikažemo, ili obeležimo formular koji želimo da prikažemo tako što ćemo na njega kliknuti pa zatim kliknimo Open. Kao što to možemo da uradimo za tabele i upite, i formulare možemo prikazati u pogledu Design. Da bismo videli strukturu formulara, iz spiska Obejcts odaberimo ikonu Forms, odaberimo formular čiju strukturu želimo da promenimo, pa zatim kliknimo Design.

Forma je samo "pogled" na tabelu u čoveku prihvatljivijem izgledu. Nad formiranom tabelom koja sadrži podatke o nekom članu formiramo masku za unos koja ima izgled papirnog obrasca - kartice, te manipulant ne mora da poznaje rad sa Accessom, nego samo koristi elektronske obrasce i unosi podatke putem tastature, baš kao što je to ranije činio olovkom.

Forma za unos podataka može sadržati slike, komandne tastere, može sadržati logička polja predstavljena putem prekidača, može sadržati podformu itd.

Forma ne mora da sadrži niti jedno polje za unos ili prikaz podataka. Ona jednostavno može biti pozdravni ekran vaše aplikacije sa prigodnim tekstom i slikom, koje se sama posle isteka nekog vremenskog intervala zatvara. Takve forme mogu uzeti oblik pozdravne slike koja se pojavljuje prilikom starta nekog većeg programa, kao što se to događa u programima paketa Microsoft Office.

Za potrebe ovog rada ja sam kreirao i dizajnirao osamnaest formi. Neke od kreiranih formi prikazane su na slikama 9.1, 9.2. i 9.3.

| Nalog                                   |                                        | nos novog naloga          | Serviser ID_       | Povratal  |
|-----------------------------------------|----------------------------------------|---------------------------|--------------------|-----------|
| Broj naloga <mark>ID_kl</mark><br>iiont | Šifra Klijenta <mark>ID_klije</mark> - | Klijenti                  |                    |           |
| ID_uređjaja <mark>ID_ur</mark>          | e 🗸 Vrsta uređaja <mark>Na</mark>      | ziv Proizv                | rodjač Proizvodjac | Model Tip |
| Opis interv. Opis                       | problema                               |                           |                    |           |
|                                         |                                        | - formation of the sector |                    |           |
| IzborDelovaSubForm                      |                                        | e formbouder de les       |                    |           |
| IzborDelovaSubForm                      | Datum ugradnje Da                      | atum završetka Vreme I    | ada Količina       |           |

Slika 9.1 Forma "Nalog" prikazana u Design View-u

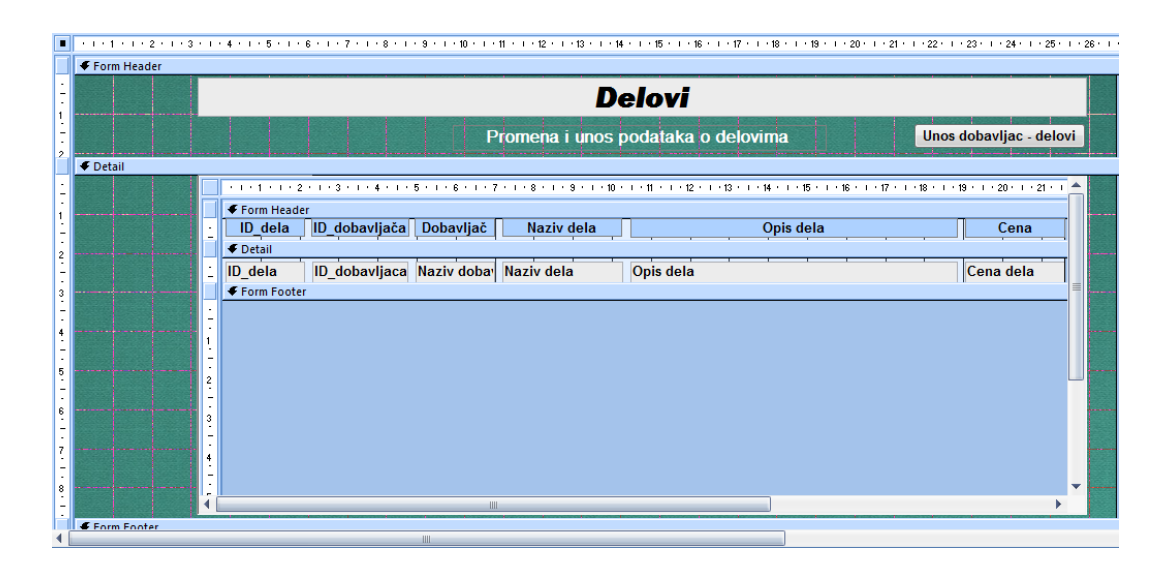

Slika 9.2 Forma "Delovi" prikazana u Design View-u

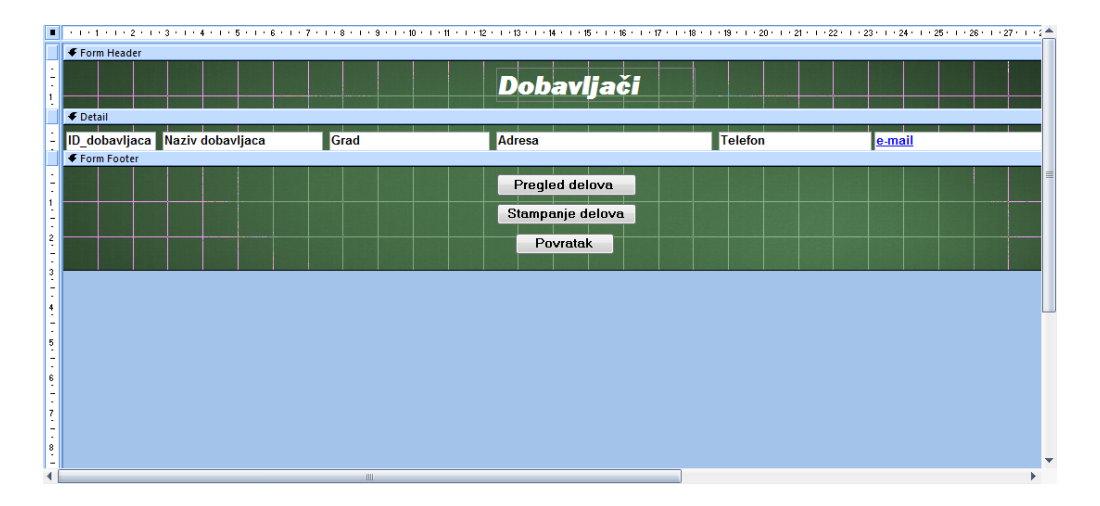

Slika 9.3. Forma "Dobavljaci" prikazana u Design View-u

# 10. IZVEŠTAJI

Izveštaji su elektronski oblik klasičnih papirnih obrazaca koje možemo gledati na ekranu ili štampati na papir. Podaci prikazani u izveštaju mogu biti izvedeni iz tabela ili iz upita. Dizajniranje izveštaja je veoma slično dizajniranju formi. Kada kreiramo izveštaj za koji očekujemo da će imati više strana, u nekom od zaglavlja strane dodelimo i svojstvo [Pages] koje daje ukupan broj strana. Izveštaj u čijem dnu piše, recimo, "Strana 6 od 75" ne samo da daje korisnu informaciju, već svakako daje utisak ozbiljnog dokumenta.

Dok formiramo izgled lista izveštaja, često prelazimo iz Design prozora u Print Preview, kako bismo stekli prvi utisak o nekom izvedenom koraku. Ako smo definisali svojstvo [Pages], svaki put će se ova vrednost ponovo izračunavati prolaskom kroz celu bazu i nepotrebno nam oduzimati vreme.

Zato, ako imamo nameru da koristimo ovo svojstvo, nećemo ga definisati pre samog kraja posla. U međuvremenu u zaglavlje stavimo neki običan tekst (recimo, "OvdeBrojStrana"), koji će nas podsetiti na taj detalj. U slučaju rada sa velikom bazom, razlika u vremenu dobijanja rezultata u prozoru Print Preview će biti drastična.

U ovom radu kreirana su četiri izveštaja: dobavljaci (Slika 10.1.), dosadasnje intervencije (Slika 10.2.), Lista delova (Slika 10.3.), Racun (Slika 10.4.).

| 🗄 Meni 🔚 dobavl  | jaci                 |           |      |               |             |
|------------------|----------------------|-----------|------|---------------|-------------|
| dobavlja         | aci                  |           |      |               |             |
| Naziv dobavljaca | Adresa               | Telefon   | Grad | Naziv dela    | Cena dela   |
| Winwin           | Bulevar Nemanjica 10 | 018546545 | Nis  | DUGME 11313   | 150,00      |
|                  |                      |           |      | ANTENA 2M 5/8 | 365,00      |
|                  |                      |           |      | 1/4W 51K      | 100,00      |
| 4. jun 2015      |                      |           |      |               | Page 1 of 1 |

Slika 10.1. Izveštaj "dobavljaci"

| 📑 Meni 🔚 a-interveno | ije1            |  |
|----------------------|-----------------|--|
| Intervencij          | e               |  |
| Naziv                | TV              |  |
| Tip                  | 123vc           |  |
| Proizvodjac          | Sony            |  |
| Naziv dela           | PREKIDAC TS 503 |  |
| Ime                  | Ivan            |  |
| Prezime              | Manić           |  |
| Adresa               | Vozdova 12      |  |
| Telefon              | 018125656       |  |
| DatumDostavke        | 24.5.2015       |  |
| cena_delova          | 150,00 Din.     |  |
| cena_rada            | 200             |  |
| ukupna_cena          | 350,00 Din.     |  |

Slika 10.2. Izveštaj "dosadasnje intervencije"

#### 📑 Meni 🔚 delovi1

#### Dobavljeni delovi

|   | Dobavljac    | ID_dela | Naziv dela      | Opis dela                             | Cena dela |
|---|--------------|---------|-----------------|---------------------------------------|-----------|
|   | Winwin       | 1       | 1/4W 51K        | Otpornik, 51000.00 0, 0.25W, Ugljenos | 100,00    |
|   | Puls         | 2       | TRIMER VL 33K   | Trimer VL 33 KO                       | 80,00     |
|   | Jakov sistem | 3       | PREKIDAC TS 503 | Prekidac TS 503, 2 X 1, 250V/2A       | 150,00    |
|   | Winwin       | 5       | ANTENA 2M 5/8   | Antena 2m 5/8 za kola                 | 365,00    |
|   | Winwin       | 6       | DUGME 11313     | Dugme 11313                           | 150,00    |
|   | Puls         | 7       | KABL LICNA      | crveni, 1 X 0.14mm                    | 500,00    |
| 4 | . jun 2015   |         |                 | Pa                                    | ge 1 of 1 |

Slika 10.3. Izveštaj "Lista delova"

| Miljan                  |                         |                            |                 |
|-------------------------|-------------------------|----------------------------|-----------------|
| Racun broj: 1           | Datum predaje: 4.6.2015 |                            |                 |
| Klijent:                | Uredjaj: 1              | ]                          |                 |
| lvan                    | TV                      |                            |                 |
| Manić                   | Sony                    |                            |                 |
| Vozdova 12              | 123vc                   | Cena delova:               | 150,00 Dir      |
| 018125656               |                         | Cena rada:                 | 200             |
| Vozdova 12<br>018125656 | 123vc                   | Cena delova:<br>Cena rada: | 150,00  <br>200 |

Slika 10.4. Izveštaj "Racun"

### 11. MAKRO PROGRAM

Makroi u Accessu nisu kao makroi u drugim članovima paketa Office. Ne možemo ih snimiti, kao što to možemo uraditi npr. u Excelu, a Access ih ne zapisuje kao kod u programskom jeziku Visual Basic for Applications (VBA). Pomoću Accessovih makroa možemo obaviti većinu poslova koje možemo obaviti pomoću tastature, menija i paleta alata. Makroi nam

omogućavaju da u aplikaciju ugradimo logiku. Uopšte, radije koristimo VBA kod koji se nalazi u modulima, a ne u makroima, za obavljanje poslova koje aplikacija mora da obavi. To je zato što su moduli VBA koda fleksibilniji i moćniji od makroa. Iako su se u ranijim verzijama Accessa neki poslovi mogli obaviti samo pomoću makroa, programeri ih danas veoma malo koriste. Stoga se u ovom radu neću baviti pravljenjem aplikacija pomoću makroa.

Da bismo pokrenuli makro, iz spiska Objects odaberite Macros, kliknimo makro koji želimo da pokrenemo, pa zatim kliknimo Run. Access će zatim izvršiti akcije koje su navedene u makrou. Da bismo videli strukturu makroa, iz spiska Objects odaberimo Macro, obeležimo makro koji želimo da izmenimo, a zatim kliknimo design kako bismo ga otvorili u prozoru Macro.

Na slici 11.1. prikazan je makro koji sam kreirao za potrebe mog rada. Na slici 11.2. prikazana je Meni strana koju pokreće ovaj Macro.

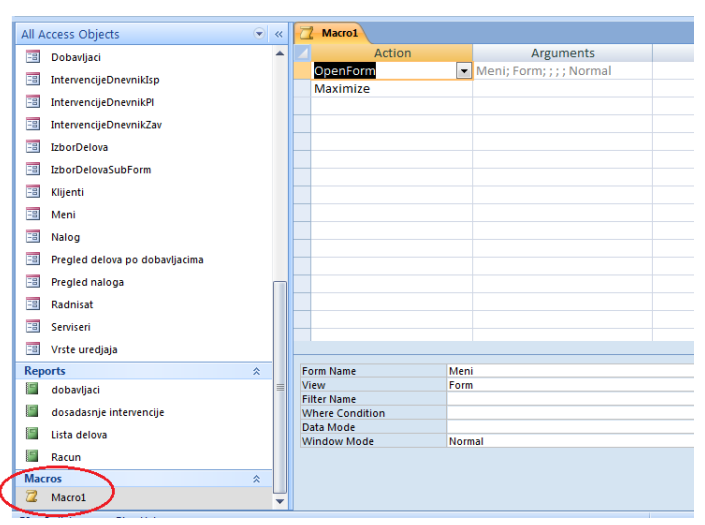

Slika 11.1. Macrol prikazan u Design View-u

|              | Servis računa | ra, televizoi | ra, video i au | dio uređaja            |                      |
|--------------|---------------|---------------|----------------|------------------------|----------------------|
|              |               | Milja         | n 💆            |                        |                      |
|              |               |               |                | k                      |                      |
|              | X             |               | 275            | E.                     |                      |
| DNEVNIK RADA | INTERVENCIJE  | DELOVI        | SERVISERI      | SERVISIRANI<br>UREDAJI | DOBAVLJAČI<br>Delova |
|              |               | G             |                |                        |                      |

Slika 11.2. Izgled Meni strane koju pokreće Macrol

# 12. BAZA PODATAKA – realizacija preko SQL Drugi deo

Otvorićemo bazu podataka MS Access kao **Blank database** koja će ćemo zapamtiti na tekućem direktorijumu ( ili na onom koga odaberemo ) i u polje uneti naziv baze:

#### Servis R-T-V-A

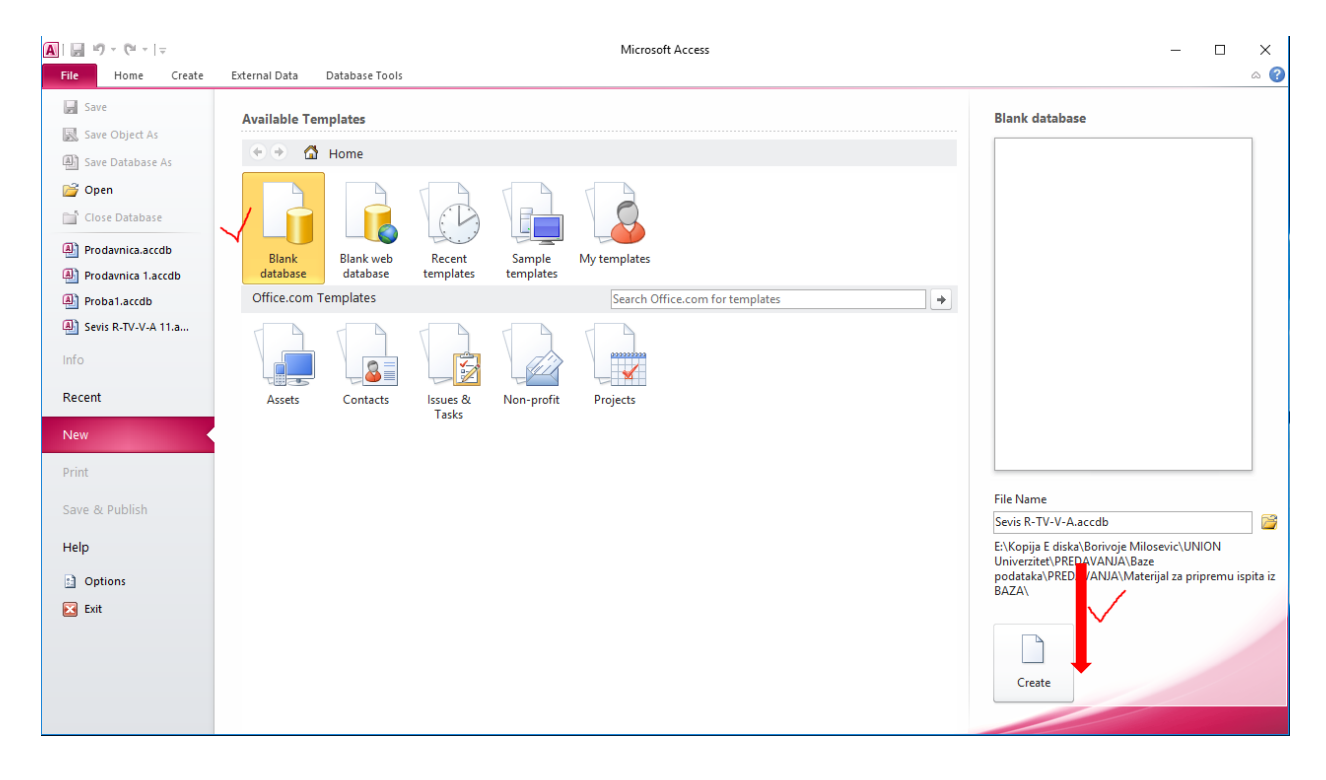

Zatvorićemo ponudjenu tabelu Table1, desnom tasterom na njen jezičak i izborom iz padajućeg menija opcije Close.

|                                                               |                                                                                    | Laborations.                                                | Servis R-T-V-A : Database (Access)                            | 2007 - 2010) - Microsoft Ac-                         | Cess                                                  |
|---------------------------------------------------------------|------------------------------------------------------------------------------------|-------------------------------------------------------------|---------------------------------------------------------------|------------------------------------------------------|-------------------------------------------------------|
| Home Create Edu<br>AB 12<br>View<br>View<br>Views<br>Add & De | Innal Data Database Tools<br>Date & Time<br>Ves/No<br>More Fields - Denter<br>Inte | Fields Table<br>e & Caption<br>rult Value<br>5 Size<br>Prog | Modify Modify Memo<br>Lookups Expression Settings -<br>Settes | a Typen<br>mat: Formatting<br>% 128 42<br>Formatting | Required     Urique     Valdation     Field Valdation |
| All Access Objects © «<br>Search.  P<br>Tables *<br>I Table1  | Cose All                                                                           |                                                             |                                                               |                                                      |                                                       |

Sada nam se otvara prazan prostor za rad sa našom bazom i njenu organizaciju:

| A      | 1) - (° -  | <b>↓ ▼</b>                                      |          |                                                                                       |                                            | Ser              | vis R-T-V-A | : Database (Acce | ss 2007 | - 2010) - Micr                                | osoft Access                                 |
|--------|------------|-------------------------------------------------|----------|---------------------------------------------------------------------------------------|--------------------------------------------|------------------|-------------|------------------|---------|-----------------------------------------------|----------------------------------------------|
| File   | Home       | Create Ex                                       | ternal D | ata Database                                                                          | Tools                                      |                  |             |                  |         |                                               |                                              |
| View   | Paste      | € Cut<br>≧ Copy<br>♥ Format Painter<br>aboard G | Filter   | A ↓ Ascending<br>Z ↓ Descending<br>A ↓ Descending<br>A ↓ Descending<br>A ↓ Descending | Selection -<br>Advanced -<br>Toggle Filter | Refresi<br>All * | Becon       | ∑ Totals         | Find    | ab Replace<br>➡ Go To ▼<br>b Select ▼<br>Find | ・<br>・<br>: :::::::::::::::::::::::::::::::: |
|        |            |                                                 | 1        |                                                                                       |                                            |                  |             |                  |         |                                               | Text romaxing a                              |
| Search | ess object | » 🤟 د.<br>م                                     |          |                                                                                       |                                            |                  |             |                  |         |                                               |                                              |
|        |            |                                                 |          |                                                                                       |                                            |                  |             |                  |         |                                               |                                              |
|        |            |                                                 |          |                                                                                       |                                            |                  |             |                  |         |                                               |                                              |
|        |            |                                                 |          |                                                                                       |                                            |                  |             |                  |         |                                               |                                              |
|        |            |                                                 |          |                                                                                       |                                            |                  |             |                  |         |                                               |                                              |
|        |            |                                                 |          |                                                                                       |                                            |                  |             |                  |         |                                               |                                              |
|        |            |                                                 |          |                                                                                       |                                            |                  |             |                  |         |                                               |                                              |
|        |            |                                                 |          |                                                                                       |                                            |                  |             |                  |         |                                               |                                              |
|        |            |                                                 |          |                                                                                       |                                            |                  |             |                  |         |                                               |                                              |
|        |            |                                                 |          |                                                                                       |                                            |                  |             |                  |         |                                               |                                              |
|        |            |                                                 |          |                                                                                       |                                            |                  |             |                  |         |                                               |                                              |
|        |            |                                                 |          |                                                                                       |                                            |                  |             |                  |         |                                               |                                              |
|        |            |                                                 |          |                                                                                       |                                            |                  |             |                  |         |                                               |                                              |
|        |            |                                                 |          |                                                                                       |                                            |                  |             |                  |         |                                               |                                              |
|        |            |                                                 |          |                                                                                       |                                            |                  |             |                  |         |                                               |                                              |
|        |            |                                                 |          |                                                                                       |                                            |                  |             |                  |         |                                               |                                              |

Dalje pristupamo primenom SQL jezika da formiramo sve tabele baze podataka:

- 1. Izborom opcije Create
- 2. Izborom opcije Query Design
- **3.** Zatvaramo prozor Show Table opcijom Close ( X )

| A                                                                                                  |                             | Servis R-T-V-A : Dat         | tabase (Access 2007 - 2010) - Microsoft Acc        | cess         |  |
|----------------------------------------------------------------------------------------------------|-----------------------------|------------------------------|----------------------------------------------------|--------------|--|
| File Home Create Ex<br>Application<br>Parts -<br>Templates Table SharePo<br>Design Lists<br>Tables | kternal Data Database Tools | Rorm Wizard                  | Report Wizard<br>Blank<br>Design Report<br>Reports | Macro & Code |  |
| All Access Objects<br>Search.                                                                      | Query1                      |                              |                                                    | ,            |  |
| Ready                                                                                              | Field:                      | Show Table<br>Tables Queries | ? ×                                                |              |  |

Da bi otvorili editorski prozor za unos našeg prvog SQL zapisa ( prikazuje se jezičak prvog upita Query1 ) i organizovanje prve tabele pokrenućemo opciju:

| A   🚽 🕫 - 🔍 - 🗐 -             | Query Tools                         | Servis R-T-V-A : Database (Access 2007 - 2010) - Micros | oft Access        |
|-------------------------------|-------------------------------------|---------------------------------------------------------|-------------------|
| File Home Create              | External Data Database Tools Design |                                                         |                   |
| View Run Select Make<br>Table | Append Update Crosstab Delete       | Show<br>Table<br>Show<br>Table<br>Show                  | Totals Parameters |
| Results                       | Query Type                          | Query Setup                                             | Show/Hide         |
| All Access Objects            | Query1                              |                                                         |                   |

Otvara se editorski prozor za ukucavanje ( ili copy/peste ) našeg prvog SQL skripta ( Query1 ) za formiranje tabele ''klijenti'' sa definisanim atributima i njihovim tipom podataka kao i za definisanje primarnog ključa. Naš prvi script za organizovanje tabele ''klijenti'' počinje naredbom CREATE TABLE praćeno imenom nove tabele.

U naredbi CONSTRAINT definišemo da je primarni kluč ove tabele ''Id\_klijenta'', i dajemo virtualni naziv primarnog ključa za tabelu ''klijenti'' nazvanog npr. ''klijenti\_pk''.

CREATE TABLE klijenti (Id\_klijenta int NOT NULL, Ime TEXT(30) NOT NULL, Prezime TEXT(30) NOT NULL, Adresa TEXT(30), Telefon TEXT(20),

CONSTRAINT klijenti\_pk PRIMARY KEY(Id\_klijenta) );

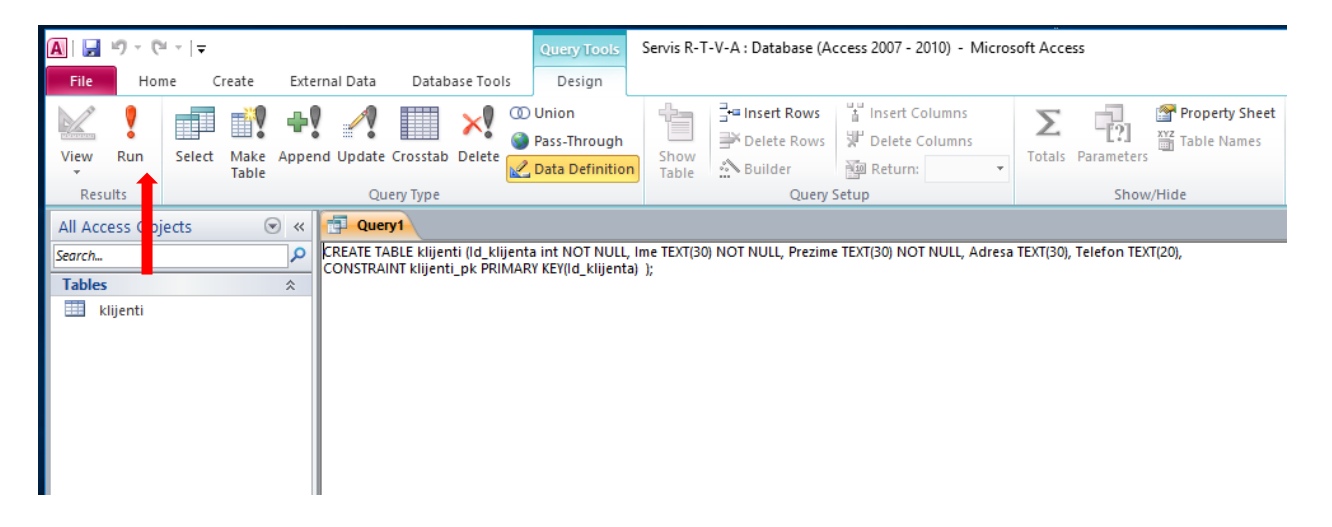

Skript se izvršava pritiskom taster Run i odmah formira tabela ''klijenti'' sa postavljenim parametrima napisanih u skriptu !!!

Možemo proveriti kako sa svim atributima izgleda naša nova tabela ako dva puta kliknemo na tabelu "klijenti" u prozoru All Access Objects.

| A   🔒     | 19 - (21 - I | <b>~</b>           |           |                                                                                                    |         | Tab                | le Tools | Ser   | rvis R-T-V-A : I                   | Datab      | ase (Acces | s 2007                        | - 201        | 0) - Micr | osoft | Access       |
|-----------|--------------|--------------------|-----------|----------------------------------------------------------------------------------------------------|---------|--------------------|----------|-------|------------------------------------|------------|------------|-------------------------------|--------------|-----------|-------|--------------|
| File      | Home         | Create E           | xternal D | ata Databas                                                                                                    | e Tools | Fields             | Table    |       |                                    |            |            |                               |              |           |       |              |
|           | Ê Å          | Cut                | Y         | $\begin{array}{c} \mathbf{A} \\ \mathbf{Z} \\ \mathbf{Z} \\ \mathbf{Z} \\ \mathbf{Z} \\ \mathbf{Z} \\ \mathbf{D} $ escending | 🌾 Sele  | ction •<br>anced • |          | 🖗 Nev | w Σ Tota<br>re <sup>ABC</sup> Spel | ls<br>lina | ñ          | b <sub>ac</sub> Rep<br>⇒ Go 1 | lace<br>To • | Calibri   |       |              |
| View<br>• | Paste        | Format Painter     | Filter    | A<br>Z Remove Sor                                                                                                    | t 🍸 Tog | gle Filter         | All 🕆 🗧  | < Del | ete 👻 📑 Mor                        | e *        | Find       | 👌 Sele                        | d *          | BI        | Ū     | <u>A</u> - b |
| Views     | Clipb        | board 🛛 🖓          |           | Sort & Fi                                                                                                    | lter    |                    |          | Re    | cords                              |            | Fi         | ind                           |              |           |       | T            |
| All Acc   | ess Objects  | $\bigtriangledown$ | ×         | Query1 🛄 klij                                                                                                    | jenti   |                    |          |       |                                    |            |            |                               |              |           |       |              |
| Search    |              |                    | 0         | Id_klijenta 👻                                                                                                    | Ime     | Ŧ                  | Prezime  | Ŧ     | Adresa                             | -          | Telefor    | 1 <b>-</b>                    | Clic         | k to Add  | Ŧ     |              |
| Tables    |              | *                  | *         |                                                                                                    |         |                    |          |       |                                    |            |            |                               |              |           |       |              |
| 🔲 kl      | lijenti      |                    |           |                                                                                                    |         |                    |          |       |                                    |            |            |                               |              |           |       |              |
|           | 1            |                    |           |                                                                                                    |         |                    |          |       |                                    |            |            |                               |              |           |       |              |
|           |              |                    |           |                                                                                                    |         |                    |          |       |                                    |            |            |                               |              |           |       |              |
|           |              |                    |           |                                                                                                    |         |                    |          |       |                                    |            |            |                               |              |           |       |              |

Moramo sada zatvoriti tabelu "klijenti" kako bi pristupili organizovanju sledeće:

| Concerning of Section 201                                         | Excel                                                                                                    | December 2                                                                                 | the second second second second second second second second second second second second second second second s | - Charlest                                                       |
|-------------------------------------------------------------------|----------------------------------------------------------------------------------------------------|--------------------------------------------------------------------------------------------|----------------------------------------------------------------------------------------------------|------------------------------------------------------------------|
| A                                                                 |                                                                                                    | Servis R-T-V-A                                                                             | Database (Access 2007 - 2010) - Mic                                                                            | prosoft Access                                                   |
| Home Create Exter                                                 | nal Data Database Tools                                                                                                    | Fields Table                                                                               |                                                                                                    |                                                                  |
| Application<br>Parts -<br>Templates                               | Query Query<br>Queries                                                                                                    | orm Blank More Forms -<br>Form Torms                                                       | A Report Widard<br>Design Report<br>Report<br>Report                                                           | A Module<br>Class Module<br>Macro D Visual Belin<br>Macro & Code |
| All Access Objects (2) «<br>Search. (2)<br>Tables (2)<br>Libjects | Compt Server and Server and Serve | are<br>Jose A<br>Jose A<br>Herign View<br>Masspert View<br>Masspert View<br>hystChart View | Telefon      Click to Ad                                                                                       | d .                                                              |

Zatim se postupak ponavlja za organizovanje svih ostalih tabela u bazi podataka.

CREATE TABLE serviser (Id\_servisera int NOT NULL, Naziv TEXT(30) NOT NULL, Prezime TEXT(30) NOT NULL, RadniSat int, CONSTRAINT serviser\_pk PRIMARY KEY(Id\_servisera) );

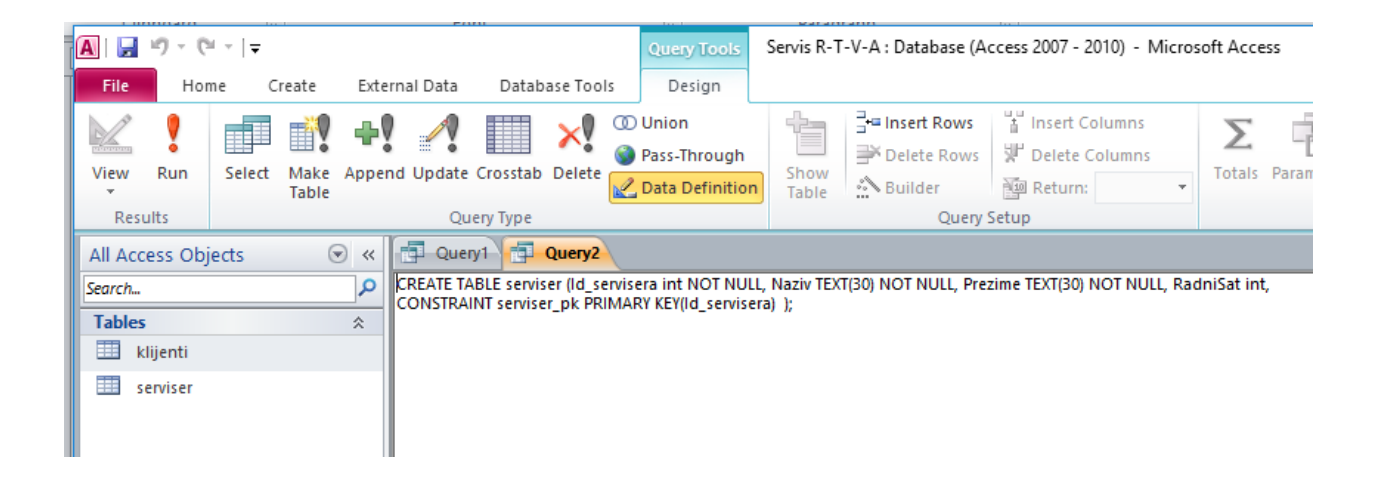

CREATE TABLE delovi (Id\_dela int NOT NULL, Naziv\_Dela TEXT(30) NOT NULL, Opis\_Dela TEXT(30) NOT NULL, Cena\_Dela int,

Id\_uredjaja int NOT NULL,

CONSTRAINT delovi\_pk PRIMARY KEY (Id\_dela) );

| Cliphoard         | <b>F</b> .                 | Font                                                                          |                                                                        | Daragraph                     | F                          |               |
|-------------------|----------------------------|-------------------------------------------------------------------------------|------------------------------------------------------------------------|-------------------------------|----------------------------|---------------|
| A 5 - C           | r   <del>-</del>           |                                                                               | Query Tools                                                            | Servis R-T-V-A : Database (Ac | cess 2007 - 2010) - Micros | soft Access   |
| File Home         | Create Exte                | rnal Data 🛛 Database T                                                        | ools Design                                                            |                               |                            |               |
|                   |                            | ) 🥒 🔲 🗙                                                                       | 🚺 🛈 Union                                                              |                               | 1 Insert Columns           | Σ             |
| nguana 🔴          |                            |                                                                               | Pass-Through                                                           | Delete Rows                   | Delete Columns             | ~             |
| View Run S        | Select Make Apper<br>Table | nd Update Crosstab Dele                                                       | ete 🛃 Data Definition                                                  | Show<br>Table Builder         | 🗐 Return: 🔻                | Totals Para   |
| Results           |                            | Query Type                                                                    |                                                                        | Query S                       | etup                       |               |
| All Access Object | ts 💿 «                     | CREATE TABLE delovi (Id_<br>Id_uredjaja int NOT NUL<br>CONSTRAINT delovi_pk P | y2 Query3<br>dela int NOT NULL, Nazin<br>L,<br>RIMARY KEY (Id_dela) ); | _Dela TEXT(30) NOT NULL,Opis_ | Dela TEXT(30) NOT NULL, Ce | ena_Dela int, |

CREATE TABLE uredjaji (Id\_uredjaja int NOT NULL, Ime TEXT(30) NOT NULL, Tip TEXT(30) NOT NULL, Proizvodjač TEXT(30) , Id\_klijenta int NOT NULL, Opis\_Problema TEXT(30), DatumDostavke TEXT(30), DatumUgradnje TEXT(30), DatumZavršetka TEXT(30), VremeRada INT, Količina INT, Id\_servisera int NOT NULL, CONSTRAINT uredjaji pk PRIMARY KEY(Id uredjaja) )

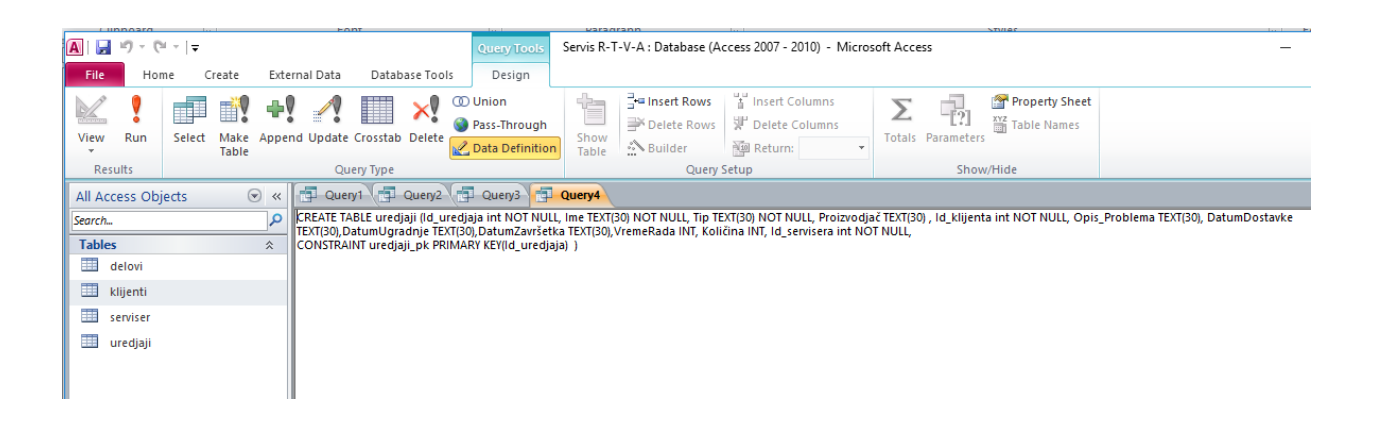

CREATE TABLE delovi\_dobavljači (Id\_dela int NOT NULL, Id\_dobavljača int NOT NULL, CONSTRAINT delovi dobavljači pk PRIMARY KEY(Id dela) )

| 🗛   🛃 🦃 - 🕫   | ≝ -   <del>-</del>        |               |                   | Query Tools        | Servis R-T    | -V-A : Database (A   | ccess 2007 - 2010) - I | Microso |
|---------------|---------------------------|---------------|-------------------|--------------------|---------------|----------------------|------------------------|---------|
| File Ho       | me Create Exte            | ernal Data    | Database Tools    | Design             |               |                      |                        |         |
|               | - 19                      | ! 🥂 🛛         | 🔲 🗙 🖉             | D Union            |               | Delete Rows          | HINSert Columns        |         |
| View Run      | Select Make Appe<br>Table | nd Update Cro | osstab Delete 🛃   | 2 Data Definition  | Show<br>Table | Builder              | Return:                | *       |
| Results       |                           | Query         | Туре              |                    |               | Query 9              | Setup                  |         |
| All Access Ob | jects 💿 «                 | 🔁 Query1      | Query2            | Query3             | Query4        | Query5               |                        |         |
| Search        | <b>م</b>                  | CREATE TABLE  | delovi_dobavlja   | či (Id_dela int NO | NULL, Id_d    | lobavljača int NOT N | IULL,                  |         |
| Tables        | *                         | CONSTRAINT    | delovi_dobavijaci |                    | id_dela) )    |                      |                        |         |
| 🛄 delovi      |                           |               |                   |                    |               |                      |                        |         |
| 🛄 delovi_do   | bavljači                  |               |                   |                    |               |                      |                        |         |
| 🛄 klijenti    |                           |               |                   |                    |               |                      |                        |         |
| serviser 🛄    |                           |               |                   |                    |               |                      |                        |         |
| uredjaji 🛄    |                           |               |                   |                    |               |                      |                        |         |
|               |                           |               |                   |                    |               |                      |                        |         |

CREATE TABLE dobavljači (Id\_dobavljača int NOT NULL, Naziv\_dobavljača TEXT(30), Adresa TEXT(50), Telefon TEXT(20),e\_mail TEXT(30), Grad TEXT(30), CONSTRAINT dobavljači pk PRIMARY KEY(Id dobavljača ))

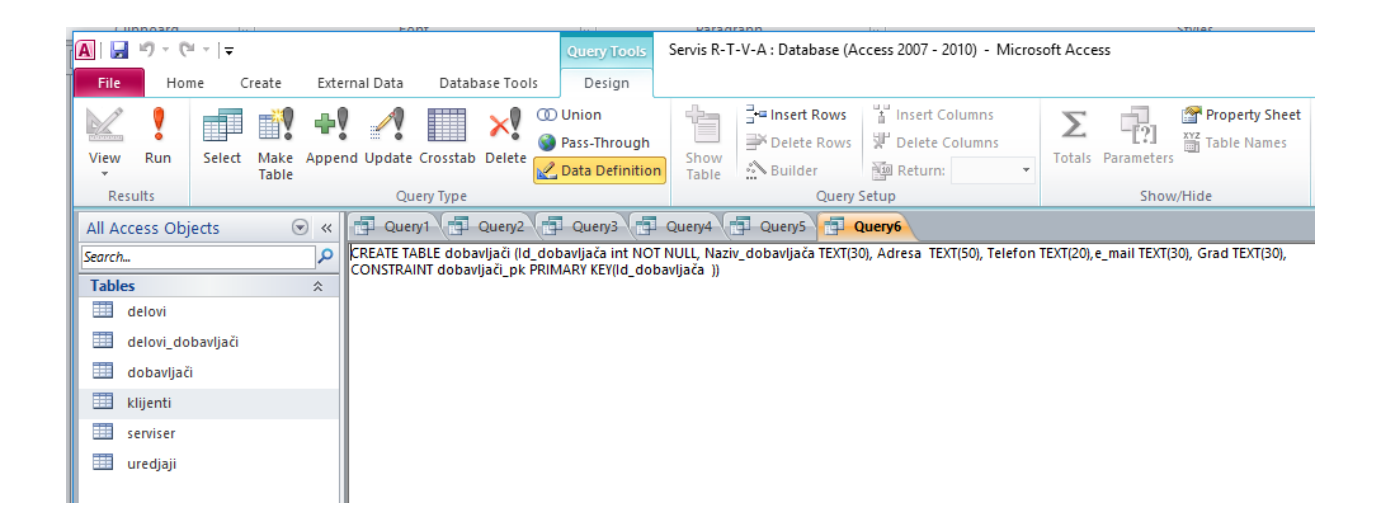

Sada možemo pregledati sadržaje svih tabela, nazive njihovih atributa i tipova podataka vezanih za njih, kao i definisani primarni ključ. To možemo izvršiti dvostrukim klikom miša na željenu tabelu i izabrati View/Datasheet View ili View/Designt View:

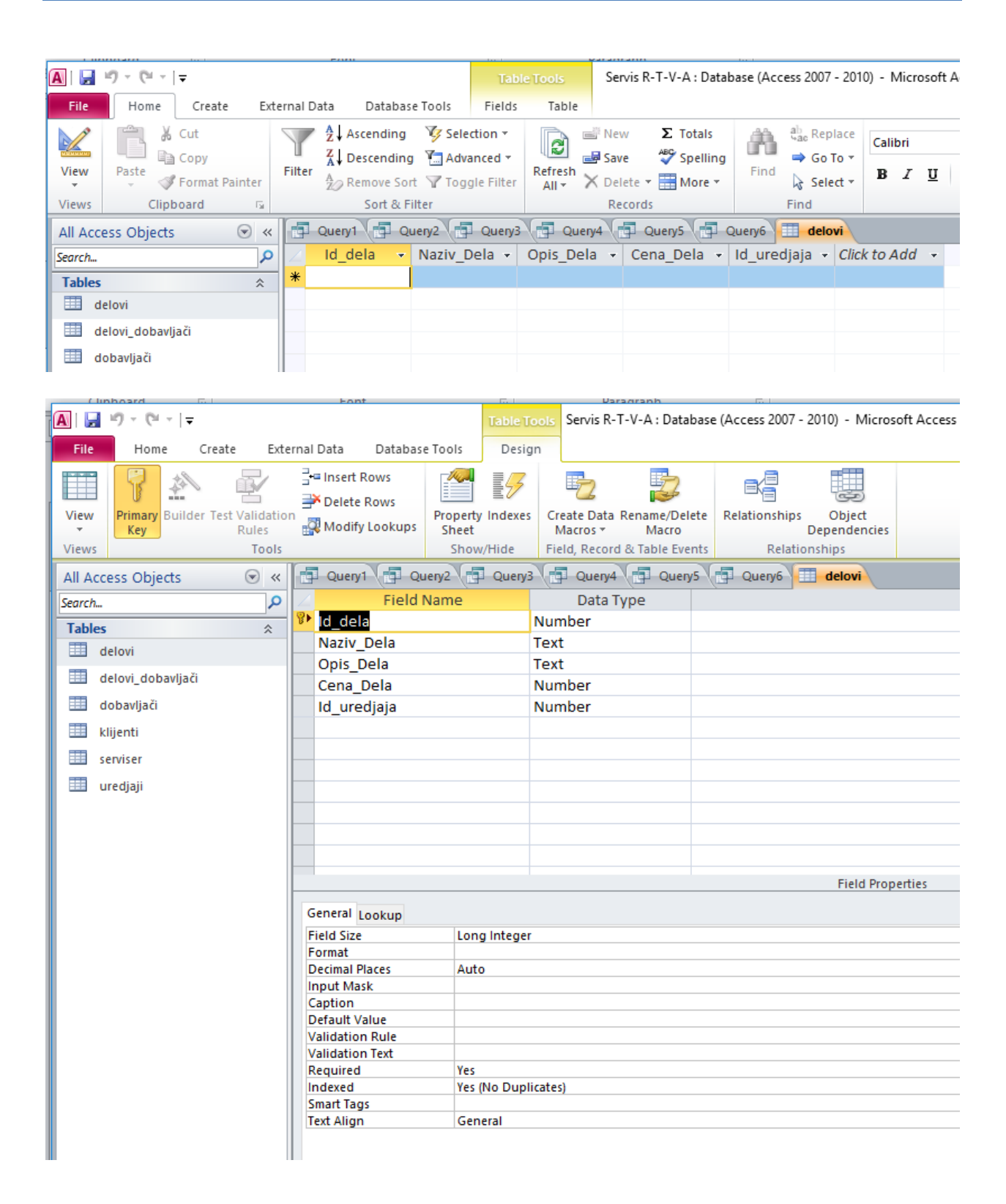

# **13. POPUNJAVANJE TABELA**

Potrebno je dakle sada zatvoriti pogledanu tabelu ''delovi'', desnim klikom miša na nju i izborom Close, u zatvoriti sve izvršene upite Query1.... QueryN istim postupkom ali sada izborom Close all.

Popunjavanje ili punjenje tabela vršimo naredbom INSERT INTO koju prati naziv prve tabele ''klijenti'' sa već definisanim atributima koji moraju biti isti kao u postupku kada smo je formirali. Zatim, unosimo u tabelu vrednosti ili pojave atributa naredbom VALUES u kojoj izmedju zagrada stoje redom definisane njihove stvarne vrednosti - pojave. Sprovodimo isti postupak do otvaranja editorskog prozora SQL jezika.

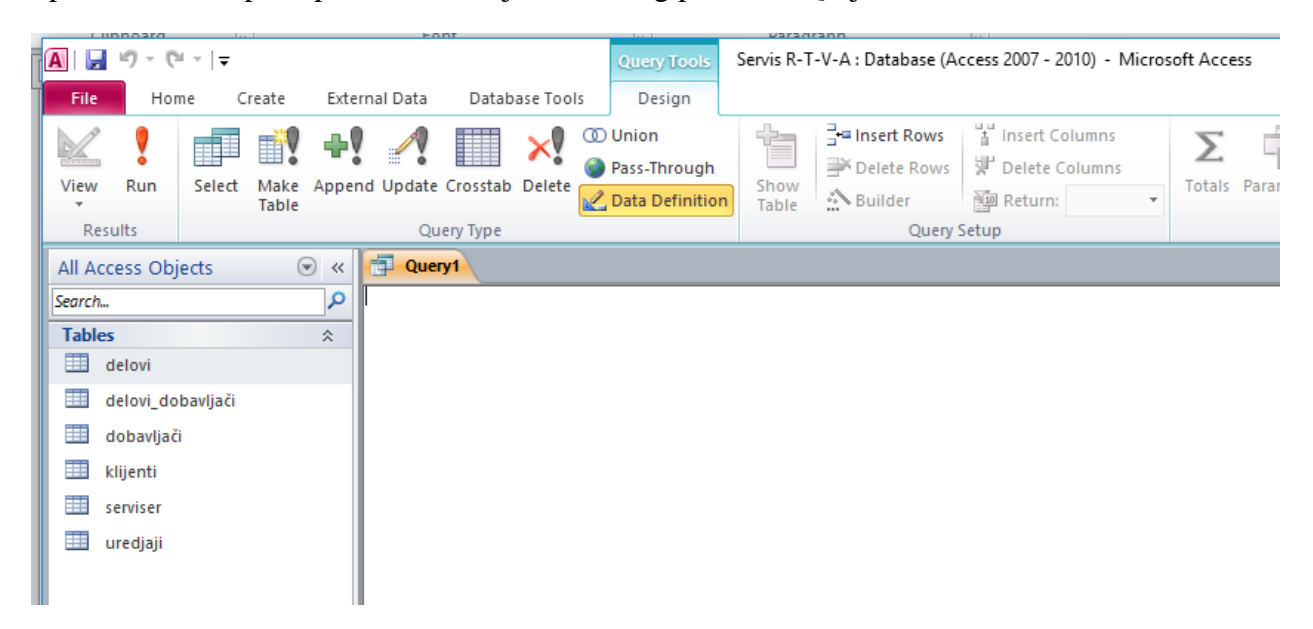

Izvršenjem Copy/Paste naredbe unosimo naš SQL script u editorski prozor i izvršavamo ga opcijom Run !!

```
INSERT INTO klijenti (Id_klijenta,Ime,Prezime,Adresa,Telefon)
VALUES (1,'Ivan','Manić','Vozdova 12','018125656');
```

| A 🖌 🤊 - 🛛                                                           | (24 ⊻  ∓         |               |         |                           |                          |                       | Query Tools                                                                                                    | Servis R-T                                                           | -V-A : Database (A | ccess 2007 - 2010) -                           |
|---------------------------------------------------------------------|------------------|---------------|---------|---------------------------|--------------------------|-----------------------|----------------------------------------------------------------------------------------------------|----------------------------------------------------------------------|--------------------|------------------------------------------------|
| File Ho                                                             | ome C            | reate         | Externa | al Data                   | Datab                    | ase Tool              | ls Design                                                                                                    |                                                                      |                    |                                                |
| View Run                                                            | Select           | Make<br>Table | Append  | Update C                  | Crosstab                 | <b>X</b><br>Delete    | <ul> <li>Union</li> <li>Pass-Through</li> <li>Data Definition</li> </ul>                                                                                                    | Show<br>Table                                                        | Delete Rows        | Linsert Columns<br>W Delete Column:<br>Return: |
| All Access Of                                                       | piects           | 6             | ) « [   |                           | 1                        |                       |                                                                                                    |                                                                      | Quely.             | retup                                          |
| Search Tables delovi_d delovi_d dobavlja klijenti serviser uredjaji | obavljači<br>iči |               |         | ISERT INTC<br>ALUES (1, 1 | ⊃ klijenti<br>Ivan', 'Ma | (Id_klije<br>nić','Vo | Affersoft Access Access | dresa, Telefo<br>5');<br>do command to reverse the d<br>factor rows? | ×<br>Narges.       |                                                |

Ponavljamo postupak za novu n-torku stvarnih vrednosti tabele "klijenti" :

```
INSERT INTO klijenti (Id_klijenta, Ime, Prezime, Adresa, Telefon)
VALUES (2,'Jovan','Cvetković','Pantelejska 45','018123456');
```

| Ī | A 🔒 🐇     | 기··[〒          |               |         |          |             |             |              | Query Tools                              | Servis R-T    | -V-A : Database (A | ccess 2007 - 2010) -                                                        |
|---|-----------|----------------|---------------|---------|----------|-------------|-------------|--------------|------------------------------------------|---------------|--------------------|-----------------------------------------------------------------------------|
| Ì | File      | Home C         | Create        | Externa | al Data  | Datab       | ase Tool    | ls           | Design                                   |               |                    |                                                                             |
|   | View F    | Run Select     | Make<br>Table | Append  | Update   | Crosstab    | X<br>Delete | 00<br>🎯<br>🛃 | Union<br>Pass-Through<br>Data Definitior | Show<br>Table | Delete Rows        | H Insert Columns<br>U Delete Column<br>IIIIIIIIIIIIIIIIIIIIIIIIIIIIIIIIIIII |
|   |           | 2              |               |         | Qu       | ery type    |             |              |                                          |               | Query .            | setup                                                                       |
|   | All Acces | s Objects      |               | ) « [   | Quer     | y1          | Query2      |              |                                          |               |                    |                                                                             |
|   | Search    |                |               | P       | ISERT IN | O klijenti  | (Id_klije   | nta,         | Ime, Prezime, A                          | dresa, Telefo | on)                |                                                                             |
|   | Tables    |                |               | *       | ALUES (2 | , Jovan , C | VELKOVIC    | , Fa         | ntelejska 45 , U                         | 10123430 );   |                    |                                                                             |
|   | 🛄 del     | ovi            |               |         |          |             |             |              |                                          |               |                    |                                                                             |
|   | 🛄 del     | ovi_dobavljači |               |         |          |             |             |              |                                          |               |                    |                                                                             |
|   | 💷 dol     | bavljači       |               |         |          |             |             |              |                                          |               |                    |                                                                             |
|   | 💷 klije   | enti           |               |         |          |             |             |              |                                          |               |                    |                                                                             |
|   | sen sen   | viser          |               |         |          |             |             |              |                                          |               |                    |                                                                             |
|   | 🛄 ure     | djaji          |               |         |          |             |             |              |                                          |               |                    |                                                                             |
|   |           |                |               |         |          |             |             |              |                                          |               |                    |                                                                             |

Kada završimo sa popunjavanjem tabele ''klijenti'', isti postupak važi i za popunjavanje svih ostalih tabela svojim definisanim skriptovima, postupno jedan po jedan.

```
INSERT INTO serviser (Id_servisera, Naziv, Prezime, RadniSat)
VALUES (1, 'Ćirić', 'Miljan', 200);
        INSERT INTO serviser (Id servisera, Naziv, Prezime, RadniSat)
VALUES (2, 'Pešić', 'Bratislav', 200);
      GOTOVO za tabelu "serviser".
        INSERT INTO delovi (Id dela, Naziv Dela, Opis Dela, Cena Dela, Id uredjaja)
VALUES (1, 'Otpornik', '1/4W 51K', 100,2);
       INSERT INTO delovi (Id dela, Naziv Dela, Opis Dela, Cena Dela, Id uredjaja)
VALUES (2, 'TRIMER VL 33K', 'Trimer VL 33 KO',80, 2) ;
        INSERT INTO delovi(Id_dela,Naziv_Dela,Opis_Dela,Cena_Dela,Id_uredjaja)
VALUES (3, 'PREKIDAC TS 503', 'Prekidac TS 503', 150, 1) ;
       INSERT INTO delovi(Id_dela,Naziv_Dela,Opis_Dela,Cena_Dela,Id_uredjaja)
VALUES (4, 'ANTENA 2M 5/8', 'Antena 2m 5/8', 365, 1) ;
        INSERT INTO delovi (Id dela, Naziv Dela, Opis Dela, Cena Dela, Id uredjaja)
VALUES (5, 'DUGME 11313', 'DUGME 11313', 150, 1);
        INSERT INTO delovi (Id dela, Naziv Dela, Opis Dela, Cena Dela, Id uredjaja)
VALUES (6, 'KABL LICNA', 'crveni, 1 X 0.14', 150, 1);
```

GOTOVO za tabelu " delovi".

INSERT INTO uredjaji (Id\_uredjaja, Ime, Tip, Proizvodjač,Id\_klijenta, Opis\_Problema, DatumDostavke,DatumUgradnje,DatumZavršetka,VremeRada,Količina, Id\_servisera) VALUES (1,'TV','123vc','Sony',1,'Nece da se upali','5/24/2015','5/24/2015', '5/24/2015',1,1,1);

INSERT INTO uredjaji (Id\_uredjaja, Ime, Tip, Proizvodjač,Id\_klijenta, Opis\_Problema, DatumDostavke,DatumUgradnje,DatumZavršetka,VremeRada,Količina, Id\_servisera) VALUES (2,'DVD','010vc','Panasonic',2,'Ne cita disk','5/24/2015','5/24/2015', '5/24/2015',2,1,2);

GOTOVO za tabelu "uredjaji".

INSERTINTO delovi\_dobavljači(Id\_dela, Id\_dobavljača)VALUES(1,1);VALUESINSERTINSERTINTO delovi\_dobavljači(Id\_dela, Id\_dobavljača)VALUES(6,1);VALUESINSERTINSERTINTO delovi\_dobavljači(Id\_dela, Id\_dobavljača)VALUES(2,2);INSERTINTO delovi\_dobavljačiVALUES(7,2);INSERTINTO delovi\_dobavljačiVALUES(3,3);

GOTOVO za tabelu "delovi\_dobavljači".

INSERT INTO dobavljači (Id\_dobavljača,Naziv\_dobavljača,Adresa , Telefon,e\_mail, Grad) VALUES (1,'Winwin','Bulevar Nemanjica 10','018546545', 'winwin@gmail.com','Niš');

INSERT INTO dobavljači (Id\_dobavljača,Naziv\_dobavljača,Adresa , Telefon,e\_mail, Grad) VALUES (2,'Puls','Kneza Milosa 41','fsd', 'puls@gmail.com','Pirot');

INSERT INTO dobavljači (Id\_dobavljača,Naziv\_dobavljača,Adresa , Telefon,e\_mail, Grad) VALUES (3,'Jakov sistem','Bulevar Nemanjica 45','fsd', ' jakovsistem@gmail.com','Niš');

```
GOTOVO za tabelu "dobavljači".
```

| Clin      | board     |          |               |        | Eo       | nt          |                        | E.                                   |        | Daracu        | ranh                               |         | To .          |            |          |       |         |
|-----------|-----------|----------|---------------|--------|----------|-------------|------------------------|--------------------------------------|--------|---------------|------------------------------------|---------|---------------|------------|----------|-------|---------|
| A   🛃     | 19 - (21  | -  -     |               |        |          |             |                        | Query Too                            | ls Sei | rvis R-T      | -V-A : Databas                     | se (Aco | cess 2007 - 2 | 2010) - Mi | icrosoft | Acce  | ss      |
| File      | Hom       | ie C     | reate         | Extern | al Data  | Datab       | ase Tool               | ls Design                            |        |               |                                    |         |               |            |          |       |         |
|           | ?         |          |               | 4      | 1        |             | ×                      | ① Union                              | ab.    |               | =+= Insert Ro                      | WS      | " Insert C    | olumns     |          | Σ     | [?]     |
| View<br>• | Run       | Select   | Make<br>Table | Append | Update   | Crosstab    | Delete                 | 🖉 Pass-Iniou                         | tion   | Show<br>Table | Builder                            | 0003    | Return:       |            | • T      | otals | Paramet |
| Resu      | ults      |          |               |        | Qu       | ery Type    |                        |                                      |        |               | Q                                  | uery Se | etup          |            |          |       | Sh      |
| All Acce  | ess Obje  | ects     | 6             | > «    | • 🗗      | Query10     | ( <b>1</b> Q           | uery11 📑 Q                           | iery12 | QI QI         | uery13 📑 C                         | Query14 | 4 🗗 Qu        | ery15      | Quen     | /16   | 📮 Que   |
| Search    |           |          |               | 2      | NSERT IN | TO dobavlj  | jači (ld_o<br>tem' 'Bu | dobavljača, Naziv<br>Jevar Nemanijca | dobavl | ljača, Adı    | resa , Telefon, e<br>vsistem@amail | _mail,  | Grad)         |            |          |       |         |
| Tables    |           |          |               | *      | ALOLD (D | , Jakov 313 | tem, bu                | nevar riemanjica                     | 45,150 | , јакоч       | vsisteniægnan                      |         | 1413 ],       |            |          |       |         |
| 💷 de      | elovi     |          |               |        |          |             |                        |                                      |        |               |                                    |         |               |            |          |       |         |
| 💷 de      | elovi_dob | pavljači |               |        |          |             |                        |                                      |        |               |                                    |         |               |            |          |       |         |
| d 💷 d     | obavljači |          |               |        |          |             |                        |                                      |        |               |                                    |         |               |            |          |       |         |
| 🔲 kl      | lijenti   |          |               |        |          |             |                        |                                      |        |               |                                    |         |               |            |          |       |         |
| se se     | erviser   |          |               |        |          |             |                        |                                      |        |               |                                    |         |               |            |          |       |         |
| u 🖽 u     | redjaji   |          |               |        |          |             |                        |                                      |        |               |                                    |         |               |            |          |       |         |

Na kraju smo korišćenjem SQL zapisa formirali sve tabele baze podataka I možemo obrisati sve Query(n) upite u bazu, desnim klikom na liniju Query1... QueryN opcijom Delete All.

### 14. Izvodjenje RELACIJA

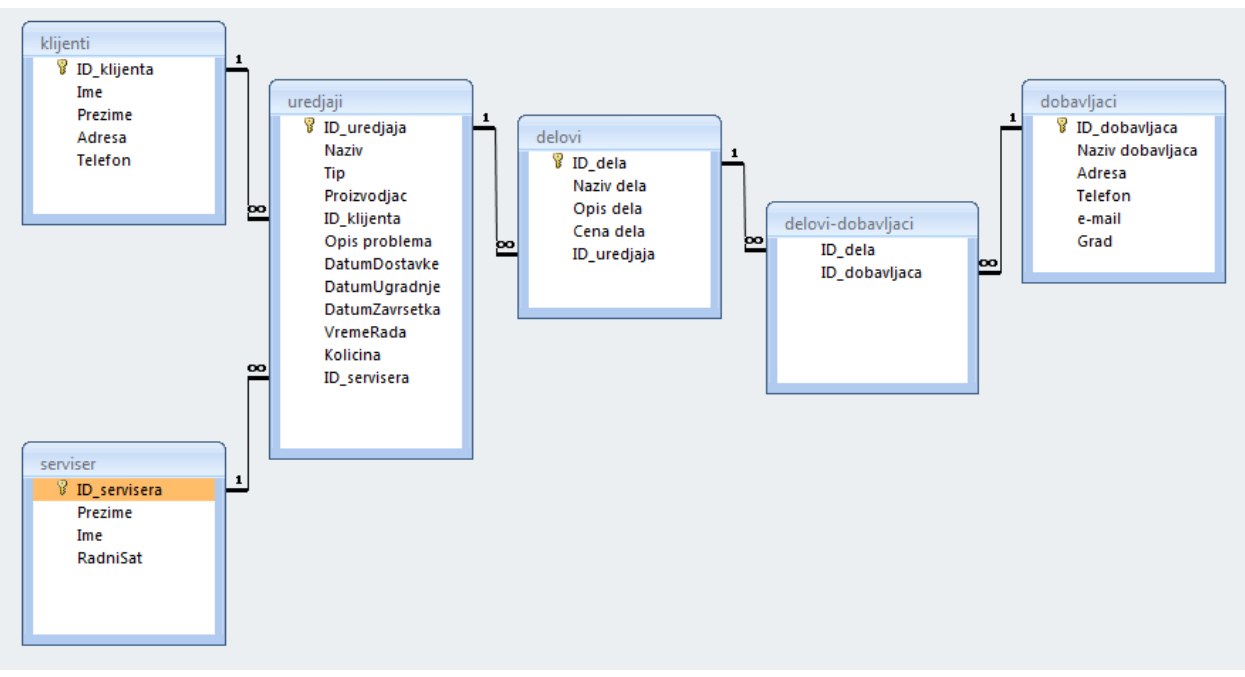

Po uradjenoj projektnoj dokumnetaciji relacije izmedju tabela su postavljene na način prikazan na slici.

Za izvodjenje relacija koristićemo sličan postupak kao u prethodnom delu. Primenićemo SQL komande za modifikaciju tabela i definisanje veza primarnih i sekundarnih ključeva:

| A   🚽 🕫 - 🔍 -   =                          | Query Tools Sevis R-TV-V-A 11 SQL : Database (Access 2007 - 2010) - N                                                                                                    | 1 — 🗆 🗙 🖡    |
|--------------------------------------------|----------------------------------------------------------------------------------------------------|--------------|
| File Home Create Exte                      | nal Data Database Tools Design                                                                                                    | ۵ 🕜          |
| Application<br>Parts *<br>Templates Tables | Query Query<br>Wizard Design<br>Queries Form Some Forms Porms Porms Porms Porms Report Blank<br>Queries Forms Porms P | Macro & Code |
| All Access Objects 💿 «                     | 🗇 Query1 🚰 Query2 🗇 Query3 🗇 Query4 🗇 Query5 🗇 Query6 🔂 Query7                                                                                                    | ×            |
| Search                                     |                                                                                                    |              |
|                                            | <ul> <li>Image: A state of the state of the state of</li></ul>     | <b>•</b>     |
|                                            | Field:     Table     ? ×       Table:     Show Table     ? ×       Sort:     Tables Queries Both                                                                                                    |              |

Zatim unosimo SQL script za formiranje sekundarnih ključeva i relacija izmedju tabela, naprimer za tabelu "uredjaji". Izmenićemo tabelu "uredjaji" naredbom ALTER TABLE i u tabeli "uredjaji" naredbom ADD CONSTRAINT sad definišemo njen sekundarni ključ (Foreign Key) koji je u ovom slučaju "id\_klijenta", (njegovo virtualno ime stavimo npr. "uredjaji\_fk") koji treba da uspostavi relaciju naredbom REFERENCES sa tabelom "klijenti" preko njenog primarnog ključa "id\_klijenta":

ALTER TABLE uredjaji ADD CONSTRAINT uredjaji\_fk FOREIGN KEY (Id\_klijenta) REFERENCES klijenti (Id\_klijenta);

| A   🛃  | 19 - 01    | -  -     |       |       |           |            |                | Quary Tools                                                              | Servis R-1 | Г-V-А : Database (А    | ccess 2007 - 2010)               |
|--------|------------|----------|-------|-------|-----------|------------|----------------|--------------------------------------------------------------------------|------------|------------------------|----------------------------------|
| File   | Hom        | ne C     | reate | Exter | rnal Data | Datab      | ase Too        | ls esign                                                                 |            |                        |                                  |
| View   | Run        | Select   | Make  | Appen | d Update  | Crosstab   | X<br>Delete    | <ul> <li>Union</li> <li>Pass-Through</li> <li>Data Definition</li> </ul> | Show       | <b>⊒ = Insert Rows</b> | H Insert Column<br>Delete Column |
| Res    | ults       |          | Table |       | Qu        | ery Type   |                |                                                                          | Table      | Query                  | Setup                            |
| All Ac | cess Obje  | ects     | 6     | • «   | 🗐 Que     | ry1        |                |                                                                          |            |                        |                                  |
| Search |            |          |       | 2     | ALTER TAE | LE uredjaj | ji<br>urediaii | i fk FOREIGN KEY (Id                                                     | klijenta)  |                        |                                  |
| Table  | s          |          |       | *     | REFER     | ENCES klij | enti (Id_      | klijenta);                                                               |            |                        |                                  |
|        | delovi     |          |       |       |           |            |                |                                                                          |            |                        |                                  |
|        | delovi_doł | bavljači |       |       |           |            |                |                                                                          |            |                        |                                  |
|        | dobavljači |          |       |       |           |            |                |                                                                          |            |                        |                                  |
|        | klijenti   |          |       |       |           |            |                |                                                                          |            |                        |                                  |
|        | serviser   |          |       |       |           |            |                |                                                                          |            |                        |                                  |
|        | uredjaji   |          |       |       |           |            |                |                                                                          |            |                        |                                  |

Skript se izvršava pritiskom ekranskog tasrera RUN !!!

Ponavljamo postupak za sledeću sledeću novu relaciju:

```
ALTER TABLE uredjaji
ADD CONSTRAINT uredjaji_fk1 FOREIGN KEY (Id_servisera)
REFERENCES serviser (Id_servisera);
```

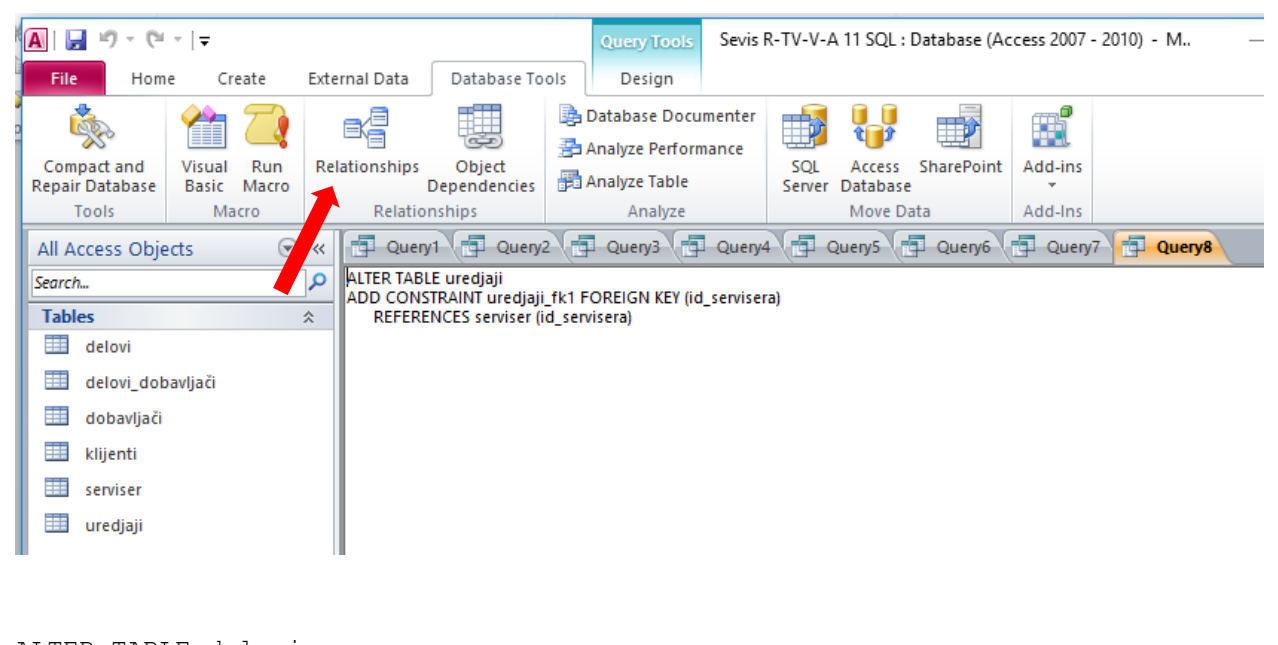

```
ALTER TABLE delovi
ADD CONSTRAINT delovi_fk1 FOREIGN KEY (Id_uredjaja)
REFERENCES uredjaji (Id_uredjaja)
```

Da bi proverili šta smo do sada uradili sa relacijama i dobili grafički izgled tabela i relacija koristimo iz opcija glavnog menija opciju Database Tools i ekranski taster Relationships:

Dobijamo grafički prikaz do sada postavljenih relacija:

| ( iiinnoard iiii         | FORT                                  | - Intel State State Stat | Varanzana IIII STIIIAC IIII EA                                                                                                    |
|--------------------------|---------------------------------------|----------------------------------------------------------------------------------------------------|----------------------------------------------------------------------------------------------------|
| A   🛃 🖻 × (° ×   🗸       |                                       | Relationship Tools                                                                                                    | Servis R-T-V-A : Database (Access 2007 - 2010) - Microsoft Access —                                                                                                    |
| File Home Create Exte    | rnal Data Database Tools              | Design                                                                                                    |                                                                                                    |
| Clear Layout             | Hide Table                            | $\mathbf{x}$                                                                                                    |                                                                                                    |
| Edit Relationship Report | Show<br>Table State All Relationships | Close                                                                                                    |                                                                                                    |
| Tools                    | Relationships                         |                                                                                                    |                                                                                                    |
| All Access Objects 💿 «   | 🗗 Query1 📑 Query2 🚅                   | Relationships                                                                                                    |                                                                                                    |
| Search 🔎                 |                                       |                                                                                                    |                                                                                                    |
| Tables                   |                                       |                                                                                                    | delovi                                                                                                    |
| 🔠 delovi                 |                                       |                                                                                                    | 💡 Id_dela                                                                                                    |
| delovi_dobavljači        |                                       |                                                                                                    | Opis_Dela                                                                                                    |
| 🛄 dobavljači             |                                       |                                                                                                    | Cena_Dela<br>Id urediaja                                                                                                    |
| 🛄 klijenti               |                                       |                                                                                                    |                                                                                                    |
| serviser                 |                                       |                                                                                                    |                                                                                                    |
| 🛄 uredjaji               |                                       |                                                                                                    |                                                                                                    |
|                          | <b>4</b> 1m)                          |                                                                                                    | klijenti<br>ime<br>Prezime<br>Afteta<br>Telefon<br>©<br>©<br>©<br>©<br>©<br>©<br>©<br>©<br>Ud.uredjaji<br>Wid.uredjaja<br>Ime<br>To<br>Protovojać<br>Id,kijenta<br>Opis,Problema<br>DatumDostavie<br>DatumDostavie<br>DatumDavieta<br>VremeRadas<br>Količna<br>Id.servisera |
| Ready                    |                                       |                                                                                                    |                                                                                                    |

I tako dalje za sve relacije:

```
ALTER TABLE delovi_dobavljači
ADD CONSTRAINT delovi_dobavljači FOREIGN KEY (Id_dobavljača)
REFERENCES dobavljači (Id_dobavljača)
```

|              | uppoard   |          |               |            | FO        | INT       |          |       |                 | Varan       | 1200                |
|--------------|-----------|----------|---------------|------------|-----------|-----------|----------|-------|-----------------|-------------|---------------------|
| <b>A</b>   🖢 | 19 - (    | ¥ -  ∓   |               |            |           |           |          |       | Query Tools     | Servis R-1  | -V-A : Database (Ac |
| File         | Ho        | me C     | reate         | Exter      | nal Data  | Datab     | ase Tool | s     | Design          |             |                     |
|              |           |          |               | <b>д</b> 0 |           |           | ×        | 00    | Union           |             | ⊒+= Insert Rows     |
| pharan       | •         |          | •             | - •        |           |           |          | 3     | Pass-Through    |             | Delete Rows         |
| View         | Run       | Select   | Make<br>Table | Appen      | d Update  | Crosstab  | Delete   | L     | Data Definition | Table       | Builder             |
| Re           | sults     |          |               |            | Qu        | iery Type |          |       |                 |             | Query S             |
| All A        | ccess Ob  | jects    | (             | • «        | Que       | ny1 📳     | Query2   | 6     | Query3          |             |                     |
| Search       | L         |          |               | P          | ALTER TAE | LE delovi | dobavlja | ači   | ulia či EODELCN |             | andia ža)           |
| Tabl         | es        |          |               | *          | REFER     | ENCES do  | bavljači | (ld_d | lobavljača)     | KET (IQ_OOL | Javijača)           |
|              | delovi    |          |               |            |           |           |          |       |                 |             |                     |
|              | delovi_do | bavljači |               |            |           |           |          |       |                 |             |                     |
|              | dobavlja  | ti -     |               |            |           |           |          |       |                 |             |                     |
|              | klijenti  |          |               |            |           |           |          |       |                 |             |                     |
|              | serviser  |          |               |            |           |           |          |       |                 |             |                     |
|              | uredjaji  |          |               |            |           |           |          |       |                 |             |                     |

#### ALTER TABLE delovi\_dobavljači ADD CONSTRAINT delovi\_dobavljači1 FOREIGN KEY (id\_dela) REFERENCES delovi (id\_dela)

🗛 | 🛃 🔊 × (° + | <del>-</del> Sevis R-TV-V-A 11 SQL : Database (Access 2007 - 2010) - Microsoft Access Х ۵ í File Design Home Create External Data Database Tools 📑 Hide Table X Clear Layout х Tirect Relationships Edit Show Close 🗟 Relationship Report Table All Relationships Relationships Relationships Tools All Access Objects ▼ « Relationships ٥ Search... Tables \$ delovi delovi 🖁 ld\_dela Naziv\_Dela 🛄 delovi\_dobavljači Opis\_Dela dobavljači Cena\_Dela 00 ld uredjaja 🛄 klijenti uredjaji serviser . delovi\_dobavljači 🖁 ld\_uredjaja 🛄 uredjaji œ Ime 🖁 ld\_dela 8 klijenti Тір id\_dobavljača 🖁 ld\_klijenta Proizvodjač id\_klijenta Ime Opis\_Problema Prezime Adresa DatumDostavke DatumUgradnje Telefon DatumZavršetka VremeRada Količina 00 ld\_servisera serviser 8 Id\_servisera dobavljači Naziv 🖁 ld\_dobavljača Prezime Naziv\_dobavljača RadniSat Adresa Telefon e\_mail Grad 

Na kraju dobijamo relacije uspostavljene nad bazom podataka koje izgledaju:

Na kraju možemo obrisati sve Query(n) i razmestiti tabele u prozoru Relationships jednostavim prevlačenjem na odgovarajuće mesto.

# **15. UPITI NAD BAZOM PODATAKA**

### UPIT1: Prikaži sve iz tabele ''klijenti''

SELECT \* FROM klijenti

| A   🔓     | 10 - 01 - 🖵            |        |                          |               | Servis R-T-V           | -A : Database (Acc | ess 2007 - 201 | 0) - Micr |
|-----------|------------------------|--------|--------------------------|---------------|------------------------|--------------------|----------------|-----------|
| File      | Home Create Ex         | ternal | Data Database            | Tools         |                        |                    |                |           |
|           | Cut                    | Y      | A Ascending A Descending | V Selection ▼ | Nev                    | v <b>Σ</b> Totals  | n abac         | Replace   |
| View<br>* | Paste V Format Painter | Filte  | A Remove Sort            | Toggle Filter | Refresh<br>All + X Del | ete 🔹 🧮 More 👻     | Find           | Select *  |
| Views     | Clipboard 🕞            |        | Sort & Fil               | ter           | Re                     | cords              | Find           |           |
| All Ac    | ccess Objects 💿  «     |        | Query1 🔁 Qu              | ery2 📑 Query3 | B)                     |                    |                |           |
| Search.   | P                      | 12     | Id_klijenta 👻            | lme 👻         | Prezime 👻              | Adresa 👻           | Telefon        | -         |
| Table     | es 🌣                   |        | 1                        | Ivan          | Manić                  | Vozdova 12         | 018125656      |           |
|           | delovi                 |        | 2                        | Jovan         | Cvetković              | Pantelejska 45     | 018123456      |           |
|           | delovi_dobavljači      | *      |                          |               |                        |                    |                |           |
|           | dobavljači             |        |                          |               |                        |                    |                |           |
|           | klijenti               |        |                          |               |                        |                    |                |           |
|           | serviser               |        |                          |               |                        |                    |                |           |
|           | uredjaji               | _      |                          |               |                        |                    |                |           |

### UPIT2: Prikaži sve iz tabele ''dobavljači''

SELECT \* FROM dobavljači

| A 🖓    | 10 - 01 -  ∓      |                   |        |             |                  |                             |                                            |         | Servis R-T-V-A : I         | Database (Acce | ess 2 | 007 - 2010) - Mie                                                                                                    | cro |
|--------|-------------------|-------------------|--------|-------------|------------------|-----------------------------|--------------------------------------------|---------|----------------------------|----------------|-------|----------------------------------------------------------------------------------------------------|-----|
| File   | Home Cr           | eate              | 2      | External D  | ata              | Database Too                | ols                                        |         |                            |                |       |                                                                                                    |     |
| View   | Paste             | <b>y</b><br>nat F | Painte | r<br>Filter | A<br>Z<br>A<br>Z | Ascending 🌾<br>Descending 🍸 | Selection ×<br>Advanced ×<br>Toggle Filter | [<br>Re | efresh<br>All • X Delete • | ∑ Totals       | F     | the action and action and action |     |
| Views  | Clipboard         |                   | ſ      | a           |                  | Sort & Filter               |                                            |         | Records                    | ;              |       | Find                                                                                                    |     |
| All Ac | cess Ob 💌 «       | 1                 | Que    | ery1        |                  |                             |                                            |         |                            |                |       |                                                                                                    |     |
| Search | <u>م</u>          | 2                 | Id_    | obavljai    | Ŧ                | Naziv_dobav 🗸               | Adresa                                     | Ŧ       | Telefon 👻                  | e_mail         | Ŧ     | Grad 🚽                                                                                                    | r   |
| Table  | s 🌣               |                   |        |             | 1                | Winwin                      | Bulevar Nen                                | nar     | 018546545                  | winwin@gn      | nail  | Niš                                                                                                    |     |
|        | delovi            |                   |        |             | 2                | Puls                        | Kneza Milos                                | a 4     | fsd                        | puls@gmail     | .co   | Pirot                                                                                                    |     |
| 1 📖 (  | delovi dobavliači |                   |        |             | 3                | Jakov sistem                | Bulevar Nen                                | nar     | fsd                        | jakovsisten    | n@    | Niš                                                                                                    |     |
|        | dobavljači        | *                 |        |             |                  |                             |                                            |         |                            |                |       |                                                                                                    |     |
|        | klijenti          |                   |        |             |                  |                             |                                            |         |                            |                |       |                                                                                                    |     |
|        | serviser          |                   |        |             |                  |                             |                                            |         |                            |                |       |                                                                                                    |     |
| . 🖽 (  | uredjaji          |                   |        |             |                  |                             |                                            |         |                            |                |       |                                                                                                    |     |

Davage

Ovaj upit, kao i sve ostale možemo zapamtiti kada desnim tasterom miša kliknemo na upit ( ovde je npr. Query1 ), Save As ( damo ime npr. "Pokaži sve iz dobavljača" ) i overimo

tasterom OK. Tako opit staje stalno zabeležen u ttabeli All Access Objects i može se uvek kada terba izvršiti.

|         | nnoard         |                     |                   |        |           |                  | ODT                                    | 14                                         |     |                 | Paradrann                     |                  |          |                                       |           |
|---------|----------------|---------------------|-------------------|--------|-----------|------------------|----------------------------------------|--------------------------------------------|-----|-----------------|-------------------------------|------------------|----------|---------------------------------------|-----------|
| A 🖌     | 19 - (21 - 1   | Ŧ                   |                   |        |           |                  |                                        |                                            |     | Servis          | R-T-V-A:                      | Database (Acc    | ess 2007 | - 2010) - Mi                          | crosoft   |
| File    | Home           | Cr                  | eate              | E      | dernal Da | ata              | Database To                            | ols                                        |     |                 |                               |                  |          |                                       |           |
| View    | Paste          | Cut<br>Copy<br>Form | <b>y</b><br>nat P | ainter | Filter    | A<br>Z<br>A<br>A | Ascending<br>Descending<br>Remove Sort | Selection •<br>Advanced •<br>Toggle Filter | Re  | efresh<br>All - | 🚰 New<br>률 Save<br>🔨 Delete 🗅 | Σ Totals         | Find     | ab Replace<br>⇒ Go To ▼<br>↓ Select ▼ | Cali<br>B |
| Views   | Clipb          | oard                |                   | Es.    |           |                  | Sort & Filter                          |                                            |     |                 | Record                        | s                |          | Find                                  |           |
| All Acc | ess Ob 💌       | ~                   | 1                 | Query  | y1        |                  |                                        |                                            |     |                 |                               |                  |          |                                       |           |
| Search  |                | ٩                   | $\angle$          | Id_do  | bavljač   | •                | Naziv_dobav +                          | Adresa                                     | Ŧ   | Tele            | efon 👻                        | e_mail           | Ŧ        | Grad 🚽                                |           |
| Tables  | 5              | ~                   |                   |        |           | 1                | Winwin                                 | <b>Bulevar</b> Ner                         | mar | 01854           | 6,545                         | winwin@g         | mail Nič |                                       |           |
|         | delovi         |                     |                   |        |           | 2                | Puls                                   | Kneza Milos                                | a 4 | fsd             | Save As                       |                  |          | ?                                     | ×         |
|         | delovi dobavli | ači                 |                   |        |           | 3                | Jakov sistem                           | Bulevar Ner                                | mar | fsd             | Query N                       | ame:             |          |                                       |           |
|         |                |                     | *                 |        |           |                  |                                        |                                            |     |                 | Prikaži s                     | sve iz dobavljać | a        |                                       |           |
|         | lobavijaci     |                     |                   |        |           |                  |                                        |                                            |     |                 |                               | _                |          |                                       |           |
| 📕 🖽 k   | dijenti        |                     |                   |        |           |                  |                                        |                                            |     |                 |                               |                  | ОК       | Cance                                 | 1         |
| s 🔜 s   | erviser        |                     |                   |        |           |                  |                                        |                                            |     |                 |                               |                  |          |                                       |           |
|         | uredjaji       |                     |                   |        |           |                  |                                        |                                            |     |                 |                               |                  |          |                                       |           |

| A 🛛            | 19 - (21 -       | <del>↓</del> |       |        |             |        |              |     |               |     | Servis | R-T-V-A : | Da | atabase (Acce | ess 2 | 007 - | 2010) -       | Micr |
|----------------|------------------|--------------|-------|--------|-------------|--------|--------------|-----|---------------|-----|--------|-----------|----|---------------|-------|-------|---------------|------|
| File           | Home             | Cı           | reate | Ex     | ternal Da   | ta     | Database     | Тос | ols           |     |        |           |    |               |       |       |               |      |
|                | r 👗              | Cut          |       |        |             | A<br>Z | Ascending    | 73  | Selection *   |     |        | New       |    | Σ Totals      | đ     | ĥ     | ab<br>Gac Rep | lace |
| and the second |                  | Cop          | у     |        | u           | Z,     | Descending   | Y., | Advanced *    | ų   | ie     | Jave 🖥    |    | Spelling      |       |       | 🔿 Go T        | Го 🔻 |
| View           | Paste            | Forn         | nat P | ainter | Filter      | A      | Remove Sort  | Y   | Toggle Filter | Ret | fresh  | X Delete  | Ŧ  | More 🔻        | Fi    | ind   | 🗟 Sele        | d *  |
| Views          | Clipt            | board        | 1     | E.     |             |        | Sort & Filt  | er  |               |     |        | Record    | ds |               |       |       | Find          |      |
| All Ac         | cess Ob 💌        | ~            | 6     | Prikaż | ži sve iz d | ob     | avljaća      |     |               |     |        |           |    |               |       |       |               |      |
| Search         |                  | م            |       | Id_do  | bavljač     | -      | Naziv_doba   | -   | Adresa        | -   | Tel    | efon 🚽    | •  | e_mail        | -     |       | Grad          | -    |
| Table          | 5                | *            |       |        |             | 1      | Winwin       |     | Bulevar Nen   | nar | 01854  | 6545      | V  | winwin@gn     | nail  | Niš   |               |      |
|                | delovi           |              |       |        |             | 2      | Puls         |     | Kneza Milos   | a 4 | fsd    |           | F  | puls@gmail    | .co   | Pirc  | it            |      |
|                | delovi dobavli   | iači         |       |        |             | 3      | Jakov sistem | 1   | Bulevar Nen   | nar | fsd    |           |    | jakovsisten   | n@    | Niš   |               |      |
|                | da bavlia či     |              | *     |        |             |        |              |     |               |     |        |           |    |               |       |       |               |      |
|                | dobavijaci       |              |       |        |             |        |              |     |               |     |        |           |    |               |       |       |               |      |
|                | dijenti          |              |       |        |             |        |              |     |               |     |        |           |    |               |       |       |               |      |
|                | serviser         |              |       |        |             |        |              |     |               |     |        |           |    |               |       |       |               |      |
|                | uredjaji         |              |       |        |             |        |              |     |               |     |        |           |    |               |       |       |               |      |
| Queri          | es               | *            |       |        |             |        |              |     |               |     |        |           |    |               |       |       |               |      |
|                | Prikaži sve iz d | o            |       |        |             |        |              |     |               |     |        |           |    |               |       |       |               |      |

\_

### **UPIT3:** Prikaži sve iz tabele ''uredjaji''

### SELECT \* FROM uredjaji

| <b>A</b>   <b> </b> | 19 × (H ×   <del>-</del> |            |             |                                                                      |                                                            | Servis R-T-V-A :                  | Database (Acce                   | ess 2007 - 2010) - Mie                                                                                                    | rosoft Access |                            |               |                    | -        |     | ×       |
|---------------------|--------------------------|------------|-------------|----------------------------------------------------------------------|------------------------------------------------------------|-----------------------------------|----------------------------------|----------------------------------------------------------------------------------------------------|---------------|----------------------------|---------------|--------------------|----------|-----|---------|
| File                | Home Cr                  | eate       | External Di | ata Database                                                         | Tools                                                      |                                   |                                  |                                                                                                    |               |                            |               |                    |          |     | ۵ 🕜     |
| View                | Cut                      | iat Painte | Filter      | $\begin{array}{c} A \\ Z \\ A \\ A \\ A \\ A \\ A \\ A \\ A \\ A \\$ | ✓ Selection ▼         ✓ Advanced ▼         ✓ Toggle Filter | Refresh<br>All Y Delete           | Σ Totals<br>♥ Spelling<br>More ▼ | Image: Replace       Find       An or an or an | Calibri B I U | - 11<br>▲ - 砂 - <u>ふ</u> - | ·∷∷∷          | ≡∣⊧⊓ -<br>∎- ∣≡≡ - |          |     |         |
| View                | s Clipboard              |            | Gi -        | Sort & Fil                                                           | ter                                                        | Record                            | s                                | Find                                                                                                    |               | Text Formatt               | ing           | F <sub>2</sub>     |          |     |         |
| All A               | ccess Ob 💌               | 🗗 Qu       | ery1        | Query2 📑 Qu                                                          | iery3 🔂 Query4                                             |                                   |                                  |                                                                                                    |               |                            |               |                    |          |     | ×       |
| Searci              | r 🔎                      | ∠ Id_      | uredjaja    | <ul> <li>Ime</li> </ul>                                              | ▼ Tip                                                      | <ul> <li>Proizvodjač -</li> </ul> | Id_klijenta                      | ✓ Opis_Proble ✓                                                                                                    | DatumDosta 🗸  | DatumUgrad +               | DatumZavrši 🗸 | VremeRada 👻        | Količina | a 👻 | Id_serv |
| Tabl                | es 🌣                     |            |             | 1 TV                                                                 | 123vc                                                      | Sony                              |                                  | 1 Nece da se upa                                                                                                    | 5/24/2015     | 5/24/2015                  | 5/24/2015     | 1                  |          | 1   |         |
|                     | delovi                   |            |             | 2 DVD                                                                | 010vc                                                      | Panasonic                         |                                  | 2 Ne cita disk                                                                                                    | 5/24/2015     | 5/24/2015                  | 5/24/2015     | 2                  |          | 1   |         |
|                     | delovi_dobavljači        | *          |             |                                                                      |                                                            |                                   |                                  |                                                                                                    |               |                            |               |                    |          |     |         |
| -                   | dobavljači               |            |             |                                                                      |                                                            |                                   |                                  |                                                                                                    |               |                            |               |                    |          |     |         |
|                     | klijenti                 |            |             |                                                                      |                                                            |                                   |                                  |                                                                                                    |               |                            |               |                    |          |     |         |
|                     | serviser                 |            |             |                                                                      |                                                            |                                   |                                  |                                                                                                    |               |                            |               |                    |          |     |         |
|                     | uredjaji                 |            |             |                                                                      |                                                            |                                   |                                  |                                                                                                    |               |                            |               |                    |          |     |         |

### UPIT4: Prikaži kolonu "ime" iz tabele "uredjaji"

SELECT ime FROM uredjaji

| A 🚽                                                                                                    | 19 - (21 -                                                               | ₹                   |            |           |           |              |                                                      |               |
|----------------------------------------------------------------------------------------------------|--------------------------------------------------------------------------|---------------------|------------|-----------|-----------|--------------|------------------------------------------------------|---------------|
| File                                                                                                    | Home                                                                     | Cr                  | eate       | Ex        | ternal Da | ata          | Database                                             | Тс            |
| View<br>Views                                                                                                    | Paste                                                                    | Cut<br>Copy<br>Form | /<br>nat P | ainter    | Filter    | A<br>A<br>Z⊘ | Ascending<br>Descending<br>Remove Sort<br>Sort & Fil | T<br>T<br>ter |
| All Acc                                                                                                    | ess Ob 🔊                                                                 | «<br>0              |            | Query     | /1<br>ne  | <b>-</b>     |                                                      |               |
| Tables           Image: display the second second s | lelovi<br>lelovi_dobavlj<br>lobavljači<br>lijenti<br>erviser<br>rrediaji | ⇒<br>jači           | *          | TV<br>DVD |           |              |                                                      |               |
| I                                                                                                    |                                                                          |                     |            |           |           |              |                                                      |               |

**UPIT5:** Prikaži kolone "Proizvodjač", "Opis\_problema", "DatumZavršetka" iz tabele "uredjaji"

SELECT Proizvodjač, Opis\_problema, DatumZavršetka FROM uredjaji

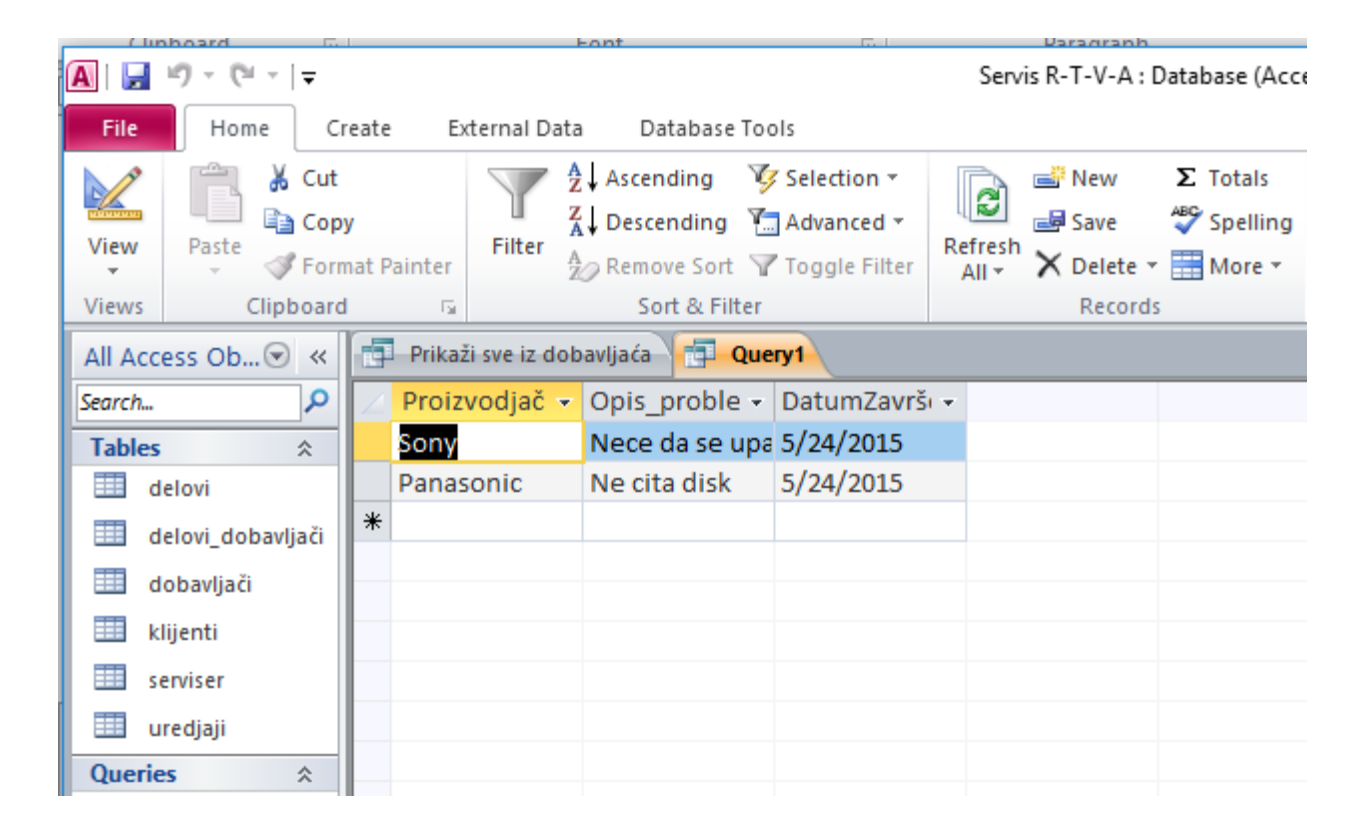

### UPIT6: Prikaži iz tabele "uredjaji" proizvodjača "Sony"

SELECT \* FROM uredjaji WHERE Proizvodjač='Sony';

| 7 | <b>A</b>   🔒 | 19 - (21 -  ∓   |             |           |                     |                                        |          |                               | Sen              | is R-T-V-A :              | Database (Acc | ess 2 | 2007 - 2010) - Mic                                                                                                    | rosoft Access |                                 |                |                      | - [      | ] >   | ×  |
|---|--------------|-----------------|-------------|-----------|---------------------|----------------------------------------|----------|-------------------------------|------------------|---------------------------|---------------|-------|----------------------------------------------------------------------------------------------------|---------------|---------------------------------|----------------|----------------------|----------|-------|----|
| 5 | File         | Home Cr         | eate        | Extern    | nal Data            | Database                               | Tools    |                               |                  |                           |               |       |                                                                                                    |               |                                 |                |                      |          | ~     | (  |
|   | View         | Paste           | /<br>nat Pa | ainter Fi | T 2↓<br>Z↓<br>ilter | Ascending<br>Descending<br>Remove Sort | 🎸 Select | tion ▼<br>nced ▼<br>le Filter | Refresh<br>All * | i New<br>Save<br>➤ Delete | Σ Totals      | Fi    | $\begin{array}{c} a_{ac}^{b} \operatorname{Replace} \\ \Rightarrow \operatorname{Go} \operatorname{To} \\ \downarrow \\ & \downarrow \\ & \downarrow$ | Calibri B I U | - 11<br>▲ - ◎? - <u>&amp;</u> - | ·∷∷∷<br>≣≣≣⊒∣≣ | ≡   >π -<br>∎•   Ⅲ • |          |       |    |
|   | Views        | Clipboard       |             | Gi -      |                     | Sort & Filt                            | er       |                               |                  | Record                    | s             |       | Find                                                                                                    |               | Text Format                     | ing            | Fai                  |          |       |    |
|   | All Acce     | ess Ob 💌 «      | Ð           | Query1    | 🗗 Que               | ry2                                    |          |                               |                  |                           |               |       |                                                                                                    |               |                                 |                |                      |          |       |    |
|   | Search       | Q               | 2           | Id_uredj  | aja 👻               | Ime                                    | × 1      | Тір                           | + Pro            | izvodjač 👻                | Id_klijenta   | Ŧ     | Opis_Proble •                                                                                                    | DatumDosta 🗸  | DatumUgrad +                    | DatumZavrši 👻  | VremeRada 👻          | Količina | → Id_ | se |
|   | Tables       | *               |             |           | Т                   | v                                      | 123vo    | с                             | Son              | 4                         |               | 1     | Nece da se upa                                                                                                    | 5/24/2015     | 5/24/2015                       | 5/24/2015      | 1                    |          | 1     |    |
|   | 🛄 de         | lovi            | *           |           |                     |                                        |          |                               |                  |                           |               |       |                                                                                                    |               |                                 |                |                      |          |       |    |
|   | de 🛄         | lovi_dobavljači |             |           |                     |                                        |          |                               |                  |                           |               |       |                                                                                                    |               |                                 |                |                      |          |       |    |

UPIT7: Prikaži ime i prezime iz tabele "klijenti" gde je prezime "Cvetković"

SELECT ime,prezime FROM klijenti WHERE Prezime='Cvetković' ;

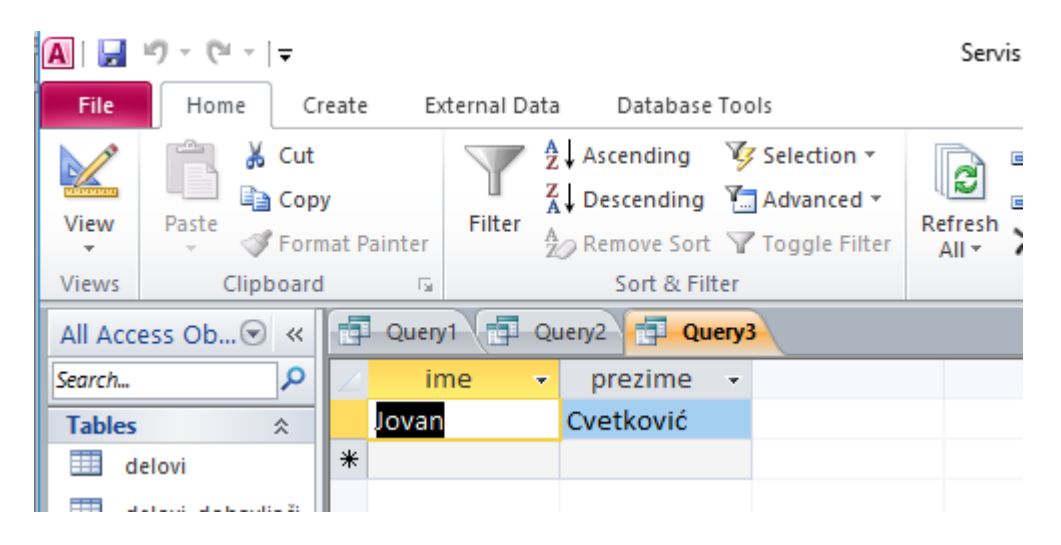

**UPIT8:** Prikaži ime,Opis\_problema iz tabele ''uredjaji'' gde je VremeRada manje ili jednako 2 i količina menje ili jednako 1.

SELECT ime,Opis\_problema FROM uredjaji WHERE VremeRada<=2 AND količina <=1;

| A   🖵  | i9 × (2i × [∓     |                   |         |           |     |                                        |                                                | Ser             | vis R-T-V-A                                | : Database (Acces |
|--------|-------------------|-------------------|---------|-----------|-----|----------------------------------------|------------------------------------------------|-----------------|--------------------------------------------|-------------------|
| File   | Home C            | reate             | e Ex    | ternal Da | ata | Database                               | Tools                                          |                 |                                            |                   |
| View   | Paste             | <b>y</b><br>nat F | Painter | Filter    |     | Ascending<br>Descending<br>Remove Sort | V Selection ▼<br>Advanced ▼<br>V Toggle Filter | Refres<br>All * | i New<br>i New<br>Save<br>A<br>X<br>Delete | ∑ Totals          |
| Views  | Clipboard         | ł                 | - Fai   |           |     | Sort & Fil                             | ter                                            |                 | Recor                                      | ds                |
| All Ac | cess Ob 💌 «       |                   | Query   | 1         | Qu  | ery2                                   |                                                |                 |                                            |                   |
| Search | <u>م</u>          | $\square$         | in      | ne        | •   | Opis_p                                 | oroblema                                       | Ŧ               |                                            |                   |
| Table  | s 🌣               |                   | TV      |           |     | Nece da se u                           | upali                                          |                 |                                            |                   |
|        | delovi            |                   | DVD     |           |     | Ne cita disk                           |                                                |                 |                                            |                   |
|        | delovi_dobavljači | *                 |         |           |     |                                        |                                                |                 |                                            |                   |
|        | dobavljači        | Ŀ                 |         |           |     |                                        |                                                |                 |                                            |                   |
|        | klijenti          |                   |         |           |     |                                        |                                                |                 |                                            |                   |
|        | serviser          |                   |         |           |     |                                        |                                                |                 |                                            |                   |
|        | uredjaji          |                   |         |           |     |                                        |                                                |                 |                                            |                   |

**UPIT9:** Prikaži prezime iz tabele ''klijenti'' i Opis\_problema iz tabele ''uredjaji'' i poveži te dve tabele sa njihovim ključevima i atributima

SELECT prezime,Opis\_Problema FROM klijenti,uredjaji WHERE klijenti.Id\_klijenta = uredjaji.Id\_klijenta

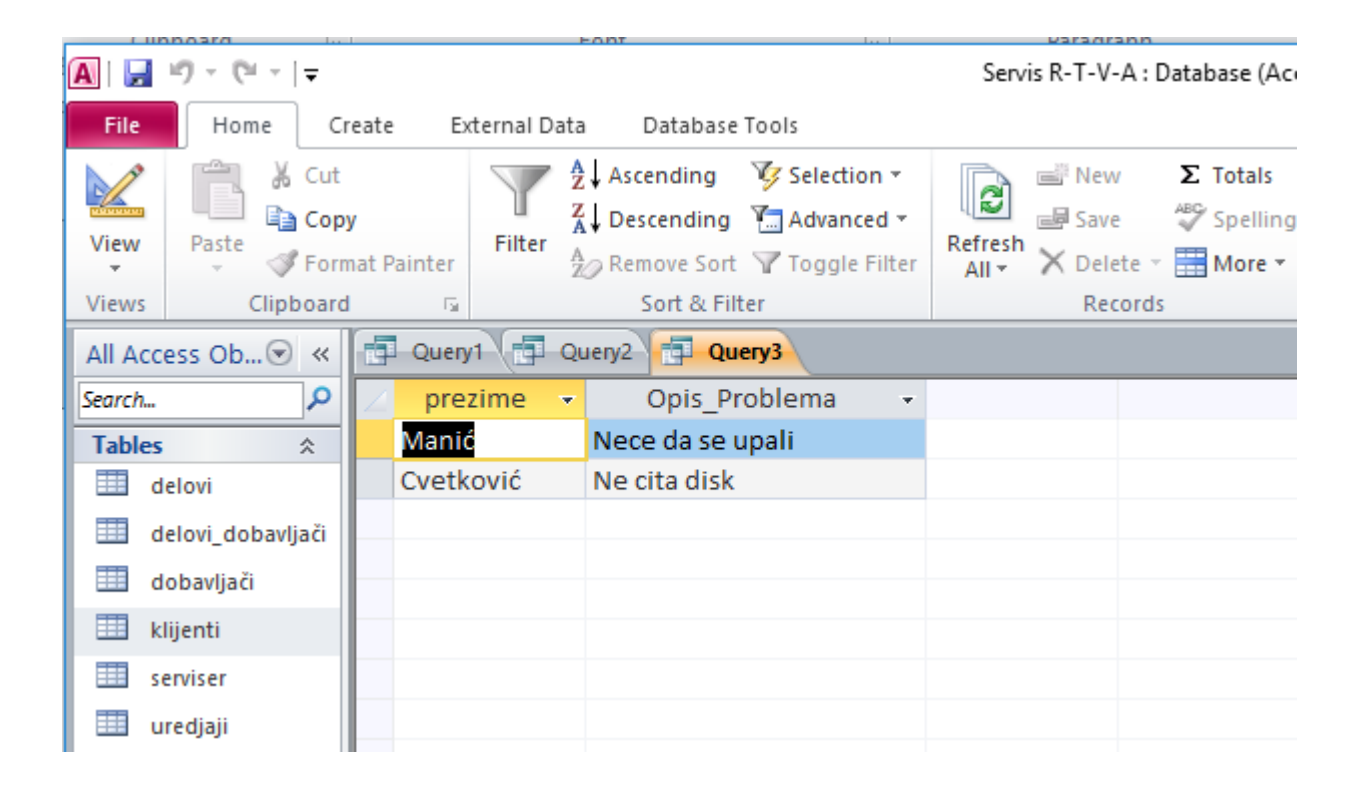

**UPIT10:** Prikaži sve objekte tabele ''klijenti'' spojenu sa tabelom ''uredjaji''. Vezu uspostaviti preko njihovih ključeva i atributa

SELECT \* FROM klijenti INNER JOIN uredjaji ON klijenti.Id\_klijenta=uredjaji.Id\_klijenta

| File      | 💶 Home 🛛 Create External Data Database Tools 🔊 🛆 🚱 |            |           |                                  |               |                  |           |     |               |                |                            |               |                 |                  |          |
|-----------|----------------------------------------------------|------------|-----------|----------------------------------|---------------|------------------|-----------|-----|---------------|----------------|----------------------------|---------------|-----------------|------------------|----------|
|           |                                                    | ,          | Y         | Ascending                        | Selection -   | New              | Σ Totals  | Î   | the Replace   | Calibri        | * 11                       | • = = = •     | ≡   ≥π ~        |                  |          |
| View<br>* | Paste 💞 Form                                       | at Painter | Filter    | A Remove Sort                    | Toggle Filter | All - X Delete - | More •    | Fir | nd 🔓 Select 🔻 | B I U          | <u>-</u> • • <u>&gt;</u> - |               | • • •           |                  |          |
| Views     | Clipboard                                          | Es.        |           | Sort & Filter                    | r             | Record           | 5         |     | Find          |                | Text Formatt               | ing           | G               |                  |          |
| All Acc   | cess Ob 💌 «                                        | 📑 Queŋ     | 1         | Query2 📑 Quer                    | y3 🔁 Query4   |                  |           |     |               |                |                            |               |                 |                  | ×        |
| Search    | Q                                                  | 🕗 klijen   | ti.Id_k · | <ul> <li>klijenti.Ime</li> </ul> | Prezime       | • Adresa •       | Telefon   | Ŧ   | Id_uredjaja 👻 | uredjaji.Ime 🗸 | Tip 🔸                      | Proizvodjač 👻 | uredjaji.Id_I 🗸 | Opis_Proble -    | DatumDo  |
| Tables    | 5 🌣                                                |            |           | 1 Ivan                           | Manić         | Vozdova 12       | 018125656 |     | 1             | TV             | 123vc                      | Sony          | 1               | I Nece da se upa | 5/24/201 |
|           | delovi                                             |            |           | 2 Jovan                          | Cvetković     | Pantelejska 45   | 018123456 |     | 2             | DVD            | 010vc                      | Panasonic     | 1               | 2 Ne cita disk   | 5/24/201 |
|           | delovi_dobavljači                                  | *          |           |                                  |               |                  |           | -   |               |                |                            |               |                 |                  |          |
| <u> </u>  | dobavljači                                         |            |           |                                  |               |                  |           |     |               |                |                            |               |                 |                  |          |
|           | dijenti                                            |            |           |                                  |               |                  |           |     |               |                |                            |               |                 |                  |          |
| s         | erviser                                            |            |           |                                  |               |                  |           |     |               |                |                            |               |                 |                  |          |
|           | uredjaji                                           |            |           |                                  |               |                  |           |     |               |                |                            |               |                 |                  |          |

### **UPIT11:** Dodati u tabelu ''klijenti'' atribute i novu kolonu ''Grad''. Postojeća tabela izgleda:

| File             |         | Home    | C          | reat       | e   | Externa             | al Data         | Databa          | ase Tools | Fie            | elds          | Та | ble            |        |                  |             |            |                |      |     |
|------------------|---------|---------|------------|------------|-----|---------------------|-----------------|-----------------|-----------|----------------|---------------|----|----------------|--------|------------------|-------------|------------|----------------|------|-----|
|                  | ]       |         |            |            | [   |                     |                 |                 |           |                |               |    | Form Wizard    | 10000  |                  | 2-2-2-2-2-7 |            | eport<br>abels | Wiza | ard |
| pplica.<br>Parts | tion    | Table   | Tal<br>Des | ble<br>ign | Sha | arePoint<br>Lists ▼ | Query<br>Wizard | Query<br>Design | Form      | Form<br>Design | Blank<br>Form |    | More Forms -   | Report | Report<br>Design | Bla<br>Rep  | nk<br>ort  |                |      |     |
| Fempla           | ates    |         | T          | able       | s   |                     | Que             | ries            |           |                | Forms         |    |                |        |                  | Re          | ports      |                |      |     |
| All Ac           | cess    | 0b 💌    | ~<         |            | k   | lijenti             |                 |                 |           |                |               |    |                |        |                  |             |            |                |      |     |
| earch            |         |         | ٩          |            |     | Id_klije            | enta 👻          | Ime             | e 👻       | Prez           | zime          | Ψ. | Adresa 👻       | Tele   | efon             | -           | Click to / | ٩dd            | Ψ.   |     |
| Table            | s       |         | *          |            | ÷   |                     | 1               | Ivan            |           | Manić          | 5             |    | Vozdova 12     | 01812  | 5656             |             |            |                |      |     |
|                  | delovi  | i       |            |            | ÷   |                     | 2               | Jovan           |           | Cvetk          | ović          |    | Pantelejska 45 | 01812  | 3456             |             |            |                |      |     |
|                  | delovi  | _dobavl | jači       | *          |     |                     |                 |                 |           |                |               |    |                |        |                  |             |            |                |      |     |
|                  | dobav   | /ljači  |            | F          |     |                     |                 |                 |           |                |               |    |                |        |                  |             |            |                |      |     |
|                  | klijent | ti      |            |            |     |                     |                 |                 |           |                |               |    |                |        |                  |             |            |                |      |     |
|                  | servis  | er      |            |            |     |                     |                 |                 |           |                |               |    |                |        |                  |             |            |                |      |     |
|                  | uredja  | aji     |            |            |     |                     |                 |                 |           |                |               |    |                |        |                  |             |            |                |      |     |

#### ALTER TABLE klijenti ADD Grad TEXT(20);

| File   | Home                                                                                                    | Cr    | reate | е | Ext                  | ernal            | Data  | D                   | )atabase                     | Tools                             | Fields                                  | Ta                      | ble                                  |      |                              |      |                                       |        |                |      |    |            |
|--------|----------------------------------------------------------------------------------------------------|-------|-------|---|----------------------|------------------|-------|---------------------|------------------------------|-----------------------------------|-----------------------------------------|-------------------------|--------------------------------------|------|------------------------------|------|---------------------------------------|--------|----------------|------|----|------------|
| View   | W Paste<br>Clipboard<br>Clipboard<br>Access Ob ♥ ≪ Description<br>Clipboard<br>Clipboard<br>Cli |       |       |   |                      |                  |       | Asce<br>Desc<br>Rem | nding<br>cending<br>ove Sort | 🌾 s<br>🎦 А<br>🖓 т                 | election 👻<br>dvanced 👻<br>oggle Filter | Refre                   | Bew<br>Bew<br>Save<br>Cesh<br>Delete | ABC  | Totals<br>Spelling<br>More ▼ | Find | ab Replace<br>⇒ Go To ▼<br>↓ Select ▼ | C<br>J | alibri<br>BB 2 | U U  |    | <u>\</u> - |
| View   | s Clip                                                                                                    | board |       |   | - Fai                |                  |       | S                   | ort & Fil                    | ter                               |                                         |                         | Record                               | s    |                              |      | Find                                  |        |                |      |    |            |
| All A  | ccess Ob 🖲                                                                                                    | ) ~   | đ     |   | Query                | 1                | klije | nti                 |                              |                                   |                                         |                         |                                      |      |                              |      |                                       |        |                |      |    |            |
| Search | l                                                                                                    | 2     | 2     |   | Id_                  | klijer           | nta 👻 |                     | Ime                          | -                                 | Prezime                                 | Ŧ                       | Adresa                               | •    | Telefon                      | -    | Grad                                  | *      | Click          | to A | dd | -          |
| Tabl   | es                                                                                                    | *     |       | Ŧ |                      |                  |       | Iva                 | n                            |                                   | Manić                                   |                         | Vozdova 12                           | 0    | 018125656                    |      |                                       |        |                |      |    |            |
|        | delovi                                                                                                    |       |       | ÷ |                      |                  | 2     | 2 Jov               | /an                          |                                   | Cvetković                               |                         | Pantelejska 4                        | 45 ( | 018123456                    |      |                                       |        |                |      |    |            |
|        | delovi_dobav                                                                                                    | ljači | *     |   |                      |                  |       |                     |                              |                                   |                                         |                         |                                      |      |                              |      |                                       | _      |                |      |    |            |
|        | dobavljači                                                                                                    |       |       |   |                      |                  |       |                     |                              |                                   |                                         |                         |                                      |      |                              |      |                                       |        |                |      |    |            |
|        | klijenti                                                                                                    |       |       |   |                      |                  |       |                     |                              |                                   |                                         |                         |                                      |      |                              |      |                                       |        |                |      |    |            |
|        | serviser                                                                                                    |       |       |   |                      |                  |       |                     |                              |                                   |                                         |                         |                                      |      |                              |      |                                       |        |                |      |    |            |
|        | uredjaji                                                                                                    |       |       |   |                      |                  |       |                     |                              |                                   |                                         |                         |                                      |      |                              |      |                                       |        |                |      |    |            |
|        | UPDATE kl<br>SET Grad =<br>WHERE Id                                                                                                    |       |       |   | ijen<br>'Ni<br>_klij | ti<br>š'<br>enta | 1 = 1 | 1;                  | U<br>SE<br>W                 | PDATE kl<br>ET Grad =<br>/HERE ld | lijen<br>= 'Ni<br>_klij                 | iti<br>š'<br>ienta = 2; |                                      |      |                              |      |                                       |        |                |      |    |            |

Izvršavamo ih postupno, jedan po jedan !!!

| File    | Home             | Creat      | e     | External Da | ata D                 | atabase 1       | Fools          | Fields               | Ta    | ble              |          |           |      |                              |               |          |
|---------|------------------|------------|-------|-------------|-----------------------|-----------------|----------------|----------------------|-------|------------------|----------|-----------|------|------------------------------|---------------|----------|
| View    | Paste            | ut<br>opy  |       | Filter      | AZ↓ Ascer<br>ZA↓ Desc | nding<br>ending | 🌾 Sel<br>🔚 Adv | ection ▼<br>vanced ▼ | Refre | Ne<br>Bay<br>Sav | w 2      | Σ Totals  | Find | ab <sub>ac</sub> Rep<br>⇒ Go | olace<br>To * | Ca<br>18 |
| *       |                  | ormat      | Paint | ter         | 2 Remo                | ove Sort        | Y Tog          | gle Filter           | All   | - X De           | lete 🔻 🗄 | More *    |      | 🗟 Sel                        | ect ₹         | _        |
| Views   | Clipboa          | ard        |       | Es.         | Sc                    | ort & Filte     | er             |                      |       | Re               | cords    |           |      | Find                         |               |          |
| All Ac  | cess Ob 💌 <      | ×          | P Qi  | uery1       | klijenti              |                 |                |                      |       |                  |          |           |      |                              |               |          |
| Search. |                  | 0          |       | Id_klijenta | a 👻                   | Ime             | -              | Prezime              | -     | Adres            | a 👻      | Telefon   | -    | Grad                         | ł             | - (      |
| Table   | es 🌣             |            | ÷     |             | 1 Ivai                | n               | Ν              | /lanić               |       | Vozdova          | 12       | 018125656 |      | Niš                          |               |          |
|         | delovi           |            | ÷     |             | 2 Jov                 | an              | C              | Cvetković            |       | Pantelej         | ska 45   | 018123456 |      | Niš                          |               |          |
|         | delovi_dobavljač | i <b>*</b> |       |             |                       |                 |                |                      |       |                  |          |           |      |                              |               | _        |
|         | dobavljači       |            |       |             |                       |                 |                |                      |       |                  |          |           |      |                              |               |          |
|         | klijenti         |            |       |             |                       |                 |                |                      |       |                  |          |           |      |                              |               |          |
|         | serviser         |            |       |             |                       |                 |                |                      |       |                  |          |           |      |                              |               |          |
|         | uredjaji         |            |       |             |                       |                 |                |                      |       |                  |          |           |      |                              |               |          |

# 16. Neka objašnjenja o tome kako Vampserver funkcioniše:

Nakon što pokrenete Vampserver preko njegove prečice, videćete kratku pojavu prozora, a

zatim morate da dobijete ikonu Vampmanager-a u polju za obaveštenja u donjem desnom uglu ekrana. Ova ikona mora biti ZELENA.

U nekim retkim slučajevima, ova ikona se ne pojavljuje, ali se nalazi u oblasti skrivenih ikona. Zatim je potrebno pogledati u prozor skrivenih ikona oblasti za obaveštavanje: Kliknite na vertikalni ševron levo od oblasti za obaveštenja: zatim prevucite i otpustite ikonu Vampmanagera u oblast za obaveštenja: Ova ikona može biti u tri boje:

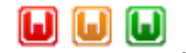

Crvena znači da nijedna usluga nije pokrenuta, narandžasta znači da je pokrenuta najmanje jedna usluga, a zelena znači da su svi servisi pokrenuti. Da biste mogli da koristite Vampserver, neophodno je da ikona bude zelena. Nema smisla raditi Apache, PHP, MiSKL ili MariaDB operacije dok ikona ne postane zelena. Ako vaša ikona nije zelena.

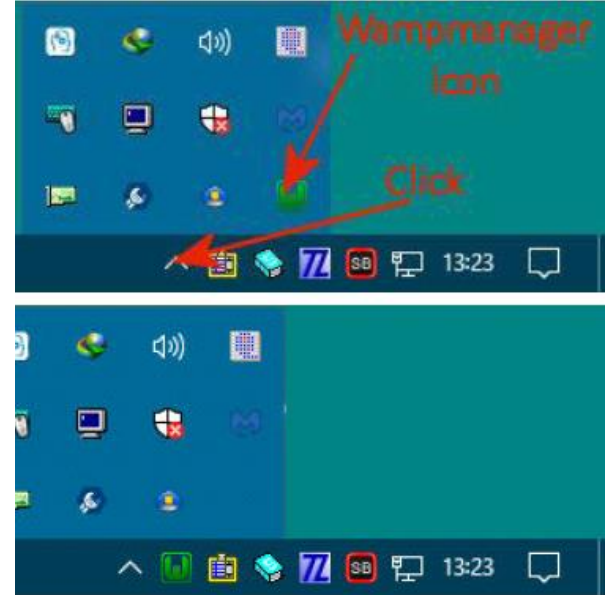

> Desnim klikom na ovu ikonu dobijate pristup:

- About: korišćene verzije i druge informacije n
- Refresh: Ponovo kreira vampmanager .ini datoteku
- Help: Pristup Vampserver forumima pomoći
- Language: Change the language used
- Wamp parameters: Omogućava vam da izmenite određeni

#### Vampserver opcije

- Tools: Uslužni programi za rešavanje problema
- Close: Uslužni programi za rešavanje problema Neophodni za

zatvaranje Vampserver-a. Mora se uraditi PRE zatvaranja Vindovs-a da bi se omogućilo izbacivanje PHP, MySql i MariaDB keš memorije i izbegao gubitak podataka.

•Kliknite levim tasterom miša na ovu ikonu daje vam pristup:

- Prikazuje brojeve korišćenih verzija
- Direktan pristup početnoj stranici Vampserver-a (localhost)
- Direktan pristup PhpMyAdmin (MySQL / MariaDB GUI)\*
- Direktan pristup Adminer (MySQL / MariaDB GUI)\*
- \* Može se omogućiti ili onemogućiti u Vamp podešavanjima.
- Podmeni Virtualhosts
- Otvorite File Explorer u fascikli WWW

- Različiti podmeniji za Apache, PHP, MySgl i MariaDB koji omogućavaju promenu verzije; dodati ili ukloniti učitavanje modula ili proširenja; modifikovati parametre; administriranje usluga za svaki entitet; otvorite neke datoteke u podrazumevanom uređivaču teksta (php.ini, httpd.conf, https-vhosts.conf, mi.ini, datoteke evidencije, itd.)

- Upravljanje uslugama: Stop, Start, Restart

Made in France by Otomatic Localhost phpMyAdmin 4.7.7 Adminer 4.5.0 Your VirtualHosts www directory Apache 2.4.29 PHP 7.2.2

WAMPSERVER 3.1.2 5.7.21 **MySQL** MariaDB 10.2.12 3.1.2 - 32bit - Services Start All Services Stop All Services Restart All Services

Pokrenite phpMyAdmin Kada pokrenete phpMyAdmin, od vas će se tražiti korisničko ime i lozinka. Nakon instaliranja Vampserver 3, podrazumevano korisničko ime je "root" (bez navodnika) i nema lozinke, što znači da morate da ostavite polje za lozinku praznom. Biće upozorenje: Povezani ste kao 'root' bez lozinke, što odgovara podrazumevanom MySql privilegovanom nalogu.

Vaš MySql server radi sa ovim podrazumevanim, otvoren je za rad, ali bi zaista trebalo da popravite ovu bezbednosnu rupu postavljanjem lozinke za korisnika 'root'. Ovo nije problem sve dok pristup MyAdmin-u ostaje lokalno. Međutim, neke veb aplikacije ili CMS traže da MySql korisnik ima lozinku. U tom slučaju, kreiraćete korisnika sa lozinkom preko kartice Korisnici naloga MyAdmin.

#### Podrška MariaDB-a

Pročitajte datoteku "mariadb support.tkt" u vamp instalacioniom direktorijumu Korišćenje menija i podmenija Vampmanager-a

Nemojte koristiti tastaturu za navigaciju kroz menije i podmenije ikone Vampmanager.

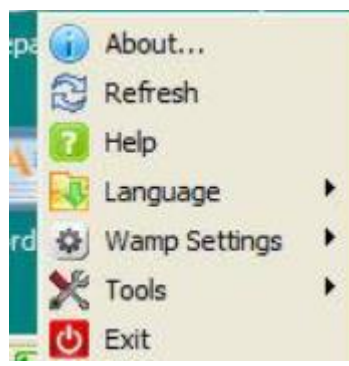

Ako vam se port WAMP servera "gadja" sa portom od nekih, kod vas, instaliranih programa uradite sledeće:

- 1. Desni klik na WampServer ikonu.
- 2. Izaberemo Mysql=>my.ini fajl.

| MySQL settings                                          | 1 3   | 3.1.3 - 32bit -                                                                              | Services             |   |
|---------------------------------------------------------|-------|----------------------------------------------------------------------------------------------|----------------------|---|
| <ul> <li>Service administration 'wampmysqld'</li> </ul> | • 35  | MariaDB                                                                                      | 10.2.14              | • |
| Version                                                 | 1 2   | MySQL                                                                                        | 5.7.21               | • |
|                                                         | ER 3  | Apache<br>PHP                                                                                | 2.4.33<br>5.6.35     | 5 |
|                                                         | 5.1.5 | Localhost     phpMyAdmin     Adminer     Your VirtualHos     www directory     www directory | 4.7.9<br>4.6.2<br>ts | , |

- 3. Otvorimo my.ini fajl.
- 4. Promenimo mysql port. To radimo u liniji. # The MySQL server. [wampmysqld] port = 3306. # # [mysqld] ...

```
🦳 my.ini - Notepad
 File Edit Format View Help
; Example MySQL config file for medium systems.
  This is for a large system with memory of 1G-2G where the system runs ma
  MySQL.
  MySQL programs look for option files in a set of
  locations which depend on the deployment platform.
  You can copy this option file to one of those
  locations. For information about these locations, see:
  http://dev.mysql.com/doc/mysql/en/option-files.html
; In this file, you can use all long options that a program supports.
; If you want to know which options a program supports, run the program
; with the "--help" option.
 The following options will be passed to all MySQL clients
[client]
password = your_password
port = 3306
socket = /tmp/mvsgl.sock
; Here follows entries for some specific programs
; The MySQL server
[wampmysqld]
skip-grant-tables
port = 3306
socket = /tmp/mysql.sock
key_buffer_size = 256M
max_allowed_packet = 1M
bind-address = 0.0.0.0
;Added to reduce memory used (minimum is 400)
table_definition_cache = 600
```

- 5. Menjamo instance i unosimo drugi port npr. 3307
- 6. Pamtimo my.ini fajl,
- 7. Restartujemo Wamp MYSQL.
- 8. Gotovo.

Sada pristupamo organizaciji datoteke naše baze podataka Servis\_R\_T\_V\_A, u okviru WAMP servera i opcije phpMyAdmin, koju na osnovu prethodnog rada pamtimo u Word Pad\_u kao Servis\_R\_T\_V\_A.sql. na odgovarajućem direktorijumu.

Ona sada izgleda ovako:

```
-- phpMyAdmin SQL Dump
-- version 4.7.9
-- https://www.phpmyadmin.net/
-- Host: 127.0.0.1:3306
-- Generation Time: Apr 25, 2022 at 11:10 AM
-- Server version: 5.7.21
-- PHP Version: 5.6.35
SET SQL_MODE = "NO_AUTO_VALUE_ON_ZERO";
SET AUTOCOMMIT = 0;
START TRANSACTION;
SET time_zone = "+00:00";
/*!40101 SET @OLD CHARACTER SET CLIENT=@@CHARACTER SET CLIENT */;
/*!40101 SET @OLD CHARACTER SET RESULTS=@@CHARACTER SET RESULTS */;
/*!40101 SET @OLD_COLLATION_CONNECTION=@@COLLATION_CONNECTION */;
/*!40101 SET NAMES utf8mb4 */;
-- Ovaj prethodni deo za setovanje ostaviti onakav kakav je !!!
-- Database: `Servis_ R_T_V_A`
--
    _____
-- Struktura tabele `klijenti`
DROP TABLE IF EXISTS `klijenti`;
CREATE TABLE IF NOT EXISTS 'klijenti'
(`Id klijenta` int(10) NOT NULL,
 'Ime' char(30) NOT NULL DEFAULT ",
 'Prezime' char(30) NOT NULL DEFAULT ",
`Adresa` char(30) NOT NULL DEFAULT ",
 `Telefon` char(30) NOT NULL DEFAULT ",
PRIMARY KEY (`Id klijenta`))
ENGINE=InnoDB AUTO INCREMENT=4080 DEFAULT CHARSET=latin1;
-- Struktura tabele `serviser`
```

DROP TABLE IF EXISTS `serviser`;

CREATE TABLE IF NOT EXISTS `serviser` ('Id servisera' int(10) NOT NULL, `Naziv` char(30) NOT NULL DEFAULT ", `Prezime` char(30) NOT NULL DEFAULT ", `RadniSat` int(10) NOT NULL, PRIMARY KEY (`Id servisera`)) ENGINE=InnoDB AUTO INCREMENT=4080 DEFAULT CHARSET=latin1; -- Struktura tabele `delovi` DROP TABLE IF EXISTS 'delovi'; CREATE TABLE IF NOT EXISTS 'delovi' (`Id dela` int(10) NOT NULL, 'Naziv Dela' char(30) NOT NULL DEFAULT ", 'Opis Dela' char(30) NOT NULL DEFAULT ", 'Cena Dela' int(10) NOT NULL, `Id uredjaja` int(10) NOT NULL, PRIMARY KEY (`Id dela`)) ENGINE=InnoDB AUTO INCREMENT=4080 DEFAULT CHARSET=latin1; -- Struktura tabele `uredjaji` DROP TABLE IF EXISTS 'uredjaji'; CREATE TABLE IF NOT EXISTS `uredjaji` ('Id uredjaja' int(10) NOT NULL, 'Ime' char(30) NOT NULL DEFAULT ", `Tip` char(30) NOT NULL DEFAULT ", 'Proizvodjac' char(30) NOT NULL DEFAULT ", `Id klijenta` int(10) NOT NULL, `Opis Problema` char(30) NOT NULL DEFAULT ", `DatumDostavke` char(30) NOT NULL DEFAULT ", `DatumUgradnje` char(30) NOT NULL DEFAULT '', `DatumZavršetka` char(30) NOT NULL DEFAULT ", VremeRada` int(10) NOT NULL, `Kolicina` int(10) NOT NULL, 'Id servisera' int(10) NOT NULL, PRIMARY KEY (`Id uredjaja`)) ENGINE=InnoDB AUTO\_INCREMENT=4080 DEFAULT CHARSET=latin1; -- Struktura tabele `dobavljaci` DROP TABLE IF EXISTS 'dobavljaci'; CREATE TABLE IF NOT EXISTS 'dobavljaci' (`Id\_dobavljaca` int(10) NOT NULL, `Naziv\_dobavljaca` char(30) NOT NULL DEFAULT ", `Adresa` char(30) NOT NULL DEFAULT ", 'Telefon' char(30) NOT NULL DEFAULT ", `e mail` char(30) NOT NULL DEFAULT ", `Grad` char(30) NOT NULL DEFAULT ", PRIMARY KEY (`Id dobavljaca`)) ENGINE=InnoDB AUTO\_INCREMENT=4080 DEFAULT CHARSET=latin1;

```
-- Struktura tabele `delovi_dobavljaci`
```

```
DROP TABLE IF EXISTS `delovi_dobavljaci`;
```

CREATE TABLE IF NOT EXISTS 'delovi\_dobavljaci' ('Id\_dela' int(10) NOT NULL, 'Id\_dobavljaca' int(10) NOT NULL, PRIMARY KEY ('Id\_dela')) ENGINE=InnoDB AUTO\_INCREMENT=4080 DEFAULT CHARSET=latin1; --

#### -- Skladištenje podataka u tabelu `klijenti`

INSERT INTO `klijenti` (`Id\_klijenta`, `Ime`, `Prezime`, `Adresa`, `Telefon`) VALUES (1,'Ivan','Manic','Vozdova 12','018125656'), (2,'Jovan','Cvetkovic','Pantelejska 45','018123456');

-- Skladištenje podataka u tabelu `serviser`

INSERT INTO `serviser` (`Id\_servisera`, `Naziv`, `Prezime`, `RadniSat`) VALUES (1, 'Ciric', 'Miljan', 200), (2, 'Pešic', 'Bratislav', 200);

#### -- Skladištenje podataka u tabelu `delovi`

INSERT INTO `delovi` (`ld\_dela`,`Naziv\_Dela`,`Opis\_Dela`,`Cena\_Dela`,`ld\_uredjaja`) VALUES

(1,'Otpornik','1/4W 51K',100,2),

(2, 'TRIMER VL 33K', 'Trimer VL 33 KO',80, 2),

(3, 'PREKIDAC TS 503', 'Prekidac TS 503',150, 1),

(4, 'ANTENA 2M 5/8', 'Antena 2m 5/8', 365, 1),

(5, 'DUGME 11313', 'DUGME 11313', 150, 1),

(6, 'KABL LICNA', 'crveni, 1 X 0.14', 150, 1);

#### -- Skladištenje podataka u tabelu `uredjaji`

--

INSERT INTO `uredjaji` (`Id\_uredjaja`, `Ime`, `Tip`, `Proizvodjac`, `Id\_klijenta`, `Opis\_Problema`, `DatumDostavke`, `DatumUgradnje`, `DatumZavršetka`, `VremeRada`, `Kolicina`, `Id\_servisera`) VALUES (1 |Ty/| |122|yr| |Servil 1 |Neep da se uppli| |5 /24 /2022| |5 /24 /2022| |5 /24 /2022| 1 1 1)

(1,'TV','123vc','Sony',1,'Nece da se upali','5/24/2022','5/24/2022', '5/24/2022',1,1,1),

(2,'DVD','010vc','Panasonic',2,'Ne cita disk','5/24/2022','5/24/2022', '5/24/2022',2,1,2);

---

#### -- Skladištenje podataka u tabelu `dobavljaci`

INSERT INTO `dobavljaci`
(`Id\_dobavljaca`, `Naziv\_dobavljaca`, `Adresa`, `Telefon`, `e\_mail`, `Grad`)
VALUES
(1,'Winwin','Bulevar Nemanjica 10','018546545', 'winwin@gmail.com','Niš'),
(2,'Puls','Kneza Milosa 41','fsd', 'puls@gmail.com','Pirot'),
(3,'Jakov sistem','Bulevar Nemanjica 45','fsd', ' jakovsistem@gmail.com','Niš');

-- Skladištenje podataka u tabelu `delovi\_dobavljaci`

```
INSERT INTO `delovi_dobavljaci` (`Id_dela`, `Id_dobavljaca`)
VALUES
(1,1),
(5,1),
```

(6,1), (2,2), (5,2), (3,1), (1,3);

G

Pokrećemo WAMP server i u okviru menija phpMyAdmin. Dobijamo osnovni prozor sa opcijama za logovanje. Po difoltu Username je root pa samo izvršavamo prijavu sa Go !!!:

| SU NEW HISTORY | scalhost:8084/phpmyadmin/ |                |                 | - 0 |
|----------------|---------------------------|----------------|-----------------|-----|
| MyAdmin        | ×                         | phr            | MuAdmin         |     |
|                |                           | Welcom         | e to phpMvAdmir |     |
|                |                           | Language       |                 |     |
|                |                           | English        | ~               |     |
|                |                           | Log in 😜       |                 |     |
|                |                           | Username:      | root            |     |
|                |                           | Password:      | [               |     |
|                |                           | Server Choice: | MySQL           |     |

Dobijamo glavni prozor phpMyAdmin i sada moramo definisati ime baze. Rekli smo da je to Servis\_R\_T\_V\_A. Moramo voditi računa da ovde nije moguće ostavljati prazna mesta za opis objekata I da ima razlike u apostrofu za definisanje tabela i podataka !!! Otvaramo našu bazu podataka opcijom New iz padajućeg menija:

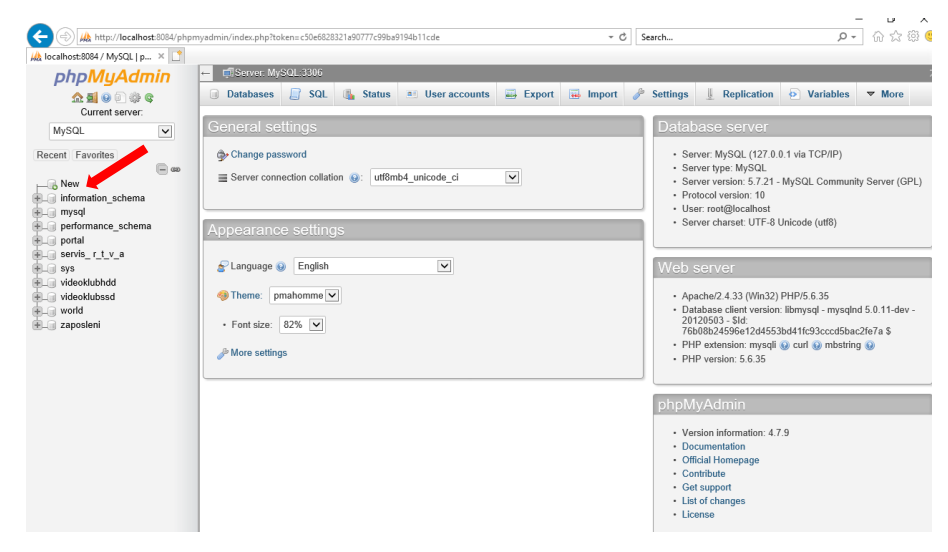

Kreiramo bazu podataka ekranskim tasterum Create !!!

| 👂 localhost:8084 / MySQL   p 🛛 🗋  |                         |                          |                                       |                  |                   |                 |               |             |        |
|-----------------------------------|-------------------------|--------------------------|---------------------------------------|------------------|-------------------|-----------------|---------------|-------------|--------|
| phpMyAdmin                        | ← 🗐 Server. MySQL 330   | 6                        |                                       |                  |                   |                 |               |             |        |
| ☆ 텔 ֎ ▣ ঞ œ<br>Current server:    | 🗐 Databases 🔲 So        | QL 🚯 Status 📑            | User accounts                         | 🔜 Export         | 🖬 Import          | Settings        | E Replication | • Variables | ▼ More |
| MySQL V                           | Databases               |                          |                                       |                  |                   |                 |               |             |        |
| — → New<br>→ → information_schema | Create database         | × Collation              | V                                     | Create           |                   |                 |               |             |        |
| il                                | Detabase                |                          | •                                     |                  |                   |                 |               |             |        |
| + portal                          | Uatabase 🔺              | Collation                | Action                                |                  |                   |                 |               |             |        |
| servis_r_t_v_a                    | information_schema      | lonist general_c         | Check privileg                        | 65               |                   |                 |               |             |        |
| 📲 💷 sys                           | mysqi                   | iatini_swedisn_c         | <ol> <li>a) Check privileç</li> </ol> | es               |                   |                 |               |             |        |
| videoklubiskd                     | performance_schema      | utf8_general_c           | i 📧 Check privileç                    | les              |                   |                 |               |             |        |
| + world                           | portal                  | utf8_unicode_c           | 1 as Check privileg                   | les              |                   |                 |               |             |        |
| + a zaposleni                     | servis_r_t_v_a          | latin1_swedish_c         | i 🔳 Check privileg                    | es               |                   |                 |               |             |        |
|                                   | sys                     | utf8_general_c           | i 💼 Check privileg                    | les              |                   |                 |               |             |        |
|                                   | videoklubhdd            | latin1_swedish_c         | 1 📷 Check privileg                    | es               |                   |                 |               |             |        |
|                                   | videoklubssd            | latinl swedish c         | 1 = Check priviles                    | es               |                   |                 |               |             |        |
|                                   | world                   | latin1_swedish_c         | i 📺 Check privileç                    | es               |                   |                 |               |             |        |
|                                   | zaposleni               | utf8 unicode c           | i a: Check privileg                   | les              |                   |                 |               |             |        |
|                                   | Total: 10               | latin1_swedish_c         | i                                     |                  |                   |                 |               |             |        |
|                                   | ↑ Check all             | With selected: 📑 Dr      | op                                    |                  |                   |                 |               |             |        |
|                                   | A Note: Enabling the da | tabase statistics here m | ight cause heavy tra                  | iffic between th | ie web server and | d the MySQL ser | ver.          |             |        |

Inicijalna baza je kreirana kao što se vidi sa slike. Sada je potrebno importovati naš sql fajl koji samo zapamtili na odredjenom direktorijumu, na osnovu koga iniciramo sve tabele , punimo tabele i izvodimo relacije:

Iz glavnog menija izaberemo Import i kroz opciju Browse nalazimo naš fajl na oderdjenom direktorijumu. Tada tasterom Go importujemo bazu u phpMyAdmin - localhost okruženje.

| 🕽 localhost:8084 / MySQL   p 🛛 🚺          |                                                                                                    |
|-------------------------------------------|----------------------------------------------------------------------------------------------------|
| phpMyAdmin                                | - FiServer MySQL:3306                                                                                                    |
| ය 료 이 이 이 아 이 아 이 아 이 아 이 아 이 아 이 아 이 아 이 | Databases 📄 SQL 🚯 Status 🗉 User accounts 🚍 Export 👼 Import 🥜 Settings                                                                                                    |
| MySQL  Recent Favorites                   | Importing into the current server                                                                                                    |
| New                                       | File to import:                                                                                                    |
| information_schema                        | File may be compressed (gzip, bzip2, zip) or uncompressed.<br>A compressed file's name must end in .[format].[compression]. Example: .sql.zip                                                                             |
| La portal                                 | Browse your computer: C:\Users\BORA\Desktop\ Browse (Max: 128MiB)                                                                                                    |
| l servis_r_t_v_a                          | You may also drag and drop a file on any page.                                                                                                    |
| Lsys<br>Lvideoklubhdd<br>Lvideoklubssd    | Character set of the file: utf-8                                                                                                    |
| B world                                   | Partial import:                                                                                                    |
|                                           | ☑ Allow the interruption of an import in case the script detects it is close to the PHP timeout limit. (This might be a gebreak transactions.)         Skip this number of queries (for SQL) starting from the first one: |
|                                           | Other options:                                                                                                    |
|                                           | Enable foreign key checks                                                                                                    |
|                                           | Format:                                                                                                    |
|                                           | SQL                                                                                                    |
|                                           | Format-specific options:                                                                                                    |
|                                           | SQL compatibility mode: NONE                                                                                                    |
|                                           | ✓ Do not use AUTO_INCREMENT for zero values                                                                                                    |
|                                           | Go                                                                                                    |

| 😡 localhost:8084 / MySQL / se 🗙 📑 |                      |                               |                             |                  |                         |            |
|-----------------------------------|----------------------|-------------------------------|-----------------------------|------------------|-------------------------|------------|
| phpMyAdmin                        | ← 🗐 Server: MySQL 3  | 306 » 🗊 Database: servis_ r_t | _v_a                        |                  |                         |            |
| <u> A A</u> 😣 🗊 🌼 C               | 📝 Structure 📙 S      | SQL 🔍 Search 🗐 Qu             | ery 🖶 Export 📕 Import       | 🥔 Operations 🗉 P | rivileges 🖓 Routines    | 🕙 Events 🔻 |
| Current server:                   |                      |                               |                             |                  |                         |            |
| MySQL 🗸                           | Filters              |                               |                             |                  |                         |            |
| Recent Favorites                  | Containing the word: |                               |                             |                  |                         |            |
| - ee                              | Table 🔺              | Action                        |                             | Rows 😡 Type      | Collation Size          | Overhead   |
| New New                           | delovi               | 🔺 🔲 Browse 📝 Structure        | e 👒 Search 👫 Insert 🚍 Empty | Orop 6 InnoDB    | latin1_swedish_ci 32    | KiB -      |
| + information_schema              | delovi_dobavljac     | i 🚖 🔲 Browse 🎉 Structure      | e 👒 Search 👫 Insert 🗮 Empty | Drop 0 InnoDB    | latin1_swedish_ci 32    | KiB -      |
| performance_schema                | dobavljaci           | 👷 🔲 Browse 📝 Structure        | e 👒 Search 👫 Insert 🚍 Empty | Drop 3 InnoDB    | latin1_swedish_ci 16    | KiB -      |
| portal                            | klijenti             | 🚖 🔲 Browse 🥻 Structure        | 🤹 🤫 Search 👫 Insert 🚍 Empty | Drop 2 InnoDB    | latin1_swedish_ci 16    | KiB -      |
| New                               | serviser             | 🚖 🔲 Browse 🥻 Structure        | e 👒 Search 👫 Insert 🚍 Empty | Drop 2 InnoDB    | latin1_swedish_ci 16    | KiB -      |
| + V delovi                        | uredjaji             | 👷 🔲 Browse 📝 Structure        | e 💘 Search 👫 Insert 🚍 Empty | Drop 2 InnoDB    | latin1_swedish_ci 48    | KiB -      |
| + delovi_dobavljaci               | 6 tables             | Sum                           |                             | 15 MyISA         | / latin1_swedish_ci 160 | KiB 0 B    |
| klijenti                          | ↑ Check all          | With selected:                | ×                           |                  |                         |            |
| • vredjaji                        | Print 📇 Data diction | nary                          |                             |                  |                         |            |

Sadržaje datoteka možemo videti dvostrukim klikom na odgovarajuću tabelu u padajućem meniju:

| 😡 localhost:8084 / MySQL / se 🗙 📑                                                                           |                                                                                  |             |                      |                  |            |                   |                        |  |  |
|----------------------------------------------------------------------------------------------------|----------------------------------------------------------------------------------|-------------|----------------------|------------------|------------|-------------------|------------------------|--|--|
| phpMyAdmin                                                                                                  | ← 🗐 Server: MySQL:3306 » 🗑 E                                                     | )atabase: s | ervis_ r_t_v_a » 🔜 T | able: delovi     |            |                   |                        |  |  |
| Current server:                                                                                             | Browse 🥻 Structure                                                               | 📄 SQL       | 🔍 Search 📑           | Insert 🚍 Ex      | cport 🗔 Im | nport 💻 Pr        | ivileges 🥜 O           |  |  |
| MySQL                                                                                                    | Showing rows 0 - 5 (6 total, C                                                   | uery took   | 0.0008 seconds.)     |                  |            |                   |                        |  |  |
| Recent Favorites                                                                                            | SELECT * FROM `delovi`                                                           |             |                      |                  |            |                   |                        |  |  |
| <pre>New information_schema   mysql   performance_schema   portal   servis_r_t_v_a   New   ### delovi</pre> |                                                                                  |             |                      |                  |            | Profiling [Edit i | nline] [ Edit ] [ Expl |  |  |
|                                                                                                    | Show all Number of rows: 25 🔽 Filter rows: Search this table Sort by key: None 💌 |             |                      |                  |            |                   |                        |  |  |
|                                                                                                    | + Options<br>$\leftarrow \top \rightarrow \qquad \bigtriangledown$               | ld_dela     | Naziv_Dela           | Opis_Dela        | Cena_Dela  | ld_uredjaja       |                        |  |  |
|                                                                                                    | 🔲 🥜 Edit 👫 Copy 🤤 Delete                                                         | 1           | Otpornik             | 1/4W 51K         | 100        | 2                 |                        |  |  |
| + / delovi_dobavljaci                                                                                       | 🔲 🥜 Edit 👫 Copy 🥥 Delete                                                         | 2           | TRIMER VL 33K        | Trimer VL 33 KO  | 80         | 2                 |                        |  |  |
| + / dobavljaci                                                                                              | 🗌 🥜 Edit 👫 Copy 🥥 Delete                                                         | 3           | PREKIDAC TS 503      | Prekidac TS 503  | 150        | 1                 |                        |  |  |
| + M serviser                                                                                                | 🗌 🥜 Edit 👫 Copy 🥥 Delete                                                         | 4           | ANTENA 2M 5/8        | Antena 2m 5/8    | 365        | 1                 |                        |  |  |
| 🕂 🔐 uredjaji                                                                                                | 🔲 🥜 Edit 👫 Copy 🥥 Delete                                                         | 5           | DUGME 11313          | DUGME 11313      | 150        | 1                 |                        |  |  |
| • sys                                                                                                    | 🔲 🥜 Edit 👫 Copy 🥥 Delete                                                         | 6           | KABL LICNA           | crveni, 1 X 0.14 | 150        | 1                 |                        |  |  |

U okviru ovog grafićkog okruženja sada možemo dopunjavati tabele, menjati ih, uspostavljati nove relacije i što je najvažnije izvršavati upite:

# 17. ZAKLJUČAK

Baza podataka predstavlja integrisani skup podataka o nekom sistemu i skup postupaka za njihovo održavanje i korišćenje, organizovan prema potrebama korisnika. Baza podataka je dobro struktuirana kolekcija podataka, koja postoji jedno određeno vreme, koja se održava i koju koristi više korisnika ili programa.

U ovom radu prikazana je baza podataka "Servis računara, televizora, video i audio uređaja". Osnovna namena ove baze je da čuva podatke o klijentima koji su doneli uređaje na servis, podatke o servisiranim udeđajima, cenu servisa, kao i cenu i katalog delova koji su dostavljeni od dobavljača servisu. Na početnu rada smo videli šta je Microsoft Access i koji su osnovni elementi za kreiranje baze. Zatim smo videli kako se planira osnova za izradu baze, kako se kreiraju tabele i kako se povezuju. Posle toga prikazan je i izgled prvih zapisa u tabelama, kako se kreiraju upiti, forme, izveštaji i makro programi.

Na kraju možemo zaključiti da je za savladavanje Access-a potrebno više vremena nego za sve ostale programe Office paketa. Kreiranje baze, kakva je ova za servis računara, televizora, video i audio uređaja ne zahteva veliko poznavanje programa, jer većinu poslova mogu pokriti čarobnjaci. Rezultate rada čarobnjaka ćemo izmeniti po potrebi i program je tu. Ostaje da se malo programira, šminkaju forme, prilagođavaju izveštaji. Taj posao, kao sada mnogo lakši i u grafičkom okruženju, uradili smo preko WAMP servera – jedne od najboljih aplikacija za organizovanje distribuirane baze podataka.